# Sum Froduct

# NEWSLETTER #141 - August 2024

www.sumproduct.com | www.sumproduct.com/thought

# And then there were still three! As SumProduct heads into August, we have received the fantastic

news that all three of our Excel Most Valuable Professionals (MVPs) are *still* MVPs. That's a total of 22 awards for the company now, which we think is a fantastic achievement, even if we do say so ourselves! Congratulations to all.

Of course, that's not our only news. There's the latest Gartner<sup>®</sup> Magic Quadrant<sup>™</sup> announcement, checkboxes are now Generally Available in Excel, there are two new Excel translation functions (*"tlhorgh potlhwl" pov 'lq"*) on their way, we introduce a new Python editor and the online Excel grid gets a makeover.

Plus the usual gang! We have the usual Beat the Boredom Challenge, Charts & Dashboards tips, Excel for Mac, Visual Basics, Power Pivot Principles, Power Query Pointers, the new Over to AI, Power BI Updates and more Excel Updates too. Our Keyboard Shortcuts put another **SHIFT** in, but we had to coerce the A to Z of Excel functions this month: they said **NOT NOW** but we insisted...

As always, happy reading and remember: stay safe, stay happy, stay healthy.

Liam Bastick, Managing Director, SumProduct

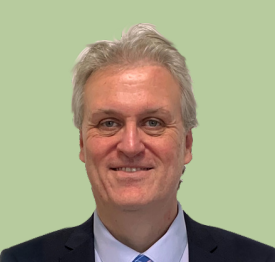

Microsoft<sup>®</sup> MVP Most Valuable

Professional

# **MVP Renewal 2024**

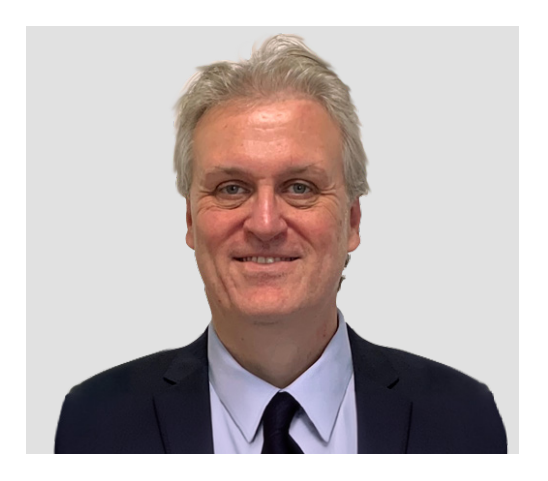

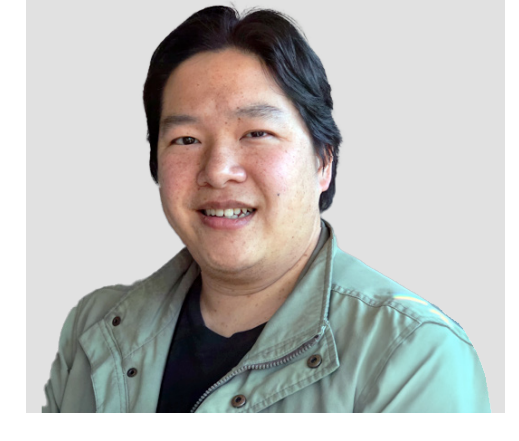

SumProduct is pleased to announce that two of our Directors, **Liam Bastick** and **Tim Heng**, have been re-awarded Microsoft's Most Valuable Professional (MVP) award for Excel for 2024-25. Our third MVP, **Steve Kraynak**, did not need to bite his fingernails for this round as he was only recently awarded the honour (we think he just chewed on his toenails instead...).

This award recognises exceptional technical community leaders from around the world who voluntarily share their high-quality, real-world expertise with others. Microsoft MVPs are a highly select group of experts representing technology's best and brightest who share a deep commitment to community and a willingness to help others. Worldwide, there are over 100 million participants in technical communities; of these participants, there are c.4,000 active Microsoft MVPs. In Excel, we believe there are approximately 130 that have received this award.

Microsoft's MVP Award evaluates technical expertise and voluntary community contributions for the past year, considering the quality, quantity and level of impact of contributions. It's a difficult award to attain and just as difficult to retain.

At SumProduct, you can rely on our experience and willingness to help - simply drop us a line at contact@sumproduct.com.

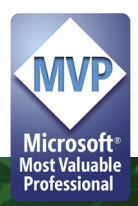

# Latest Magic Quadrant for Analytics and Business Intelligence Platforms

From time to time, we do get accused of perhaps jumping too much onto the Microsoft bandwagon, but whilst we celebrate our success of MVP renewal, if other software serves our clients' needs better, we will always use that. Therefore, it's interesting to view the latest Gartner<sup>®</sup> Magic Quadrant<sup>™</sup>, which still depicts Microsoft as furthest along both the Completeness of Vision and Ability to Execute spectra.

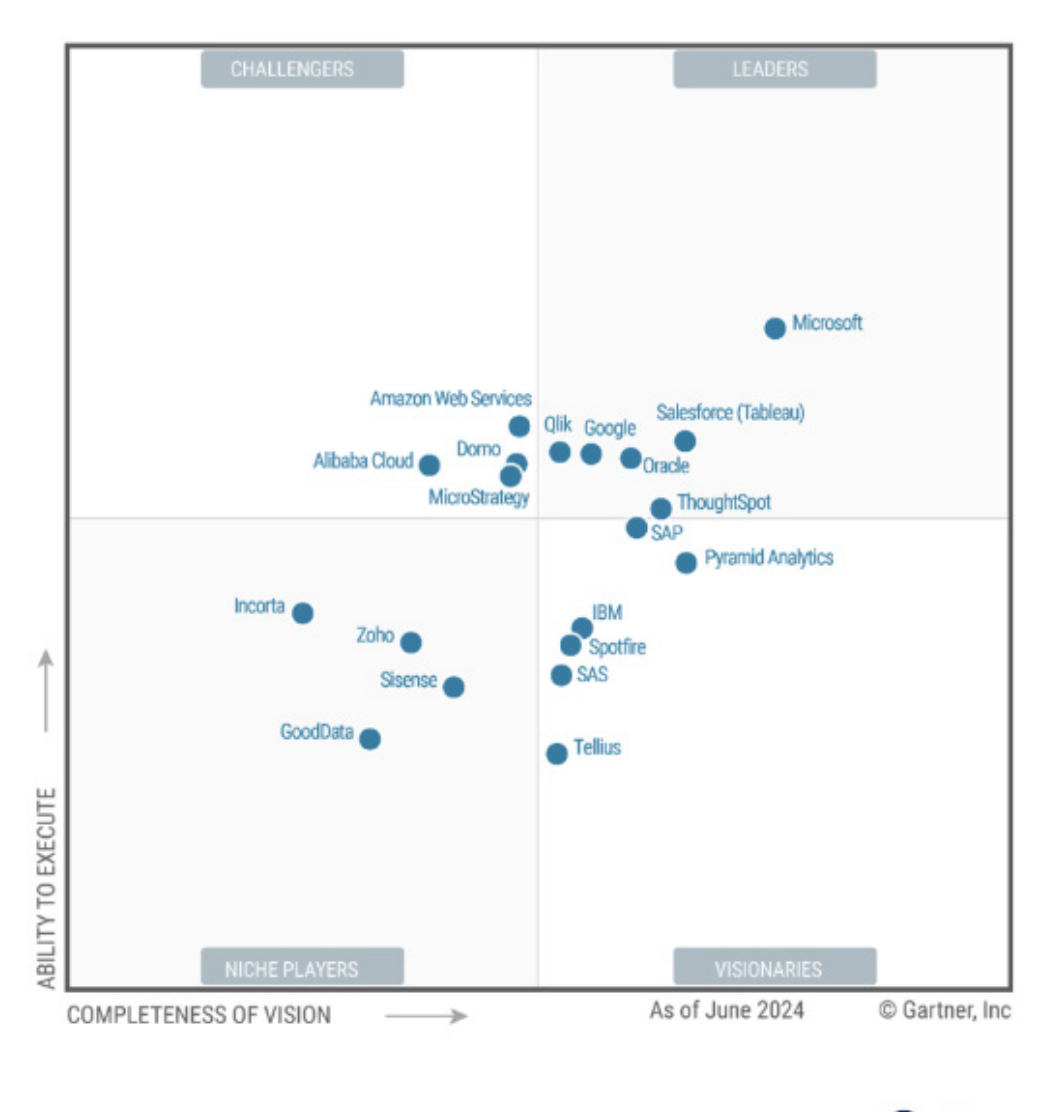

Gartner (June 2024)

# Gartner

Microsoft has stated that it perceives its evolution of Power BI into Fabric and AI's interaction with Power BI as key factors in its success. This is the sixth year it has topped both of Gartner's scales. And that's why we remain on board. Congratulations to Microsoft: we continue to advocate for many of their products, but as always, all of us here at SumProduct will keep a watching brief on the business intelligence and analytical future on behalf of all our (potential) clients.

# Laying Out a Financial Model

Most spreadsheets serve a purpose, typically to communicate a forecast, evaluate a project or undertake some other form of quantitative analysis. Note the verb: *communicate*. They are communicative tools first and foremost. However, that communication is frequently sullied by poor layouts, insufficient labels and inconsistencies which cause end users

difficulties in understanding the model purpose and content. These issues can cause unnecessary extra work for the model builder, difficulty in comprehension for the decision maker and lead to conclusions based upon errors in logic and / or formulae which are not readily identifiable / visible. Therefore, you should put some thought into designing your spreadsheets and not just the formulae, functions and formats you use. That's what I want to concentrate on today. You may recall from Best Practice Modelling, "Best Practice" should be considered a proper noun to reflect the idea that a good model has four key attributes I call **CRaFT**:

- Consistency;
- Robustness;
- Flexibility; and
- Transparency.

With this borne in mind, let me explain how I think when putting a worksheet together. To begin with, let's start with a blank worksheet:

| 日     | <del>ن</del> ج    | e - 1                  | ÷                           |            |               |             | В         | ook1 - Excel                          |           |                                                      |                     |                | Ā                       | -                                           | o x     |
|-------|-------------------|------------------------|-----------------------------|------------|---------------|-------------|-----------|---------------------------------------|-----------|------------------------------------------------------|---------------------|----------------|-------------------------|---------------------------------------------|---------|
| File  | Hom               | e Ins                  | ert Pag                     | e Layout   | Formulas      | Data        | Review    | View                                  | Developer | ∑ Tell r                                             | me what y           | rou want to do | Lia                     | am Bastick                                  | ₽ Share |
| Paste | K Ca<br>B<br>rd ⊑ | alibri<br>3 I <u>U</u> | •   11<br>•   ⊞ •  <br>Font | т А́а<br>А |               | ₩ 👻 👻 🗮 🗮 📲 | ₽<br>11 • | General<br>♀ ~ % *<br>60 →0<br>Number | Cond      | litional Form<br>at as Table *<br>Styles *<br>Styles | atting <del>-</del> | Ensert         | ∑ - 4<br>↓ - 4<br>◆ - 6 | Sort & Find &<br>Filter * Select<br>Editing | *       |
| Q24   |                   |                        | Ŧ                           | : ×        | $\sqrt{-f_x}$ |             |           |                                       |           |                                                      |                     |                |                         |                                             | ~       |
|       | A                 | в                      | С                           | D          | Е             | F           | G         | н                                     | 1         | J                                                    | к                   | L              | м                       | N                                           | 0 🔺     |
| 1     |                   |                        |                             |            |               |             |           |                                       |           |                                                      |                     |                |                         |                                             |         |
| 2     |                   |                        |                             |            |               |             |           |                                       |           |                                                      |                     |                |                         |                                             |         |
| 4     |                   |                        |                             |            |               |             |           |                                       |           |                                                      |                     |                |                         |                                             |         |
| 5     |                   |                        |                             |            |               |             |           |                                       |           |                                                      |                     |                |                         |                                             |         |
| 6     |                   |                        |                             |            |               |             |           |                                       |           |                                                      |                     |                |                         |                                             |         |
| 8     |                   |                        |                             |            |               |             |           |                                       |           |                                                      |                     |                |                         |                                             |         |
| 9     |                   |                        |                             |            |               |             |           |                                       |           |                                                      |                     |                |                         |                                             |         |
| 10    |                   |                        |                             |            |               |             |           |                                       |           |                                                      |                     |                |                         |                                             |         |
| 11    |                   |                        |                             |            |               |             |           |                                       |           |                                                      |                     |                |                         |                                             |         |
| 13    |                   |                        |                             |            |               |             |           |                                       |           |                                                      |                     |                |                         |                                             |         |
| 14    |                   |                        |                             |            |               |             |           |                                       |           |                                                      |                     |                |                         |                                             |         |
| 15    |                   |                        |                             |            |               |             |           |                                       |           |                                                      |                     |                |                         |                                             |         |
| 10    |                   |                        |                             |            |               |             |           |                                       |           |                                                      |                     |                |                         |                                             |         |
| 18    |                   |                        |                             |            |               |             |           |                                       |           |                                                      |                     |                |                         |                                             |         |
| 19    |                   |                        |                             |            |               |             |           |                                       |           |                                                      |                     |                |                         |                                             |         |
| 20    |                   |                        |                             |            |               |             |           |                                       |           |                                                      |                     |                |                         |                                             |         |
| 21    |                   | Ch                     |                             |            |               |             |           |                                       |           |                                                      |                     |                |                         |                                             |         |
| Ready |                   | sheet1                 | (+)                         |            |               |             |           |                                       |           |                                                      | Ħ                   |                |                         | -                                           | + 100%  |

Building an effective communication tool by laying out an appropriate financial model is simple: it's all about designing and scoping. The problem is, we are all time poor in today's business environment with perpetual pressure on producing results more and more quickly. Getting a layout structure won't solve all of your problems but it's a start. Let me show you how I develop this basic worksheet. Assuming this isn't a dashboard output page where column widths may be more critical, I tend to narrow the first few columns (highlight columns, then right-click and select 'Column width...' from the pop-up context menu):

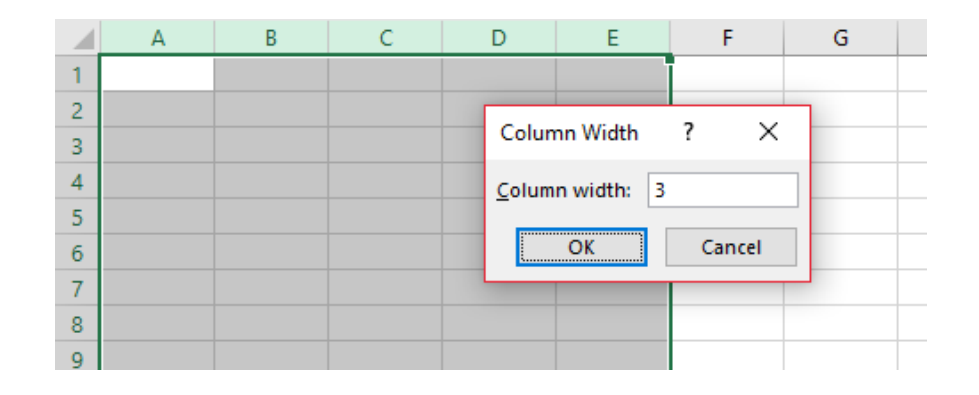

It may not be clear why I choose to do this, but read on (hey, I need to keep you on the edge of your seat!). I choose a width of 3 as this effectively makes the cells in these columns square.

|   | Α | В | С | D | Е | F | G |  |
|---|---|---|---|---|---|---|---|--|
| 1 |   |   |   |   |   |   |   |  |
| 2 |   |   |   |   |   |   |   |  |
| 3 |   |   |   |   |   |   |   |  |
| 4 |   |   |   |   |   |   |   |  |
| 5 |   |   |   |   |   |   |   |  |
| 6 |   |   |   |   |   |   |   |  |
| 7 |   |   |   |   |   |   |   |  |

You can elect to highlight a different number of columns and you can modify the width too. There are two key points to this:

- 1. Keep column **A** blank other than for the sheet headings (I will explain later)
- 2. Be consistent, both with the widths of the columns narrowed here and with other worksheets within the same workbook (again, I will explain soon).

Next, let's put the sheet title in cell **A1**. This should be the same as the description in the sheet tab. For the purposes of this example, I am going to call it "Sheet Title" to emphasise the purpose of this placeholder, but without the quotation marks:

|   | Α   | В     | С   | D   | Е     | F    | : |     |
|---|-----|-------|-----|-----|-------|------|---|-----|
| 1 | She | et Ti | tle |     |       |      |   |     |
| 2 |     |       |     |     |       |      |   |     |
| 3 |     |       |     |     |       |      |   |     |
| 4 |     |       |     |     |       |      |   |     |
| 5 |     |       |     |     |       |      |   |     |
| 6 |     |       |     |     |       |      |   |     |
| 7 |     |       |     |     |       |      |   |     |
| 8 |     |       |     |     |       |      |   |     |
|   | •   | Þ     |     | She | eet 1 | itle |   | (+) |

There are three reasons for this:

- 1. Given that sheet tab names cannot be infinitely long, sheet title is more succinct and easier for the end user to understand
- 2. Given that the sheet title appears on the worksheet, the name has to be written formally and cannot be an incomprehensible abbreviation, similar to many sheet tab names out there
- 3. This approach promotes consistency, one of the four key concepts of Best Practice modelling.

In cell **A2**, I will put the model name. This is important as often we only show extracts of a workbook in an appendix to a report or a PowerPoint presentation. Therefore, I place it here rather than in the header or footer of each worksheet instead (but you may do both):

| Footer                                                       |                                                                           |                         | ?   | ×      |
|--------------------------------------------------------------|---------------------------------------------------------------------------|-------------------------|-----|--------|
| Footer                                                       |                                                                           |                         |     |        |
| To format text: select the text                              | xt, then choose the Format Text bu                                        | utton.                  |     |        |
| To insert a page number, da                                  | te, time, file path, filename, or tab<br>it how then choose the appropria | name: position the      |     |        |
| To insert picture: press the li<br>cursor in the edit box an | nsert Picture button. To format yo<br>d press the Format Picture button   | ur picture, place the   |     |        |
|                                                              | A # [# 0                                                                  |                         |     |        |
| Left section:                                                | Center section:                                                           | Insert File Name ction: |     |        |
|                                                              | ~                                                                         |                         |     | ~      |
|                                                              |                                                                           |                         |     |        |
|                                                              |                                                                           |                         |     |        |
|                                                              |                                                                           |                         |     |        |
|                                                              | × .                                                                       | ~                       |     | $\sim$ |
|                                                              |                                                                           |                         |     |        |
|                                                              |                                                                           | ОК                      | Car | ncel   |
|                                                              |                                                                           |                         |     |        |

If you intend to add this to the header or footer, these attributes may be accessed by the keyboard shortcut **ALT + P + SP -> 'Header / Footer' tab -> 'Custom Footer...' button**. I acknowledge it's simpler than my alternative, but this filename will only display when the worksheet is printed. What if it is an image on a PowerPoint slide or, say, as Appendix 4 in a Word document? This is why I keep the model name front and centre on my worksheets.

There's a formula too:

# =IFERROR(MID(CELL("filename",A1),FIND("[",CELL("filename",A1))+1,FIND("]",CELL("filename",A1))-FIND("[",CELL("filename",A1))-1),"")

| A | 2    |       | Ŧ     | :   | )     | ×    | f <sub>x</sub> =IF<br>FIN | ERROR(MIE<br>ID("]",CELL | D(CELL("file<br>("filename | ename",A1<br>",A1))-FIN | .),FIND("["<br>D("[",CELL | ,CELL("file<br>("filename | name",A1))<br>",A1))-1)," | )+1,<br>") |
|---|------|-------|-------|-----|-------|------|---------------------------|--------------------------|----------------------------|-------------------------|---------------------------|---------------------------|---------------------------|------------|
|   |      |       |       |     |       |      |                           |                          |                            |                         |                           |                           |                           |            |
| 1 | She  | et Ti | tle   |     |       |      |                           |                          |                            |                         |                           |                           |                           |            |
| 2 | Exar | mple  | e Lay | out | File. | xlsm |                           |                          |                            |                         |                           |                           |                           |            |
| 3 |      |       |       |     |       |      |                           |                          |                            |                         |                           |                           |                           |            |
| 4 |      |       |       |     |       |      |                           |                          |                            |                         |                           |                           |                           |            |
| 5 |      |       |       |     |       |      |                           |                          |                            |                         |                           |                           |                           |            |

The next key item to position at the top of the sheet is a navigation aid. Today's workbooks can be quite complex with many worksheets. I recommend incorporating a central navigation page – a "Table of Contents" – which allows the end user to traverse the workbook quickly and easily.

|   | Α           | В     | С     | D     | Е     | F          | G | Н |  |
|---|-------------|-------|-------|-------|-------|------------|---|---|--|
| 1 | She         | et Ti | tle   |       |       |            |   |   |  |
| 2 | Exa         | mple  | e Lay | out   | File. | xlsm       |   |   |  |
| 3 | <u>Go t</u> | o Ta  | ble   | of Co | onte  | <u>nts</u> |   |   |  |
| 4 |             |       |       |       |       |            |   |   |  |
| 5 |             |       |       |       |       |            |   |   |  |

It looks like I have added a hyperlink in cell A3, right? Not quite. I am a little craftier than that. Actually, I have highlighted cells A3:F3 and then merged the cells using Excel's Merge Across functionality (ALT + H + M + A):

| Home       | Inse  | rt  | Pa  | ige Layoi  | ut   | Formulas |    | Data     | Rev | view     | View  | Developer             | Ō.  |
|------------|-------|-----|-----|------------|------|----------|----|----------|-----|----------|-------|-----------------------|-----|
| Cut        |       | Cal | bri |            | × 11 | • A      | A  | $\equiv$ | = = | »<br>7 - | Ē     | Wrap Text             | G   |
| Format Pai | inter | В   | I   | <u>u</u> - | •    | 🕭 - 🛕    | -  | ≡        | = = | €≣⇒      |       | Merge & Center        | - 5 |
| oboard     | E.    |     |     | Fo         | ont  |          | E. |          |     | Ali      | gnm 🖽 | Merge & <u>C</u> ente | r   |
|            |       |     |     | £          |      |          |    |          |     |          |       | Merge <u>A</u> cross  |     |
| · · · ·    |       |     | × . | Jx         |      |          |    |          |     |          |       | Merge Cells           | 45  |
|            |       |     | _   |            | _    |          |    |          |     |          |       | <u>U</u> nmerge Cells |     |

Hyperlinks may be created easily using the keyboard shortcut **CTRL + K** (or click the 'Link' button on the 'Insert' tab) to link to a place in your document. The intention is to set up a central Table of Contents worksheet where all of the hyperlinks to the other worksheets reside:

# 1. Table of Contents

<u>Cover</u> <u>Style Guide</u> <u>Model Parameters</u> <u>Timing</u> <u>Error Checks</u> <u>Change Loq</u> The hyperlink should link to cell **A1** (*say*) of that worksheet and that cell should have a range name such **HL\_TOC**. A range name is essential in order to avoid a broken link should someone rename the destination worksheet and '**HL**' simply denotes that the cell is used as the destination for a <u>hyperlink</u>. The reason cells **A3:F3** are merged is so that if the end user clicks anywhere in that range the hyperlink will activate; otherwise, the user will have to click on cell **A3** only for the hyperlink to work.

This brings us on nicely to cell A4:

|   | Α           | В     | С     | D     | Ε     | F          | G | Н |
|---|-------------|-------|-------|-------|-------|------------|---|---|
| 1 | She         | et Ti | tle   |       |       |            |   |   |
| 2 | Exa         | mple  | e Lay | out   | File. | xlsm       |   |   |
| 3 | <u>Go t</u> | o Ta  | ble   | of Co | onte  | <u>nts</u> |   |   |
| 4 | Erro        | r Ch  | ecks  | :     |       |            |   |   |
| 5 |             |       |       |       |       |            |   |   |

We can add a formula here to summarise all / any error checks present in the model. Typically, to conserve real estate on the worksheet, dates and other headings may share this row too:

| 4 | Α           | В     | С     | D     | Е     | F          | G     | н | 1 | J      | K      | L      | М      | N      |  |
|---|-------------|-------|-------|-------|-------|------------|-------|---|---|--------|--------|--------|--------|--------|--|
| I | She         | et Ti | itle  |       |       |            |       |   |   |        |        |        |        |        |  |
| 2 | Exar        | nple  | e Lay | out   | File. | xlsm       |       |   |   |        |        |        |        |        |  |
| 3 | <u>Go t</u> | о Та  | ble   | of Co | onte  | <u>nts</u> |       |   |   |        |        |        |        |        |  |
| 1 | Erro        | r Ch  | ecks  | :     |       | ОК         | Units |   |   | Date 1 | Date 2 | Date 3 | Date 4 | Date 5 |  |
| 5 |             |       |       |       |       |            |       |   |   |        |        |        |        |        |  |
| 5 |             |       |       |       |       |            |       |   |   |        |        |        |        |        |  |

In my layout, I have made column **G** my **Units** column: down this column I shall put in all of my units so end users may distinguish between numerical fields. How often have you seen an output printed out and not known if it is in \$, \$'000, \$m, kg or sliced tomatoes? This will make this issue a thing of the past. It should be noted that this column is not always required. For instance, on an outputs worksheet, you may simply state near the top of the sheet, "All outputs are displayed in \$m unless stated otherwise".

Cells **J4:N4** contain the date headings. The dates should be periodic (*e.g.* monthly, quarterly, annually) and should always start and end in the same columns (and rows) on each forecast worksheet. That is not always possible: sometimes, you require some of you model to be annually forecast and other aspects monthly. Where different reporting periodicities are necessary, these inconsistent worksheets should be clearly delineated from other areas of the workbook.

You may have noticed as well that there is a line inserted in between rows 4 and 5 of our image:

| A B C D           | E F      | G     | Н | 1 | J      | K      | L      | М      | N      |
|-------------------|----------|-------|---|---|--------|--------|--------|--------|--------|
| I Sheet Title     |          |       |   |   |        |        |        |        |        |
| Example Layout F  | ile.xlsm |       |   |   |        |        |        |        |        |
| Go to Table of Co | ntents   |       |   |   |        |        |        |        |        |
| Error Checks:     | ОК       | Units |   |   | Date 1 | Date 2 | Date 3 | Date 4 | Date 5 |
| 5                 |          |       |   |   |        |        |        |        |        |
| 5                 |          |       |   |   |        |        |        |        |        |

This is not a drawn line. This is called a frozen pane. Frozen panes break up the worksheet in to as many four pieces and allow parts of the worksheet to remain on view ("be frozen") whilst the reader scrolls down or across the worksheet. Located in the 'Window' grouping of the 'View' tab of the Ribbon, there are three ways to create a frozen pane:

| View                 | Develo        | per (          | 2 Tell m                     | ne what you w                                                                | ant to do                                                                                                    |                               |
|----------------------|---------------|----------------|------------------------------|------------------------------------------------------------------------------|----------------------------------------------------------------------------------------------------|-------------------------------|
| Q                    |               |                |                              | Split                                                                        | CD View Side by Side                                                                                                    |                               |
| Zoom to<br>Selection | New<br>Window | Arrange<br>All | Freeze<br>Panes <del>•</del> | Unhide                                                                       | 문의 Synchronous Scrolling<br>문은 Reset Window Position                                                                                | Switch<br>Window              |
| Н                    | 1             |                |                              | <u>Freeze Pan</u><br>Keep rows a<br>the workshe<br>Freeze Top<br>Keep the to | <b>es</b><br>ind columns visible while the r<br>eet scrolls (based on current se<br><u>R</u> ow<br>p row visible while scrolling th | rest of<br>lection).<br>rough |
|                      |               |                |                              | the rest of t<br>Freeze Firs<br>Keep the fir<br>through the                  | he worksheet.<br><b>t <u>C</u>olumn</b><br>st column visible while scrollir<br>rest of the worksheet.                               | ıg                            |

- Freeze top row: Keeps the top row visible no matter how far down the spreadsheet you scroll
- Freeze first column: Keeps the first column visible no matter how far to the right you scroll the spreadsheet
- Custom (Freeze Panes): Creates a frozen locus at the intersection of the top row and the first column of the cell(s) selected.

That final option is a little confusing. Essentially the frozen panes are created as follows:

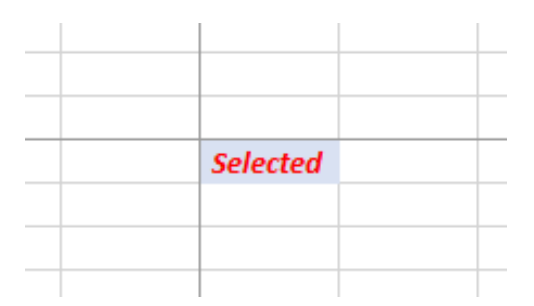

Frozen panes are created for the region the selection is in, the region directly above, the region to the immediate left and diagonally opposite the top left-hand corner of the selection. If the selection were in column **A**, there would only be two frozen panes: the rows immediately above and the remainder of the sheet. If the selection were in row 1, again, there would only be two frozen panes: the columns to the left and the remainder.

In our example, cell **A5** has been made the basis of the frozen pane, so that rows 1 to 4 will always be visible. This cell should be given a range name, *e.g.* **HL\_Home**, as this is the cell hyperlinks to this sheet should

link. This cell 'resets' the sheet when a frozen pane has been added (not cell **A1**) and makes the model easier to navigate consequently. This cell can always be identified by employing the keyboard shortcut **CTRL** + **HOME**.

At this point, let me revisit my unexplained narrowing of the first few columns. I would suggest headings should start in column **B**, not **A**, and then move out a column or two for sub headings and sub sub headings respectively. This causes a natural indentation. I then put data labels directly beneath sub sub headings:

|    | A    | В     | С            | D     | E     | F          | G     | н | I. | J      | ĸ      | L      | M      | N      |  |
|----|------|-------|--------------|-------|-------|------------|-------|---|----|--------|--------|--------|--------|--------|--|
| 1  | She  | et Ti | tle          |       |       |            |       |   |    |        |        |        |        |        |  |
| 2  | Exa  | mple  | e Lay        | out   | File. | xlsm       |       |   |    |        |        |        |        |        |  |
| 3  | Go   | to Ta | ble          | of Co | onte  | <u>nts</u> |       |   |    |        |        |        |        |        |  |
| 4  | Erro | or Ch | r Checks: OK |       |       |            | Units |   |    | Date 1 | Date 2 | Date 3 | Date 4 | Date 5 |  |
| 5  |      |       |              |       |       |            |       |   |    |        |        |        |        |        |  |
| 6  |      | Mai   | n He         | adin  | g     |            |       |   |    |        |        |        |        |        |  |
| 7  |      |       |              |       |       |            |       |   |    |        |        |        |        |        |  |
| 8  |      |       | Sub Heading  |       |       |            |       |   |    |        |        |        |        |        |  |
| 9  |      |       |              |       |       |            |       |   |    |        |        |        |        |        |  |
| 10 |      |       |              | Sub   | Sub   | Heading    |       |   |    |        |        |        |        |        |  |
| 11 |      |       |              | Labe  | el    |            |       |   |    |        |        |        |        |        |  |
| 12 |      |       |              | Labe  | el    |            |       |   |    |        |        |        |        |        |  |
| 13 |      |       |              | Labe  | el    |            |       |   |    |        |        |        |        |        |  |
| 14 |      |       |              | Labe  | el    |            |       |   |    |        |        |        |        |        |  |
| 15 |      |       |              | Labe  | el    |            |       |   |    |        |        |        |        |        |  |
| 16 |      |       |              |       |       |            |       |   |    |        |        |        |        |        |  |
| 17 |      |       |              |       |       |            |       |   |    |        |        |        |        |        |  |

I have called them "Headings" and "Sub Headings" etc. to make it clear, but this approach will become cumbersome quickly. Renaming the headings "Heading 1" and so is clearer. This also makes them consistent with pre-existing Style names (hint, hint):

|    | Α                          | В     | С     | D     | Е     | F   | G     | н | 1 | J      | K      | L      | М      | N      |  |
|----|----------------------------|-------|-------|-------|-------|-----|-------|---|---|--------|--------|--------|--------|--------|--|
| 1  | She                        | et Ti | tle   |       |       |     |       |   |   |        |        |        |        |        |  |
| 2  | 2 Example Layout File.xlsm |       |       |       |       |     |       |   |   |        |        |        |        |        |  |
| 3  | Got                        | to Ta | ble ( | of Co | onter | nts |       |   |   |        |        |        |        |        |  |
| 4  | Erro                       | or Ch | ecks  | :     |       | ОК  | Units |   |   | Date 1 | Date 2 | Date 3 | Date 4 | Date 5 |  |
| 5  |                            |       |       |       |       |     |       |   |   |        |        |        |        |        |  |
| 6  |                            | Hea   | ding  | ; 1   |       |     |       |   |   |        |        |        |        |        |  |
| 7  |                            |       |       |       |       |     |       |   |   |        |        |        |        |        |  |
| 8  |                            |       | Hea   | ding  | 2     |     |       |   |   |        |        |        |        |        |  |
| 9  |                            |       |       |       |       |     |       |   |   |        |        |        |        |        |  |
| 10 |                            |       |       | Hea   | ding  | 3   |       |   |   |        |        |        |        |        |  |
| 11 |                            |       |       | Lab   | el    |     |       |   |   |        |        |        |        |        |  |
| 12 |                            |       |       | Lab   | el    |     |       |   |   |        |        |        |        |        |  |
| 13 |                            |       |       | Lab   | el    |     |       |   |   |        |        |        |        |        |  |
| 14 |                            |       |       | Lab   | el    |     |       |   |   |        |        |        |        |        |  |
| 15 |                            |       |       | Lab   | el    |     |       |   |   |        |        |        |        |        |  |
| 16 |                            |       |       |       |       |     |       |   |   |        |        |        |        |        |  |
| 17 |                            |       |       |       |       |     |       |   |   |        |        |        |        |        |  |
| 18 |                            | Hea   | ding  | 1     |       |     |       |   |   |        |        |        |        |        |  |
| 19 |                            |       |       |       |       |     |       |   |   |        |        |        |        |        |  |
| 20 |                            |       | Hea   | ding  | 2     |     |       |   |   |        |        |        |        |        |  |
| 21 |                            |       |       |       |       |     |       |   |   |        |        |        |        |        |  |
| 22 |                            |       |       | Hea   | ding  | 3   |       |   |   |        |        |        |        |        |  |
| 23 |                            |       |       | Lab   | el    |     |       |   |   |        |        |        |        |        |  |
| 24 |                            |       |       | Lab   | el    |     |       |   |   |        |        |        |        |        |  |
| 25 |                            |       |       | Lab   | el    |     |       |   |   |        |        |        |        |        |  |
| 26 |                            |       |       | Lab   | el    |     |       |   |   |        |        |        |        |        |  |
| 27 |                            |       |       | Lab   | el    |     |       |   |   |        |        |        |        |        |  |
| 28 |                            |       |       |       |       |     |       |   |   |        |        |        |        |        |  |
| 20 |                            |       |       |       |       |     |       |   |   |        |        |        |        |        |  |

Aside from keeping column **A** clear, do you now see why I have narrowed columns **B**, **C** and **D** (I am keeping column **E** "just in case")? The narrowing of the columns effectively indents the headings and makes worksheets easier to read and navigate (especially if the gridlines, **ALT + W + VG**, are toggled off).

Take special note of the spacing: one blank row between headings; two lines between sections. That's my preference. You choose your own if

you would prefer – just be consistent. It makes it very simple to copy sections and keep referencing if spacing is deliberate.

Blank columns **H** and **I** are in existence in case we have any calculations, inputs or referred values that do not refer to a particular time period. If they are not required, I tend to narrow the columns to a width of 1 (say), so that they are still there in case they are needed later.

Adding labels, data and formulae:

|    | Α    | В     | С     | D          | E     | F    | G       | Н | 1 | J        | K        | L        | М        | N        |  |
|----|------|-------|-------|------------|-------|------|---------|---|---|----------|----------|----------|----------|----------|--|
| 1  | She  | et T  | itle  |            |       |      |         |   |   |          |          |          |          |          |  |
| 2  | Exa  | mple  | e Lay | out        | File. | xlsm |         |   |   |          |          |          |          |          |  |
| 3  | Go   | to Ta | ble   | of Co      | onte  | nts  |         |   |   |          |          |          |          |          |  |
| 4  | Erro | or Ch | ecks  | :          |       | ОК   | Units   |   |   | Date 1   | Date 2   | Date 3   | Date 4   | Date 5   |  |
| 5  |      |       |       |            |       |      |         |   |   |          |          |          |          |          |  |
| 6  |      | Hea   | ding  | g 1        |       |      |         |   |   |          |          |          |          |          |  |
| 7  |      |       |       |            |       |      |         |   |   |          |          |          |          |          |  |
| 8  |      |       | Hea   | ding       | g 2   |      |         |   |   |          |          |          |          |          |  |
| 9  |      |       |       |            |       |      |         |   |   |          |          |          |          |          |  |
| 10 |      |       |       | Hea        | nding | 3    |         |   |   |          |          |          |          |          |  |
| 11 |      |       |       | Lab        | el    |      | Number  |   |   | 7481     | 2962     | 19411    | 8388     | 7157     |  |
| 12 |      |       |       | Lab        | el    |      | \$/unit |   |   | 3.8      | 3.81     | 3.82     | 3.83     | 3.84     |  |
| 13 |      |       |       | Lab        | el    |      | \$/unit |   |   | 2.95     | 2.94     | 2.93     | 2.92     | 2.91     |  |
| 14 |      |       |       | Lab        | el    |      | \$/unit |   |   | 4.5      | 4.5      | 4.5      | 4.5      | 4.5      |  |
| 15 |      |       |       | Lab        | el    |      | \$/unit |   |   | 3.75     | 3.7      | 4.1      | 3.9      | 4.22     |  |
| 16 |      |       |       |            |       |      |         |   |   |          |          |          |          |          |  |
| 17 |      |       |       |            |       |      |         |   |   |          |          |          |          |          |  |
| 18 |      | Hea   | ding  | <b>g</b> 1 |       |      |         |   |   |          |          |          |          |          |  |
| 19 |      |       |       |            |       |      |         |   |   |          |          |          |          |          |  |
| 20 |      |       | Hea   | ding       | g 2   |      |         |   |   |          |          |          |          |          |  |
| 21 |      |       |       |            |       |      |         |   |   |          |          |          |          |          |  |
| 22 |      |       |       | Hea        | nding | 3    |         |   |   |          |          |          |          |          |  |
| 23 |      |       |       | Lab        | el    |      | Number  |   |   | 7481     | 2962     | 19411    | 8388     | 7157     |  |
| 24 |      |       |       | Lab        | el    |      | \$'000  |   |   | 28427.8  | 11285.22 | 74150.02 | 32126.04 | 27482.88 |  |
| 25 | _    |       |       | Lab        | el    |      | \$'000  |   |   | 22068.95 | 8708.28  | 56874.23 | 24492.96 | 20826.87 |  |
| 26 |      |       |       | Lab        | el    |      | \$'000  |   |   | 33664.5  | 13329    | 87349.5  | 37746    | 32206.5  |  |
| 27 |      |       |       | Lab        | el    |      | \$'000  |   |   | 28053.75 | 10959.4  | 79585.1  | 32713.2  | 30202.54 |  |
| 28 |      |       |       |            |       |      |         |   |   |          |          |          |          |          |  |
| 20 |      |       |       |            |       |      |         |   |   |          |          |          |          |          |  |

It's starting to look more like a spreadsheet now. The next step is to incorporate Styles (ALT + H + J):

| Custom                |               |               |                |                  |                |  |  |
|-----------------------|---------------|---------------|----------------|------------------|----------------|--|--|
| Accounts Ref          | Assumption    | Constraint    | Date           | Date Heading     | Empty          |  |  |
| ~ ଏକି ଏକି ଏକି         | Heading 1     | Heading 1     | Heading        | Heading 3        | Hyperlink Text |  |  |
| Internal Ref          | Line Calc     | Line Total    | Model N        | Normal 2         | Notes          |  |  |
| Numbers 0             | Parameter     | Range Name    | Right Currency | Right Number     | Row Ref        |  |  |
| Row_Summary           | Sheet         | Table_Heading | Units          | WIP              |                |  |  |
| Good, Bad and Neutral |               |               |                |                  |                |  |  |
| Normal                | Bad           | Good          | Neutral        |                  |                |  |  |
| Data and Model        |               |               |                |                  |                |  |  |
| Calculation           | Check Cell    | Explanatory   | Followed Hype  | <u>Hyperlink</u> | Input          |  |  |
| Linked Cell           | Note          | Output        | Warning Text   |                  |                |  |  |
| Titles and Headings   |               |               |                |                  |                |  |  |
| Headin                | Heading 2     | Heading 3     | Heading 4      | litle            | Total          |  |  |
| Themed Cell Styl      | es            |               |                |                  |                |  |  |
| 20% - Accent1         | 20% - Accent2 | 20% - Accent3 | 20% - Accent4  | 20% - Accent5    | 20% - Accent6  |  |  |
| 40% - Accent1         | 40% - Accent2 | 40% - Accent3 | 40% - Accent4  | 40% - Accent5    | 40% - Accent6  |  |  |
| 60% - Accent1         | 60% - Accent2 | 60% - Accent3 | 60% - Accent4  | 60% - Accent5    | 60% - Accent6  |  |  |
| Accent1               | Accent2       | Accent3       | Accent4        | Accent5          | Accent6        |  |  |
| Number Format         |               |               |                |                  |                |  |  |
| Comma                 | Comma [0]     | Currency      | Currency [0]   | Percent          |                |  |  |
| New Cell Style        | e             |               |                |                  |                |  |  |
| Merge Styles.         |               |               |                |                  |                |  |  |
|                       |               |               |                |                  |                |  |  |

| 1       Sheet Title         2       Example Layout File.xlsm         3       Go to Table of Contents         4       Error Checks:       OK         9       Inits       Date 1         10       Heading 2         9       Heading 3         11       Label         12       Label         5/unit       \$ 3.80 \$ 5.81 \$ 5.81 \$ 5.82 \$ 5.31                                                                                                    | <u>4 Date 5</u> |
|----------------------------------------------------------------------------------------------------|-----------------|
| 2         Example Layout File.xlsm           3         Go to Table of Contents           4         Error Checks:         OK         Units         Date 1         Date 2         Date 3         Date 5           6         Heading 1         7         7         7         7         7         7         7         7         7         7         7         7         7         7         7         7         7         7         7         7         7         7         7         7         7         7         7         7         7         7         7         7         7         7         7         7         7         7         7         7         7         7         7         7         7         7         7         7         7         7         7         7         7         7         7         7         7         7         7         7         7         7         7         7         7         7         7         7         7         7         7         7         7         7         7         7         7         7         7         7         7         7         7         7         7                                                                                                    | <u>4 Date 5</u> |
| 3 Go to Table of Contents           4         Error Checks:         OK         Units         Date 1         Date 2         Date 3         Date 5           6         Heading 1         7         8         9         9         9         10         Heading 3         11         Label         Number         7,481         2,962         19,411         8,33         14         14         14         14         14         14         14         14         14         14         14         14         14         14         14         14         14         14         14         14         14         14         14         14         14         14         14         14         14         14         14         14         14         14         14         14         14         14         14         14         14         14         14         14         14         14         14         14         14         14         14         14         14         14         14         14         14         14         14         14         14         14         14         14         14         14         14         14         14         14                                                                                                    | e 4 Date 5      |
| 4         Error Checks:         OK         Units         Date 1         Date 2         Date 3         Date 5           5         6         Heading 1         7         8         Heading 2         9         9         10         Heading 3         11         Label         Number         7,481         2,962         19,411         8.5         12         Label         \$/unit         \$ 3.80         \$ 3.81         \$ 3.82         \$ 3.20         \$ 3.20         \$ 3.20         \$ 3.20         \$ 3.20         \$ 3.20         \$ 3.20         \$ 3.20         \$ 3.20         \$ 3.20         \$ 3.20         \$ 3.20         \$ 3.20         \$ 3.20         \$ 3.20         \$ 3.20         \$ 3.20         \$ 3.20         \$ 3.20         \$ 3.20         \$ 3.20         \$ 3.20         \$ 3.20         \$ 3.20         \$ 3.20         \$ 3.20         \$ 3.20         \$ 3.20         \$ 3.20         \$ 3.20         \$ 3.20         \$ 3.20         \$ 3.20         \$ 3.20         \$ 3.20         \$ 3.20         \$ 3.20         \$ 3.20         \$ 3.20         \$ 3.20         \$ 3.20         \$ 3.20         \$ 3.20         \$ 3.20         \$ 3.20         \$ 3.20         \$ 3.20         \$ 3.20         \$ 3.20         \$ 3.20         \$ 3.20         \$ 3.20         \$ 3.20         \$ 3.20         \$ 3.20<                                                                                                    | 24 Date 5       |
| 5         6         Heading 1           7         8         Heading 2           9         10         Heading 3           11         Label         Number           7,481         2,962         19,411         8,3           12         Label         \$/unit         \$ 3.80 \$ 3.81 \$ 3.82 \$ 4.32         \$ 3.20 \$ 5.32\$                                                                                                    |                 |
| 6       Heading 1         7       8         9       10         10       Heading 3         11       Label         12       Label         13       John Low         14       South State         15       South State         16       South State         17       South State         18       South State         19       South State         10       South State         11       South State         12       South State         13       South State         14       South State         15       South State         16       South State         17       South State         18       South State         19       South State         11       South State         12       South State         13       South State         14       South State         15       South State         16       South State         17       South State         18       South State         19       South State         10                                                                                                    |                 |
| 7         8         Heading 2           9         10         Heading 3           11         Label         Number           12         Label         \$/unit           13         Label         \$/unit           14         \$         \$                                                                                                    |                 |
| 8         Heading 2           9         10           11         Label           12         Label           13         Label           14         \$ 3.80 \$ 3.81 \$ 3.82 \$ 3.81 \$ 3.82 \$ 3.81 \$ 3.82 \$ 3.81 \$ 3.82 \$ 3.81 \$ 3.82 \$ 3.81 \$ 3.82 \$ 3.81 \$ 3.82 \$ 3.81 \$ 3.82 \$ 3.81 \$ 3.82 \$ 3.81 \$ 3.82 \$ 3.81 \$ 3.81 \$ 3.82 \$ 3.81 \$ 3.82 \$ 3.81 \$ 3.82 \$ 3.81 \$ 3.81 \$ 3.82 \$ 3.81 \$ 3.82 \$ 3.81 \$ 3.81 \$ 3.82 \$ 3.81 \$ 3.81 \$ 3.82 \$ 3.81 \$ 3.81 \$ 3.82 \$ 3.81 \$ 3.81 |                 |
| 9         10         Heading 3           11         Label         Number         7,481         2,962         19,411         8,5           12         Label         \$/unit         \$3.80         \$3.81         \$3.82         \$3.82         \$3.81         \$3.82         \$3.82         \$3.81         \$3.82         \$3.82         \$3.82         \$3.82         \$3.82         \$3.82         \$3.82         \$3.82         \$3.82         \$3.82         \$3.82         \$3.82         \$3.82         \$3.82         \$3.82         \$3.82         \$3.82         \$3.82         \$3.82         \$3.82         \$3.82         \$3.82         \$3.82         \$3.82         \$3.82         \$3.82         \$3.82         \$3.82         \$3.82         \$3.82         \$3.82         \$3.82         \$3.82         \$3.82         \$3.82         \$3.82         \$3.82         \$3.82         \$3.82         \$3.82         \$3.82         \$3.82         \$3.82         \$3.82         \$3.82         \$3.82         \$3.82         \$3.82         \$3.82         \$3.82         \$3.82         \$3.82         \$3.82         \$3.82         \$3.82         \$3.82         \$3.82         \$3.82         \$3.82         \$3.82         \$3.82         \$3.82         \$3.82         \$3.82         \$3.82         \$3.82                                                                                                    |                 |
| 10         Heading 3           11         Label         Number         7,481         2,962         19,411         8,33           12         Label         \$/unit         \$ 3.80 \$ 3.81 \$ 3.82 \$ 3.81         \$ 3.82 \$ 4.82 \$ 4.82         \$ 3.81 \$ 3.82 \$ 4.82 \$ 4.82           13         Label         \$/unit         \$ 2.86 \$ 6.82\$ \$ 4.62\$ \$ 0.00\$         \$ 0.81 \$ 6.82\$ \$ 0.82\$                                                                                                    |                 |
| 11         Label         Number         7,481         2,962         19,411         8,1           12         Label         \$/unit         \$ 3.80         \$ 3.81         \$ 3.82         \$ 3.82         \$ 3.81         \$ 3.82         \$ 3.81         \$ 3.82         \$ 3.81         \$ 3.82         \$ 3.81         \$ 3.82         \$ 3.81         \$ 3.82         \$ 3.81         \$ 3.82         \$ 3.81         \$ 3.82         \$ 3.81         \$ 3.82         \$ 3.81         \$ 3.81         \$ 3.81         \$ 3.81         \$ 3.81         \$ 3.81         \$ 3.81         \$ 3.81         \$ 3.81         \$ 3.81         \$ 3.81         \$ 3.81         \$ 3.81         \$ 3.81         \$ 3.81         \$ 3.81         \$ 3.81         \$ 3.81         \$ 3.81         \$ 3.81         \$ 3.81         \$ 3.81         \$ 3.81         \$ 3.81         \$ 3.81         \$ 3.81         \$ 3.81         \$ 3.81         \$ 3.81         \$ 3.81         \$ 3.81         \$ 3.81         \$ 3.81         \$ 3.81         \$ 3.81         \$ 3.81         \$ 3.81         \$ 3.81         \$ 3.81         \$ 3.81         \$ 3.81         \$ 3.81         \$ 3.81         \$ 3.81         \$ 3.81         \$ 3.81         \$ 3.81         \$ 3.81         \$ 3.81         \$ 3.81         \$ 3.81         \$ 3.81         \$ 3.81         \$ 3.81         \$ 3                                                                                                    |                 |
| 12         Label         \$/unit         \$ 3.80         \$ 3.81         \$ 3.82         \$ 3           12         Label         \$/unit         \$ 3.80         \$ 3.81         \$ 3.82         \$ 3                                                                                                    | 388 7,157       |
|                                                                                                    | .83 \$ 3.84     |
| 15 Laber 5/unit 5 2.93 5 2.94 5 2.93 5 2                                                                                                    | .92 \$ 2.91     |
| 14         Label         \$/unit         \$ 4.50         \$ 4.50         \$ 4.50         \$ 4.50         \$ 4.50         \$ 4.50         \$ 4.50         \$ 4.50         \$ 4.50         \$ 4.50         \$ 4.50         \$ 4.50         \$ 4.50         \$ 4.50         \$ 4.50         \$ 4.50         \$ 4.50         \$ 4.50         \$ 4.50         \$ 4.50         \$ 4.50         \$ 4.50         \$ 4.50         \$ 4.50         \$ 4.50         \$ 4.50         \$ 4.50         \$ 4.50         \$ 4.50         \$ 4.50         \$ 4.50         \$ 4.50         \$ 4.50         \$ 4.50         \$ 4.50         \$ 4.50         \$ 4.50         \$ 4.50         \$ 4.50         \$ 4.50         \$ 4.50         \$ 4.50         \$ 4.50         \$ 4.50         \$ 4.50         \$ 4.50         \$ 4.50         \$ 4.50         \$ 4.50         \$ 4.50         \$ 4.50         \$ 4.50         \$ 4.50         \$ 4.50         \$ 4.50         \$ 4.50         \$ 4.50         \$ 4.50         \$ 4.50         \$ 4.50         \$ 4.50         \$ 4.50         \$ 4.50         \$ 4.50         \$ 4.50         \$ 4.50         \$ 4.50         \$ 4.50         \$ 4.50         \$ 4.50         \$ 4.50         \$ 4.50         \$ 4.50         \$ 4.50         \$ 4.50         \$ 4.50         \$ 4.50         \$ 4.50         \$ 4.50         \$ 4.50         \$ 4.50         \$ 4.50                                                                                                    | .50 \$ 4.50     |
| 15 Label \$/unit \$ 3.75 \$ 3.70 \$ 4.10 \$ 3                                                                                                    | .90 \$ 4.22     |
| 16                                                                                                    |                 |
| 17                                                                                                    |                 |
| 18 Heading 1                                                                                                    |                 |
| 19                                                                                                    |                 |
| 20 Heading 2                                                                                                    |                 |
| 21                                                                                                    |                 |
| 22 Heading 3                                                                                                    |                 |
| 23 Label Number 7,481 2,962 19,411 8,3                                                                                                    | 88 7,157        |
| 24 Label \$'000 \$ 28.4 \$ 11.3 \$ 74.2 \$ 3                                                                                                    | 2.1 \$ 27.5     |
| 25 Label \$'000 \$ 22.1 \$ 8.7 \$ 56.9 \$ 2                                                                                                    | 4.5 \$ 20.8     |
| 26 Label \$'000 \$ 33.7 \$ 13.3 \$ 87.3 \$ 3                                                                                                    | 7.7 \$ 32.2     |
| 27 Label \$'000 \$ 28.1 \$ 11.0 \$ 79.6 \$ 3                                                                                                    |                 |

If I switch off gridlines on my spreadsheets, then the majority of my files appear to have a white background. There is more to this point than merely aesthetics. Adding a colour to the background of a spreadsheet can make a file significantly larger – unnecessarily.

The spacing is deliberate too. Not only does it look neater (remember, Excel 2007 onwards has 1,048,576 rows and 16,384 columns, *i.e.* it is 1,024 times larger than an Excel 2003 worksheet so there is plenty of room), but the space is functional too.

Want to navigate between the main headings in column **B**? Click on cell **B6**, go **CTRL + Down Arrow** and you will arrive at cell **B18**. Repeat this action and the next cell you will hit is cell **B1048576**, *i.e.* the very bottom of the spreadsheet because there is nothing else in this column.

Click on cell **D10** (Heading 3) and use the keyboard shortcut **CTRL + Down Arrow** to take you to cell **D15**, the final cell in the contiguous

range. **CTRL + Up Arrow**, **CTRL + Right Arrow** and **CTRL + Left Arrow** will all perform similar actions. Need to highlight a range? Click on any cell within the range and **CTRL + A** will select the whole contiguous range. This makes the model easier for developer and user alike to navigate and manipulate.

So why have I kept column **A** blank? The reason is to consider work in progress. How often have you started creating a spreadsheet only to be interrupted, have to go to a meeting, take a telephone call, go home or go to sleep? The point is, when we are interrupted we need to remember how far along we were. If you design a spreadsheet similar to the one discussed here, imagine you are interrupted without notice. Before you turn your attention to the disruption, whichever row you are working on, press the **HOME** key which will take you to column **A** of that row. Type anything in that cell, *e.g.* "w" for "work in progress" or "check" and so on. That's it.

#### Word to the Wise

Whatever you decide to do, keep it consistent, make it transparent, ensure there are checks to protect the robustness and that inputs are clearly marked to aid flexibility. Any layout addressing these points will necessarily adhere to the **CRaFT** ideology.

# **Checkboxes in Excel**

Checkboxes are finally released to production in Excel. These are useful for checklists (obviously!), managing tasks and visualising your data quickly. With just a few clicks, you can insert Checkboxes into any cell, making your spreadsheets more dynamic and user-friendly.

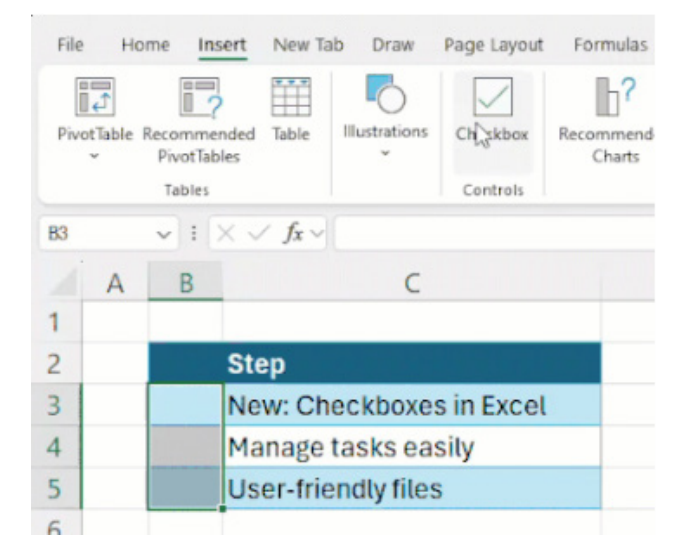

| File | Но       | me In                         | sert Nev                 | v Tab | Draw       | Page Layout          | Formulas            |  |
|------|----------|-------------------------------|--------------------------|-------|------------|----------------------|---------------------|--|
| Pive | ot Table | Recomme<br>PivotTab<br>Tables | nded Tabl                | e III | ustrations | Checkbox<br>Controls | Recommend<br>Charts |  |
| B5   |          | ~ :                           | $\times \checkmark f_x$  | ~ T   | RUE        |                      |                     |  |
|      | А        | В                             |                          |       | С          |                      |                     |  |
| 1    |          |                               |                          |       |            |                      |                     |  |
| 2    |          |                               | Step                     |       |            |                      |                     |  |
| 3    |          | $\checkmark$                  | New: Checkboxes in Excel |       |            |                      |                     |  |
| 4    |          | $\checkmark$                  | Manage tasks easily      |       |            |                      |                     |  |
| 5    |          | M                             | User-friendly files      |       |            |                      |                     |  |
| C    |          |                               |                          |       |            |                      |                     |  |

To insert Checkboxes:

- select the range where you want the Checkboxes
- select Insert -> Checkbox.

| File    | Home             | Insert              | New Tab | Draw     | Page Lay                                                                                           | yout F                           | ormu | las  | Data  |
|---------|------------------|---------------------|---------|----------|----------------------------------------------------------------------------------------------------|----------------------------------|------|------|-------|
| PivotTa | ble Recor<br>Piv | mmended<br>otTables | Table   | Pictures | <ul> <li>✓ (2) 31</li> <li>✓ 2<sup>1</sup> 51</li> <li>✓ 51</li> <li>✓ 51</li> <li>✓ 51</li> </ul> | D Models<br>martArt<br>treenshot | *    | Chec | kbox: |
|         | Tal              | bles                |         |          | Illustration                                                                                       | s                                |      | Con  | trols |

To check or uncheck a Checkbox:

- click on the checkbox
- Select one or more checkboxes and press **SPACE**.

To remove Checkboxes:

- press the DELETE key
- if any of the Checkboxes were checked, **DELETE** will first uncheck them. Press **DELETE** again to remove them.

These Checkboxes should be available to you all by the time you read this here!

- Windows and Mac Desktop: rollout began June 26
- on Web and Mobile (iPad, iOS & Android): coming soon.

Microsoft expects all users on Current Channel to have access by the end of July.

# New Translation Functions in Excel

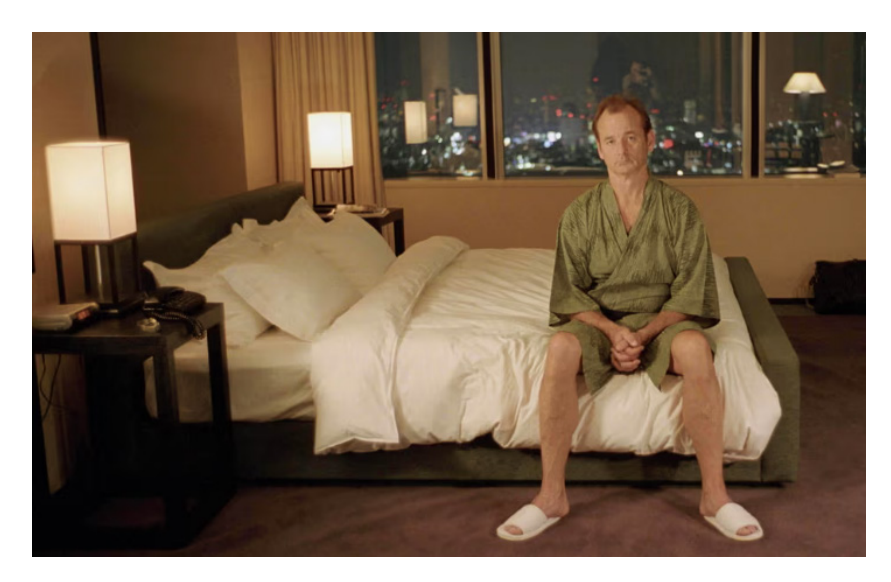

There are two new Preview functions coming to Excel. Be careful using these: their signature and results may change substantially before being broadly released, based upon feedback from those fortunate enough to be able to access them. Therefore, we strongly recommend you do not rely on these functions in important workbooks until they are Generally Available.

The two new translation functions out in Preview now are TRANSLATE and DETECTLANGUAGE.

Microsoft is introducing these two new functions to simplify and automate translations directly within your spreadsheet:

- TRANSLATE(): a function that translates a text from one language to another
- DETECTLANGUAGE(): a function that detects the language of the specified text.

### TRANSLATE

**TRANSLATE** takes text you provide and translates it from one language to another using Microsoft Translation Services. Currently, there are 133 languages supported – including two variations of Klingon!!

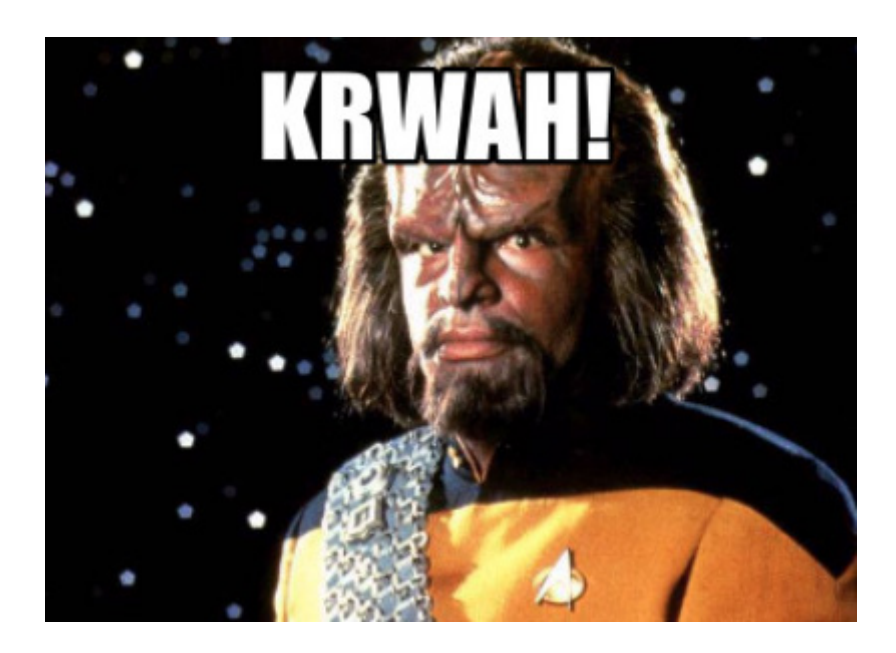

At the time of writing, these are:

- 1. Afrikaans
- 2. Albanian
- 3. Amharic
- 4. Arabic
- 5. Armenian
- 6. Assamese
- 7. Azerbaijani (Latin)
- 8. Bangla
- 9. Bashkir
- 10. Basque
- 11. Bhojpuri
- 12. Bodo
- 13. Bosnian (Latin)
- 14. Bulgarian
- 15. Cantonese (Traditional)
- 16. Catalan
- 17. Chinese (Literary)
- 18. Chinese Simplified
- 19. Chinese Traditional
- 20. chiShona
- 21. Croatian
- 22. Czech
- 23. Danish
- 24. Dari

- 25. Divehi
- 26. Dogri
- 27. Dutch
- 28. English
- 29. Estonian
- 30. Faroese
- 31. Fijian
- 32. Filipino
- 33. Finnish
- 34. French
- 35. French (Canada)
- 36. Galician
- 37. Georgian
- 38. German
- 39. Greek
- 40. Gujarati
- 41. Haitian Creole
- 42. Hausa
- 43. Hebrew
- 44. Hindi
- 45. Hmong Daw (Latin)
- 46. Hungarian
- 47. Icelandic
- 48. Igbo
- 49. Indonesian

| 50. | Inuinnaqtun             | 92. Portuguese (Brazil)   |
|-----|-------------------------|---------------------------|
| 51. | Inuktitut               | 93. Portuguese (Portugal) |
| 52. | Inuktitut (Latin)       | 94. Punjabi               |
| 53. | Irish                   | 95. Queretaro Otomi       |
| 54. | Italian                 | 96. Romanian              |
| 55. | Japanese                | 97. Rundi                 |
| 56. | Kannada                 | 98. Russian               |
| 57. | Kashmiri                | 99. Samoan (Latin)        |
| 58. | Kazakh                  | 100. Serbian (Cyrillic)   |
| 59. | Khmer                   | 101. Serbian (Latin)      |
| 60. | Kinyarwanda             | 102. Sesotho              |
| 61. | Klingon                 | 103. Sesotho sa Leboa     |
| 62. | Klingon (plqaD)         | 104. Setswana             |
| 63. | Konkani                 | 105. Sindhi               |
| 64. | Korean ko               | 106. Sinhala              |
| 65. | Kurdish (Central)       | 107. Slovak               |
| 66. | Kurdish (Northern)      | 108. Slovenian            |
| 67. | Kyrgyz (Cyrillic)       | 109. Somali (Arabic)      |
| 68. | Lao                     | 110. Spanish es           |
| 69. | Latvian                 | 111. Swahili (Latin)      |
| 70. | Lithuanian              | 112. Swedish              |
| 71. | Lingala                 | 113. Tahitian             |
| 72. | Lower Sorbian           | 114. Tamil                |
| 73. | Luganda                 | 115. Tatar (Latin)        |
| 74. | Macedonian              | 116. Telugu               |
| 75. | Maithili                | 117. Thai                 |
| 76. | Malagasy                | 118. Tibetan              |
| 77. | Malay (Latin)           | 119. Tigrinya             |
| 78. | Malayalam               | 120. Tongan               |
| 79. | Maltese                 | 121. Turkish              |
| 80. | Maori                   | 122. Turkmen (Latin)      |
| 81. | Marathi                 | 123. Ukrainian            |
| 82. | Mongolian (Cyrillic)    | 124. Upper Sorbian        |
| 83. | Mongolian (Traditional) | 125. Urdu                 |
| 84. | Myanmar                 | 126. Uyghur (Arabic)      |
| 85. | Nepali                  | 127. Uzbek (Latin)        |
| 86. | Norwegian               | 128. Vietnamese           |
| 87. | Nyanja                  | 129. Welsh                |
| 88. | Odia                    | 130. Xhosa                |
| 89. | Pashto                  | 131. Yoruba               |
| 90. | Persian                 | 132. Yucatec Maya         |
| 91. | Polish                  | 133. Zulu.                |

As mentioned above, the **TRANSLATE** function allows you to translate text from one language to another in Microsoft Excel by using Microsoft Translation Services. The full signature is:

# TRANSLATE(text, [source\_language], [target\_language])

This function has the following arguments:

- text: the text to translate. This value should either be enclosed in quotation marks or be a reference to a cell containing the appropriate text
- **source\_language (optional):** the language code of the source language (*e.g.* "en" for English or "es" for Spanish). If not specified, the language will be automatically detected based upon the **text** provided. Auto-detection is supported for most languages. It is recommended to specify the language if known, especially for shorter texts
- target\_language (optional): the language code of the target language (*e.g.* "en" for English or "es" for Spanish). If not specified, the system language will be used as the target language.

The supported languages and their respective language codes are as follows:

| Language                | Language code |
|-------------------------|---------------|
| Afrikaans               | af            |
| Albanian                | sq            |
| Amharic                 | am            |
| Arabic                  | ar            |
| Armenian                | hy            |
| Assamese                | as            |
| Azerbaijani (Latin)     | az            |
| Bangla                  | bn            |
| Bashkir                 | ba            |
| Basque                  | eu            |
| Bhojpuri                | bho           |
| Bodo                    | brx           |
| Bosnian (Latin)         | bs            |
| Bulgarian               | bg            |
| Cantonese (Traditional) | yue           |
| Catalan                 | са            |
| Chinese (Literary)      | lzh           |
| Chinese Simplified      | zh-Hans       |
| Chinese Traditional     | zh-Hant       |
| chiShona                | sn            |
| Croatian                | hr            |
| Czech                   | CS            |
| Danish                  | da            |
| Dari                    | prs           |
| Divehi                  | dv            |
| Dogri                   | doi           |
| Dutch                   | nl            |
| English                 | en            |
| Estonian                | et            |
| Faroese                 | fo            |
| Fijian                  | fj            |

| Language          | Language code |
|-------------------|---------------|
| Filipino          | fil           |
| Finnish           | fi            |
| French            | fr            |
| French (Canada)   | fr-ca         |
| Galician          | gl            |
| Georgian          | ka            |
| German            | de            |
| Greek             | el            |
| Gujarati          | gu            |
| Haitian Creole    | ht            |
| Hausa             | ha            |
| Hebrew            | he            |
| Hindi             | hi            |
| Hmong Daw (Latin) | mww           |
| Hungarian         | hu            |
| Icelandic         | is            |
| Igbo              | ig            |
| Indonesian        | id            |
| Inuinnaqtun       | ikt           |
| Inuktitut         | iu            |
| Inuktitut (Latin) | iu-Latn       |
| Irish             | ga            |
| Italian           | it            |
| Japanese          | ја            |
| Kannada           | kn            |
| Kashmiri          | ks            |
| Kazakh            | kk            |
| Khmer             | km            |
| Kinyarwanda       | rw            |
| Klingon           | tlh-Latn      |
| Klingon (plqaD)   | tlh-Piqd      |

| Language                | Language code |
|-------------------------|---------------|
| Konkani                 | gom           |
| Korean                  | ko            |
| Kurdish (Central)       | ku            |
| Kurdish (Northern)      | kmr           |
| Kyrgyz (Cyrillic)       | ky            |
| Lao                     | lo            |
| Latvian                 | lv            |
| Lithuanian              | lt            |
| Lingala                 | In            |
| Lower Sorbian           | dsb           |
| Luganda                 | lug           |
| Macedonian              | mk            |
| Maithili                | mai           |
| Malagasy                | mg            |
| Malay (Latin)           | ms            |
| Malayalam               | ml            |
| Maltese                 | mt            |
| Maori                   | mi            |
| Marathi                 | mr            |
| Mongolian (Cyrillic)    | mn-Cyrl       |
| Mongolian (Traditional) | mn-Mong       |
| Myanmar                 | my            |
| Nepali                  | ne            |
| Norwegian               | nb            |
| Nyanja                  | nya           |
| Odia                    | or            |
| Pashto                  | ps            |
| Persian                 | fa            |
| Polish                  | pl            |
| Portuguese (Brazil)     | pt            |
| Portuguese (Portugal)   | pt-pt         |

| Language           | Language code |
|--------------------|---------------|
| Punjabi            | ра            |
| Queretaro Otomi    | otq           |
| Romanian           | ro            |
| Rundi              | run           |
| Russian            | ru            |
| Samoan (Latin)     | sm            |
| Serbian (Cyrillic) | sr-Cyrl       |
| Serbian (Latin)    | sr-Latn       |
| Sesotho            | st            |
| Sesotho sa Leboa   | nso           |
| Setswana           | tn            |
| Sindhi             | sd            |
| Sinhala            | si            |
| Slovak             | sk            |
| Slovenian          | sl            |
| Somali (Arabic)    | SO            |
| Spanish            | es            |
| Swahili (Latin)    | SW            |
| Swedish            | SV            |
| Tahitian           | ty            |
| Tamil              | ta            |
| Tatar (Latin)      | tt            |
| Telugu             | te            |
| Thai               | th            |
| Tibetan            | bo            |
| Tigrinya           | ti            |
| Tongan             | to            |
| Turkish            | tr            |
| Turkmen (Latin)    | tk            |
| Ukrainian          | uk            |
| Upper Sorbian      | hsb           |

| Language        | Language code |
|-----------------|---------------|
| Urdu            | ur            |
| Uyghur (Arabic) | ug            |
| Uzbek (Latin)   | uz            |
| Vietnamese      | vi            |
| Welsh           | су            |
| Xhosa           | xh            |
| Yoruba          | уо            |
| Yucatec Maya    | уиа           |
| Zulu            | zu            |

Suppose you have the following text in cell A1: "Hello, World!" and you want to translate it to Spanish. You can use the TRANSLATE function as follows:

# =TRANSLATE(A1, "en", "es")

In this example, the source language is English (en) and the target language is Spanish (es). The translated text, "Hola mundo!" will be displayed in the cell where you entered the formula.

Alternatively, you may just type the text in, viz.

| SUM |   | ~ : 🗙 🗸   | $f_x \sim = TR/$ | ANSLATE("H         | Hello, wor     | ld!","en |   |
|-----|---|-----------|------------------|--------------------|----------------|----------|---|
|     | A | В         | С                | D                  | E              | F        | G |
| 1   |   |           |                  |                    |                |          |   |
| 2   |   |           |                  |                    |                |          |   |
| 3   |   |           |                  |                    |                |          |   |
| 4   |   |           |                  |                    |                |          |   |
| 5   |   | = TRANSLA | TE ("Hello, w    | orld!","en         |                |          |   |
| 6   |   | TRANSLATE | (text, [source_l | anguage], [tai     | rget_language  | ])       |   |
| 7   |   |           |                  | () <sup>•</sup> af | f" - Afrikaans |          |   |
| 8   |   |           |                  | ()*sc              | q" - Albanian  |          |   |
| 9   |   |           |                  | ()*ar              | m" - Amharic   |          |   |
| 10  |   |           |                  | () ar              | r" - Arabic    |          |   |
| 11  |   |           |                  | () h               | y - Armenian   |          |   |
| 12  |   |           |                  | () as              | s - Assamese   |          |   |
| 10  |   |           |                  | (/ d2              | - Azerbaijarii |          |   |

| SUM |   | ✓ : × ✓.      | $f_x \sim = TRA$ | NSLATE("               | Hello, wor                      | ld!","en' | ',"es" |
|-----|---|---------------|------------------|------------------------|---------------------------------|-----------|--------|
|     | A | В             | с                | D                      | E                               | F         | G      |
| 1   |   |               |                  |                        |                                 |           |        |
| 2   |   |               |                  |                        |                                 |           |        |
| 3   |   |               |                  |                        |                                 |           |        |
| 4   |   |               |                  |                        |                                 |           |        |
| 5   |   | = T R ANS LAT | E ("Hello, wo    | orld!","en","          | 'es"                            |           |        |
| 6   |   | TRANSLATE(1   | ext, [source_la  | inguage], <b>[ta</b> i | rget_language                   | 1)        |        |
| 7   |   |               |                  |                        | () "af" - Afrika                | ans       |        |
| 8   |   |               |                  |                        | () "sq" - Albar                 | nian      |        |
| 9   |   |               |                  |                        | () "am" - Amh                   | aric      |        |
| 10  |   |               |                  |                        | () "ar" - Arabio                | c .       |        |
| 11  |   |               |                  |                        | () hy - Arme                    | nian      |        |
| 12  |   |               |                  |                        | () as - Asyan<br>() az* - Azerb | aijani    |        |
|     |   |               |                  |                        | ALCID                           | ajam      |        |

| <b>B</b> 6 | B6 $\checkmark$ : $\times \checkmark f_x \checkmark$ |              |   |   |   |   |   |  |  |  |
|------------|------------------------------------------------------|--------------|---|---|---|---|---|--|--|--|
|            | A                                                    | В            | С | D | E | F | G |  |  |  |
| 1          |                                                      |              |   |   |   |   |   |  |  |  |
| 2          |                                                      |              |   |   |   |   |   |  |  |  |
| 3          |                                                      |              |   |   |   |   |   |  |  |  |
| 4          |                                                      |              |   |   |   |   |   |  |  |  |
| 5          |                                                      | ;Hola mundo! |   |   |   |   |   |  |  |  |
| 6          |                                                      |              |   |   |   |   |   |  |  |  |
| 7          |                                                      |              |   |   |   |   |   |  |  |  |
| 8          |                                                      |              |   |   |   |   |   |  |  |  |
| 9          |                                                      |              |   |   |   |   |   |  |  |  |
| 10         |                                                      |              |   |   | n |   |   |  |  |  |
| 11         |                                                      |              |   |   | ÷ |   |   |  |  |  |
| 12         |                                                      |              |   |   |   |   |   |  |  |  |
|            |                                                      |              |   |   |   |   |   |  |  |  |

Common errors include the following:

- Text Too Long: you have too many characters in a cell. Reduce your cell size and try again
- Error in Value: you have a non-text value in your cell. The function only accepts a text argument
- Invalid Language: you have entered an invalid language code or one not presently supported (see above)
- **Request Throttled:** you have exceeded your daily quota of the translation function (now that is interesting, but we are not quite sure what that means at the time of writing).

### DETECTLANGUAGE

**DETECTLANGAUGE** detects the language of text you provide using the Microsoft Translation Services and returns the language code. The full signature is:

### DETECTLANGUAGE(text)

The function has the following arguments:

• text: the text or reference to cells containing text to evaluate.

The supported languages and their respective language codes are as above.

Suppose you have the following text in cell A1: "Hola mundo!" and you want to find out what the language of the text is. You can use the **DETECTLANGUAGE** function as follows:

### =DETECTLANGUAGE(A1)

This will return the detected language for the text in cell A1. The language code "es" for Spanish will be displayed in the cell where you entered the formula.

Alternatively, you may just type the text in, viz.

| SUM |   | ✓ : × ✓.  | fx ∨ =DE     | TECTLANG   | UAGE("Hola | mundo" |   |
|-----|---|-----------|--------------|------------|------------|--------|---|
|     | A | В         | С            | D          | E          | F      | G |
| 1   |   |           |              |            |            |        |   |
| 2   |   |           |              |            |            |        |   |
| 3   |   |           |              |            |            |        |   |
| 4   |   |           |              |            |            |        |   |
| 5   |   | =DETECTLA | NGUAGE       | ("Hola mur | ndo")      |        |   |
| 6   |   |           |              |            |            |        |   |
| 7   |   |           |              |            |            |        |   |
| 8   |   |           | - <b>^</b>   |            |            |        |   |
| 9   |   |           | ~ <b>J</b> * |            |            |        |   |

| B6 |   | $\checkmark$ : $\times \checkmark$ | $f_x \vee$ |   |   |  |
|----|---|------------------------------------|------------|---|---|--|
|    | A | В                                  | С          | D | E |  |
| 1  |   |                                    |            |   |   |  |
| 2  |   |                                    |            |   |   |  |
| 3  |   |                                    |            |   |   |  |
| 4  |   |                                    |            |   |   |  |
| 5  |   | es                                 |            |   |   |  |
| 6  |   |                                    |            |   |   |  |
| 7  |   |                                    |            |   |   |  |

Common errors include the following:

- Text Too Long: you have too many characters in a cell. Reduce your cell size and try again •
- Error in Value: you have a non-text value in your cell. The function only accepts a text argument •
- Invalid Language: you have entered an invalid language code or one not presently supported (see above) •
- Request Throttled: you have exceeded your daily quota of the translation function. •

These functions are currently available to some Beta Channel users running:

- Windows: Version 2407 (Build 16.0.17808.20000) or later •
- Mac: 16.87 (Build 24062430) or later. •

We say "some" as we haven't access yet. 😣

# **Revamped Excel Grid**

Not yet detailed in the Excel Updates (see below), one update for web users provides versatile features designed to make your spreadsheet tasks simpler and more efficient. Essentially Excel for the web is transforming from this:

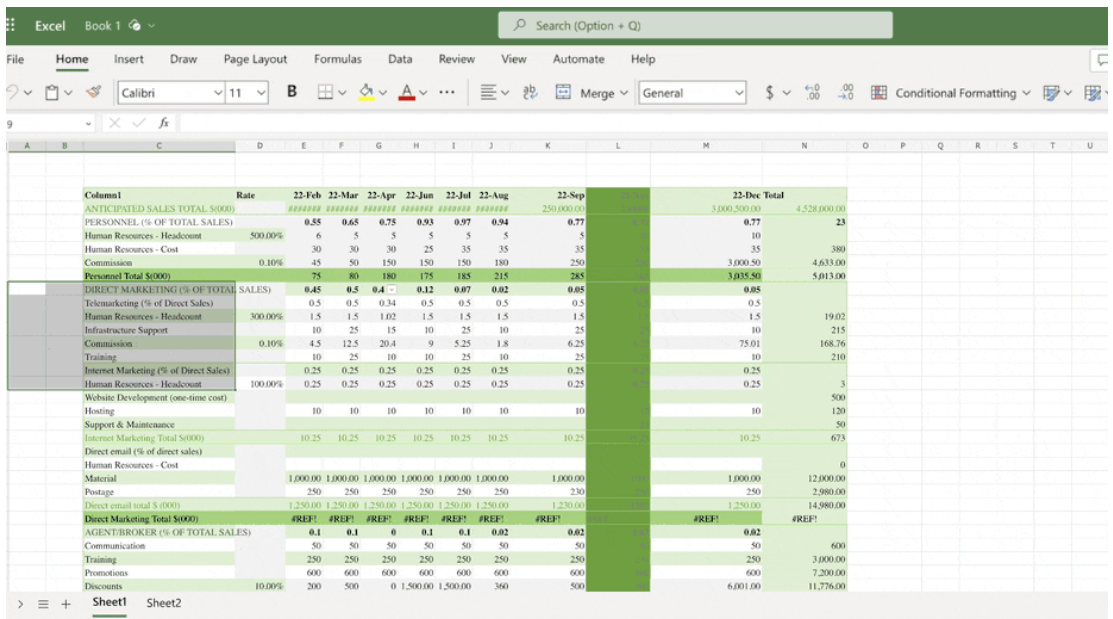

Mode: Automatic General Workbook Statistics Help Improve Office

#### to this:

| :::  | ×    | Inclusive Design.xlsx 🐔 Confidential - Sa | ved 🗸   |           | D Sear     | rch (Alt + Q) |             |            |            |              |              |                           |           |           |             | £93   |
|------|------|-------------------------------------------|---------|-----------|------------|---------------|-------------|------------|------------|--------------|--------------|---------------------------|-----------|-----------|-------------|-------|
| File | Home | Insert Formulas Data Review               | View    | Automate  | Help       |               |             |            |            | MM 🚍         | <b>FS</b> +4 | ∽ Catch U                 | lp CS Cor | nments    | / Editing 🗸 | 😢 Sha |
| 9    | ~ Ĉ  | ~ 🍕 🛛 Aptos 🔹 11 *                        | B 🗄     | ~ 💁 ~     | <u>A</u> ~ | ≣ ~ \$\$      | <b>•</b> -  | General    | ~ €0       | .00<br>→.0 Ⅲ | ~ 😿 ~        | $\Sigma \sim \frac{1}{2}$ | v Q v     |           | š ~ …       |       |
| D10  |      | •] [ f <sub>X</sub> ] [                   |         |           |            |               |             |            |            |              |              |                           |           |           |             |       |
| 4    | A    | 8                                         | с       | E         | F          | G             |             | В          | ,          | к            | L            | N                         | 0         | Р         | r u         | v     |
| 8    |      | Column1                                   | Rate    | Feb 22    | March 22 🔄 |               | April 22 -  | June 22 🖂  | July 22 🖂  | Aug 22 🖂     | Sept 22 🖂    | Nov 22                    | Dec 22 🖂  | Total     |             |       |
|      |      | ANTICIPATED SALES TOTAL \$(000)           |         | 20,000.00 | 50,000.00  |               | 150,000.00  | 150,000.00 | 150,000.00 | 180,000.00   | 250,000.00   | arments r                 | *******   | *******   |             |       |
| 0    |      | PERSONNEL (% OF TOTAL SALES)              |         | 0.55      | 0.65       |               | 0.75        | 0.93       | 0.97       | 0.94         | 0.77         | 6 = 0.77                  | 0.77      | 23.00     |             |       |
| 1    |      | Human Resources - Headcount               | 500.00% | 6.00      | 5.00       |               | 5.00        | 5.00       | 5.00       | 5.00         | 5.00         | E 1566                    | 10.00     |           |             |       |
| 2    | 1.1  | Human Resources - Cost                    |         | 30.00     | 30.00      |               | 30.00       | 25.00      | 35.00      | 35.00        | 35.00        | 6 (5.00                   | 35.00     | 380.00    |             |       |
| 3    |      | Commission                                | 0.10%   | 45.00     | 50.00      |               | 150.00      | 150.00     | 150.00     | 180.00       | 250.00       | 6 230.00                  | 3,000.50  | 4,633.00  |             |       |
| 4    |      | Personnel Total \$(000)                   |         | 75.00     | 80.00      |               | 180.00      | 175.00     | 185.00     | 215.00       | 285.00       | 6 201.00                  | 3,035.50  | 5,013.00  |             |       |
| 5    |      | DIRECT MARKETING (% OF TOTAL SALES        |         | 0.45      | 0.50       |               | 0.40        | 0.12       | 0.07       | 0.02         | 0.05         | 6 0.05                    | 0.05      |           |             |       |
| 5    |      | Telemarketing (% of Direct Sales)         |         | 0.50      | 0.50       |               | 0.34        | 0.50       | 0.50       | 0.50         | 0.50         | 6 0.50                    | 0.50      |           |             |       |
| 7    |      | Human Resources - Headcount               | 300.00% | 1.50      | 1.50       |               | 1.02        | 1.50       | 1.50       | 1.50         | 1.50         | € 140                     | 1.50      | 19.02     |             |       |
| 3    |      | Infrastructure Support                    |         | 10.00     | 25.00      |               | 15.00       | 10.00      | 25.00      | 10.00        | 25.00        | 6 35.05                   | 10.00     | 215.00    |             |       |
| •    |      | Commission                                | 0.10%   | 4.50      | 12.50      |               | 20.40       | 9.00       | 5.25       | 1.80         | 6.25         | 6.25                      | 75.01     | 168.76    |             |       |
| 0    |      | Training                                  |         | 10.00     | 25.00      |               | 10.00       | 10.00      | 25.00      | 10.00        | 25.00        | 1 25.00                   | 10.00     | 210.00    |             |       |
|      |      | Internet Marketing (% of Direct Sales)    |         | 0.25      | 0.25       |               | 0.25        | 0.25       | 0.25       | 0.25         | 0.25         | 4 025                     | 0.25      |           |             |       |
| 2    |      | Human Resources - Headcount               | 100.00% | 0.25      | 0.25       |               | 0.25        | 0.25       | 0.25       | 0.25         | 0.25         | 6. 025                    | 0.25      | 3.00      |             |       |
| 8    |      | Website Development (one-time cost)       |         |           |            |               |             |            |            |              |              |                           |           | 500.00    |             |       |
| 1    |      | Hosting                                   |         | 10.00     | 10.00      |               | 10.00       | 10.00      | 10.00      | 10.00        | 10.00        | 6. 10.00                  | 10.00     | 120.00    |             |       |
| 5    |      | Support & Maintenance                     |         |           |            |               |             |            |            |              |              | f = 23.00                 |           | 50.00     |             |       |
| 5    |      | Internet Marketing Total \$(000)          |         | 10.25     | 10.25      |               | 10.25       | 10.25      | 10.25      | 10.25        | 10.25        | 4 19.15                   | 10.25     | 673.00    |             |       |
| 7    |      | Direct email (% of direct sales)          |         |           |            |               |             |            |            |              |              |                           |           |           |             |       |
| 3    |      | Human Resources - Cost                    |         |           |            |               | 9. N. 1998. |            |            |              | 1885.1       |                           |           | 0.00      |             |       |
| 9    |      | Material                                  |         | 1,000.00  | 1,000.00   |               | 1,000.00    | 1,000.00   | 1,000.00   | 1,000.00     | 1,000.00     | 6.1.000.00                | 1,000.00  | 12,000.00 |             |       |
| 0    |      | Postage                                   |         | 250.00    | 250.00     |               | 250.00      | 250.00     | 250.00     | 250.00       | 230.00       | 6.1264.66                 | 250.00    | 2,980.00  |             |       |

Calculation Mode: Automatic 🛛 General Workbook Statistics

You may now quickly resize rows and columns for better data visibility and presentation. All you need to do is hover over the border of a row or column header, click and hold the handles, and then drag to resize.

|    | А                     |                | В    | C             | D          |     | Е        |
|----|-----------------------|----------------|------|---------------|------------|-----|----------|
| 1  | Expense -2021         |                |      |               |            |     |          |
| 2  |                       |                |      |               |            |     |          |
| 3  | Cost Category         | Region         | Year | One-Time Cost | Total Cost | Cos | st/Month |
| 4  | Advertising/Marketing | EU             | 2023 | 2100          | 56         | €   | 3,750.00 |
| 5  | Hardware              | North America  | 2023 | 1200          | 1450       | €   | 250.00   |
| 6  | Postage/shipping      | North America  | 2021 | 0             | 1500       | €   | 1,500.00 |
| 7  | Postage/shipping      | North America  | 2022 | 0             | 1500       | €   | 1,500.00 |
| 8  | Postage/shipping      | North America  | 2023 | 0             | 1500       | €   | 1,500.00 |
| 9  | Hardware              | Southeast Asia | 2022 | 2500          | 2750       | €   | 250.00   |
| 10 | Hardware              | North America  | 2021 | 1750          | 2000       | €   | 250.00   |
| 11 | Postage/shipping      | EU             | 2021 | 0             | 2000       | €   | 2,000.00 |
| 12 | Postage/shipping      | EU             | 2022 | 0             | 2000       | €   | 2,000.00 |
| 13 | Postage/shipping      | EU             | 2023 | 0             | 2000       | €   | 2,000.00 |
| 14 | Hardware              | Southeast Asia | 2023 | 1800          | 2050       | €   | 275.00   |
| 15 | Hardware              | EU             | 2021 | 2200          | 2250       | €   | 250.00   |
| 16 | Hardware              | Southeast Asia | 2021 | 2000          | 2250       | €   | 250.00   |
| 17 | Hardware              | EU             | 2022 | 2200          | 2450       | €   | 250.00   |
| 18 | Hardware              | EU             | 2023 | 2200          | 2450       | €   | 300.00   |
| 19 | Hardware              | North America  | 2022 | 2250          | 2500       | €   | 250.00   |

There is also a new simplified interface which makes adding rows, or columns to your spreadsheet straightforward. Just hover over the respective row or column header and then click on the small circles (convert to + on hover).

|    |                       |                |      | € :::         | 0          |            |   |  |
|----|-----------------------|----------------|------|---------------|------------|------------|---|--|
|    | А                     | В              | c    | D D           | E          | F          | G |  |
| 1  | Expense -2021         |                |      |               |            |            |   |  |
| 2  |                       |                |      |               |            |            |   |  |
| 3  | Cost Category         | Region         | Year | One-Time Cost | Total Cost | Cost/Month |   |  |
| 4  | Advertising/Marketing | EU             | 2023 | 2100          | 56         | € 3,750.00 |   |  |
| 5  | Hardware              | North America  | 2023 | 1200          | 1450       | € 250.00   |   |  |
| 6  | Postage/shipping      | North America  | 2021 | 0             | 1500       | € 1,500.00 |   |  |
| 7  | Postage/shipping      | North America  | 2022 | 0             | 1500       | € 1,500.00 |   |  |
| 8  | Postage/shipping      | North America  | 2023 | 0             | 1500       | € 1,500.00 |   |  |
| 9  | Hardware              | Southeast Asia | 2022 | 2500          | 2750       | € 250.00   |   |  |
| 10 | Hardware              | North America  | 2021 | 1750          | 2000       | € 250.00   |   |  |
| 11 | Postage/shipping      | EU             | 2021 | 0             | 2000       | € 2,000.00 |   |  |
| 12 | Postage/shipping      | EU             | 2022 | 0             | 2000       | € 2,000.00 |   |  |
| 13 | Postage/shipping      | EU             | 2023 | 0             | 2000       | € 2,000.00 |   |  |
| 14 | Hardware              | Southeast Asia | 2023 | 1800          | 2050       | € 275.00   |   |  |
| 15 | Hardware              | EU             | 2021 | 2200          | 2250       | € 250.00   |   |  |
| 16 | Hardware              | Southeast Asia | 2021 | 2000          | 2250       | € 250.00   |   |  |
| 17 | Hardware              | EU             | 2022 | 2200          | 2450       | € 250.00   |   |  |
| 18 | Hardware              | EU             | 2023 | 2200          | 2450       | € 300.00   |   |  |
| 19 | Hardware              | North America  | 2022 | 2250          | 2500       | € 250.00   |   |  |

|    |                       |                |      | 0   | 0             |            |            |  |
|----|-----------------------|----------------|------|-----|---------------|------------|------------|--|
|    | А                     | В              | С    | ► D | E             | F          | G          |  |
| 1  | Expense -2021         |                |      |     |               |            |            |  |
| 2  |                       |                |      |     |               |            |            |  |
| 3  | Cost Category         | Region         | Year |     | One-Time Cost | Total Cost | Cost/Month |  |
| 4  | Advertising/Marketing | EU             | 2023 |     | 2100          | 56         | € 3,750.00 |  |
| 5  | Hardware              | North America  | 2023 |     | 1200          | 1450       | € 250.00   |  |
| 6  | Postage/shipping      | North America  | 2021 |     | 0             | 1500       | € 1,500.00 |  |
| 7  | Postage/shipping      | North America  | 2022 |     | 0             | 1500       | € 1,500.00 |  |
| 8  | Postage/shipping      | North America  | 2023 |     | 0             | 1500       | € 1,500.00 |  |
| 9  | Hardware              | Southeast Asia | 2022 |     | 2500          | 2750       | € 250.00   |  |
| 10 | Hardware              | North America  | 2021 |     | 1750          | 2000       | € 250.00   |  |
| 11 | Postage/shipping      | EU             | 2021 |     | 0             | 2000       | € 2,000.00 |  |
| 12 | Postage/shipping      | EU             | 2022 |     | 0             | 2000       | € 2,000.00 |  |
| 13 | Postage/shipping      | EU             | 2023 |     | 0             | 2000       | € 2,000.00 |  |
| 14 | Hardware              | Southeast Asia | 2023 |     | 1800          | 2050       | € 275.00   |  |
| 15 | Hardware              | EU             | 2021 |     | 2200          | 2250       | € 250.00   |  |
| 16 | Hardware              | Southeast Asia | 2021 |     | 2000          | 2250       | € 250.00   |  |
| 17 | Hardware              | EU             | 2022 |     | 2200          | 2450       | € 250.00   |  |
| 18 | Hardware              | EU             | 2023 |     | 2200          | 2450       | € 300.00   |  |
| 19 | Hardware              | North America  | 2022 |     | 2250          | 2500       | € 250.00   |  |

You may also show hidden rows or columns with one click and get a complete view of your data instantly. Just hover over the row or column header and then select the small arrows that appear.

|    | А                     | С    | D             | Е          | G | Н | I                      |
|----|-----------------------|------|---------------|------------|---|---|------------------------|
| 1  | Expense -2021         |      |               | •          |   |   |                        |
| 2  |                       |      |               |            |   |   |                        |
| 3  | Cost Category         | Year | One-Time Cost | Total Cost |   |   |                        |
| 4  | Advertising/Marketing | 2023 | 2100          | 56         |   |   |                        |
| 5  | Hardware              | 2023 | 1200          | 1450       |   |   |                        |
| 6  | Postage/shipping      | 2021 | 0             | 1500       |   |   | Cost/Month             |
| 8  | Postage/shipping      | 2023 | 0             | 1500       |   |   | Sum of Total Cost      |
| 9  | Hardware              | 2022 | 2500          | 2750       |   |   | Row Labels             |
| 10 | Hardware              | 2021 | 1750          | 2000       |   |   | ⊟Advertising/Marketing |
| 11 | Postage/shipping      | 2021 | 0             | 2000       |   |   | EU                     |
| 12 | Postage/shipping      | 2022 | 0             | 2000       |   |   | North America          |
| 14 | Hardware              | 2023 | 1800          | 2050       |   |   | Employee Payroll Taxe  |
| 15 | Hardware              | 2021 | 2200          | 2250       |   |   | EU                     |
| 16 | Hardware              | 2021 | 2000          | 2250       |   |   | North America          |
| 17 | Hardware              | 2022 | 2200          | 2450       |   |   | Southeast Asia         |
| 18 | Hardware              | 2023 | 2200          | 2450       |   |   | Employee Salaries      |
| 19 | Hardware              | 2022 | 2250          | 2500       |   |   | EU                     |
| 20 | Postage/shipping      | 2021 | 0             | 2500       |   |   | North America          |
| 21 | Postage/shipping      | 2022 | 0             | 2500       |   |   | Southeast Asia         |

|    | А                     | С    | D             | E          | F          | G | Н |        |
|----|-----------------------|------|---------------|------------|------------|---|---|--------|
| 1  | Expense -2021         |      |               | ÷          |            |   |   |        |
| 2  |                       |      |               | -          |            |   |   |        |
| 3  | Cost Category 🗸       | Year | One-Time Cost | Total Cost | Cost/Month |   |   |        |
| 4  | Advertising/Marketing | 2023 | 2100          | 56         | € 3,750.00 |   |   |        |
| 5  | Hardware              | 2023 | 1200          | 1450       | € 250.00   |   |   |        |
| 6  | Postage/shipping      | 2021 | 0             | 1500       | € 1,500.00 |   |   | Cost/M |
| 8  | Postage/shipping      | 2023 | 0             | 1500       | € 1,500.00 |   |   | Sum of |
| 9  | Hardware              | 2022 | 2500          | 2750       | € 250.00   |   |   | Row La |
| 10 | Hardware              | 2021 | 1750          | 2000       | € 250.00   |   |   | Adve   |
| 11 | Postage/shipping      | 2021 | 0             | 2000       | € 2,000.00 |   |   | EU     |
| 12 | Postage/shipping      | 2022 | 0             | 2000       | € 2,000.00 |   |   | North  |
| 14 | Hardware              | 2023 | 1800          | 2050       | € 275.00   |   |   | ⊟Emp   |
| 15 | Hardware              | 2021 | 2200          | 2250       | € 250.00   |   |   | EU     |
| 16 | Hardware              | 2021 | 2000          | 2250       | € 250.00   |   |   | North  |
| 17 | Hardware              | 2022 | 2200          | 2450       | € 250.00   |   |   | South  |
| 18 | Hardware              | 2023 | 2200          | 2450       | € 300.00   |   |   | ⊟Emp   |
| 19 | Hardware              | 2022 | 2250          | 2500       | € 250.00   |   |   | EU     |
| 20 | Postage/shipping      | 2021 | 0             | 2500       | € 2,500.00 |   |   | North  |
| 21 | Postage/shipping      | 2022 | 0             | 2500       | € 2,500.00 |   |   | Sout   |

You may also keep important headers or columns visible as you scroll to ensure that important information stays visible, no matter how far you scroll down or across your spreadsheet. To do so, drag the handles in the top left corner of the headers and drag them to the desired position. To change existing freeze panes, just drag the freeze pane line.

|    | <b>ф</b> А            | В              | С    | D             | Е          |    | F        | G |
|----|-----------------------|----------------|------|---------------|------------|----|----------|---|
| 1  | Expense -2021         |                |      |               |            |    |          |   |
| 2  |                       |                |      |               |            |    |          |   |
| 3  | Cost Category         | Region         | Year | One-Time Cost | Total Cost | Co | st/Month |   |
| 4  | Advertising/Marketing | EU             | 2023 | 2100          | 56         | €  | 3,750.00 |   |
| 5  | Hardware              | North America  | 2023 | 1200          | 1450       | €  | 250.00   |   |
| 6  | Postage/shipping      | North America  | 2021 | 0             | 1500       | €  | 1,500.00 |   |
| 7  | Postage/shipping      | North America  | 2022 | 0             | 1500       | €  | 1,500.00 |   |
| 8  | Postage/shipping      | North America  | 2023 | 0             | 1500       | €  | 1,500.00 |   |
| 9  | Hardware              | Southeast Asia | 2022 | 2500          | 2750       | €  | 250.00   |   |
| 10 | Hardware              | North America  | 2021 | 1750          | 2000       | €  | 250.00   |   |
| 11 | Postage/shipping      | EU             | 2021 | 0             | 2000       | €  | 2,000.00 |   |
| 12 | Postage/shipping      | EU             | 2022 | 0             | 2000       | €  | 2,000.00 |   |
| 13 | Postage/shipping      | EU             | 2023 | 0             | 2000       | €  | 2,000.00 |   |
| 14 | Hardware              | Southeast Asia | 2023 | 1800          | 2050       | €  | 275.00   |   |
| 15 | Hardware              | EU             | 2021 | 2200          | 2250       | €  | 250.00   |   |
| 16 | Hardware              | Southeast Asia | 2021 | 2000          | 2250       | €  | 250.00   |   |
| 17 | Hardware              | EU             | 2022 | 2200          | 2450       | €  | 250.00   |   |
| 18 | Hardware              | EU             | 2023 | 2200          | 2450       | €  | 300.00   |   |
| 19 | Hardware              | North America  | 2022 | 2250          | 2500       | €  | 250.00   |   |

|    | А                     | в              |               | D             | Е          |    | F        | G |
|----|-----------------------|----------------|---------------|---------------|------------|----|----------|---|
| 1  | Expense -2021         | $\langle$      | $\mathcal{D}$ |               |            |    |          |   |
| 2  |                       |                |               |               |            |    |          |   |
| 3  | Cost Category         | Region         | Year          | One-Time Cost | Total Cost | Co | st/Month |   |
| 4  | Advertising/Marketing | EU             | 2023          | 2100          | 56         | €  | 3,750.00 |   |
| 5  | Hardware              | North America  | 2023          | 1200          | 1450       | €  | 250.00   |   |
| 6  | Postage/shipping      | North America  | 2021          | 0             | 1500       | €  | 1,500.00 |   |
| 7  | Postage/shipping      | North America  | 2022          | 0             | 1500       | €  | 1,500.00 |   |
| 8  | Postage/shipping      | North America  | 2023          | 0             | 1500       | €  | 1,500.00 |   |
| 9  | Hardware              | Southeast Asia | 2022          | 2500          | 2750       | €  | 250.00   |   |
| 10 | Hardware              | North America  | 2021          | 1750          | 2000       | €  | 250.00   |   |
| 11 | Postage/shipping      | EU             | 2021          | 0             | 2000       | €  | 2,000.00 |   |
| 12 | Postage/shipping      | EU             | 2022          | 0             | 2000       | €  | 2,000.00 |   |
| 13 | Postage/shipping      | EU             | 2023          | 0             | 2000       | €  | 2,000.00 |   |
| 14 | Hardware              | Southeast Asia | 2023          | 1800          | 2050       | €  | 275.00   |   |
| 15 | Hardware              | EU             | 2021          | 2200          | 2250       | €  | 250.00   |   |
| 16 | Hardware              | Southeast Asia | 2021          | 2000          | 2250       | €  | 250.00   |   |
| 17 | Hardware              | EU             | 2022          | 2200          | 2450       | €  | 250.00   |   |
| 18 | Hardware              | EU             | 2023          | 2200          | 2450       | €  | 300.00   |   |
| 19 | Hardware              | North America  | 2022          | 2250          | 2500       | €  | 250.00   |   |

Another simplified feature is the ability to rearrange elements in your worksheet with drag and drop, making data organisation rudimentary. To try the drag and drop feature, select any row or column, hold and drag when the cursor shows the hand icon, and then drop in any other row or column.

|    |                       | 2117       | 0              |      |               |            |   |
|----|-----------------------|------------|----------------|------|---------------|------------|---|
|    | A                     | B          | С              | D    | E             | F          | G |
| 1  | Expense -2021         |            |                |      |               |            |   |
| 2  |                       |            |                |      |               |            |   |
| 3  | Cost Category         | Total Co 🖂 | Region         | Year | One-Time Cost | Cost/Month |   |
| 4  | Advertising/Marketing | 56         | EU             | 2023 | 2100          | € 3,750.00 |   |
| 5  | Hardware              | 1450       | North America  | 2023 | 1200          | € 250.00   |   |
| 6  | Postage/shipping      | 1500       | North America  | 2021 | 0             | € 1,500.00 |   |
| 7  | Postage/shipping      | 1500       | North America  | 2022 | 0             | € 1,500.00 |   |
| 8  | Postage/shipping      | 1500       | North America  | 2023 | 0             | € 1,500.00 |   |
| 9  | Hardware              | 2750       | Southeast Asia | 2022 | 2500          | € 250.00   |   |
| 10 | Hardware              | 2000       | North America  | 2021 | 1750          | € 250.00   |   |
| 11 | Postage/shipping      | 2000       | EU             | 2021 | 0             | € 2,000.00 |   |
| 12 | Postage/shipping      | 2000       | EU             | 2022 | 0             | € 2,000.00 |   |
| 13 | Postage/shipping      | 2000       | EU             | 2023 | 0             | € 2,000.00 |   |
| 14 | Hardware              | 2050       | Southeast Asia | 2023 | 1800          | € 275.00   |   |
| 15 | Hardware              | 2250       | EU             | 2021 | 2200          | € 250.00   |   |
| 16 | Hardware              | 2250       | Southeast Asia | 2021 | 2000          | € 250.00   |   |
| 17 | Hardware              | 2450       | EU             | 2022 | 2200          | € 250.00   |   |
| 18 | Hardware              | 2450       | EU             | 2023 | 2200          | € 300.00   |   |
| 19 | Hardware              | 2500       | North America  | 2022 | 2250          | € 250.00   |   |
|    |                       |            |                |      |               |            |   |

|    | А                     | В              | С    | D             | E          | € F        | G |
|----|-----------------------|----------------|------|---------------|------------|------------|---|
| 1  | Expense -2021         |                |      |               |            |            |   |
| 2  |                       |                |      |               |            |            |   |
| 3  | Cost Category         | Region         | Year | One-Time Cost | Total Cost | Cost/Month |   |
| 4  | Advertising/Marketing | EU             | 2023 | 2100          | 56         | € 3,750.00 |   |
| 5  | Hardware              | North America  | 2023 | 1200          | 1450       | € 250.00   |   |
| 6  | Postage/shipping      | North America  | 2021 | 0             | 1500       | € 1,500.00 |   |
| 7  | Postage/shipping      | North America  | 2022 | 0             | 1500       | € 1,500.00 |   |
| 8  | Postage/shipping      | North America  | 2023 | 0             | 1500       | € 1,500.00 |   |
| 9  | Hardware              | Southeast Asia | 2022 | 2500          | 2750       | € 250.00   |   |
| 10 | Hardware              | North America  | 2021 | 1750          | 2000       | € 250.00   |   |
| 11 | Postage/shipping      | EU             | 2021 | 0             | 2000       | € 2,000.00 |   |
| 12 | Postage/shipping      | EU             | 2022 | 0             | 2000       | € 2,000.00 |   |
| 13 | Postage/shipping      | EU             | 2023 | 0             | 2000       | € 2,000.00 |   |
| 14 | Hardware              | Southeast Asia | 2023 | 1800          | 2050       | € 275.00   |   |
| 15 | Hardware              | EU             | 2021 | 2200          | 2250       | € 250.00   |   |
| 16 | Hardware              | Southeast Asia | 2021 | 2000          | 2250       | € 250.00   |   |
| 17 | Hardware              | EU             | 2022 | 2200          | 2450       | € 250.00   |   |
| 18 | Hardware              | EU             | 2023 | 2200          | 2450       | € 300.00   |   |
| 19 | Hardware              | North America  | 2022 | 2250          | 2500       | € 250.00   |   |

You may also highlight important cells to emphasise critical information and improve readability. To use this feature, just select a row, column, range of cells or individual cell.

|    | A                     | В              | С    | D             | E          | F          | G |
|----|-----------------------|----------------|------|---------------|------------|------------|---|
| 1  | Expense -2021         |                |      |               |            |            |   |
| 2  |                       |                |      |               |            |            |   |
| 3  | Cost Category         | Region         | Year | One-Time Cost | Total Cost | Cost/Month |   |
| 4  | Advertising/Marketing | EU             | 2023 | 2100          | 56         | € 3,750.00 |   |
| 5  | Hardware              | North America  | 2023 | 1200          | 1450       | € 250.00   |   |
| 6  | Postage/shipping      | North America  | 2021 | 0             | 1500       | € 1,500.00 |   |
| 7  | Postage/shipping      | North America  | 2022 | 0             | 1500       | € 1,500.00 |   |
| 8  | Postage/shipping      | Southeast Asia | 2023 | 0             | 1500       | € 1,500.00 |   |
| 9  | Hardware              | Southeast Asia | 2022 | 2500          | 2750       | € 250.00   |   |
| 10 | Hardware              | North America  | 2021 | 1750          | 2000       | € 250.00   |   |
| 11 | Postage/shipping      | EU             | 2021 | 0             | 2000       | € 2,000.00 |   |
| 12 | Postage/shipping      | EU             | 2022 | 0             | 2000       | € 2,000.00 |   |
| 13 | Postage/shipping      | EU             | 2023 | (4) 0         | 2000       | € 2,000.00 |   |
| 14 | Hardware              | Southeast Asia | 2023 | 1800          | 2050       | € 275.00   |   |
| 15 | Hardware              | EU             | 2021 | 2200          | 2250       | € 250.00   |   |
| 16 | Hardware              | Southeast Asia | 2021 | 2000          | 2250       | € 250.00   |   |
| 17 | Hardware              | EU             | 2022 | 2200          | 2450       | € 250.00   |   |
| 18 | Hardware              | EU             | 2023 | 2200          | 2450       | € 300.00   |   |
| 19 | Hardware              | North America  | 2022 | 2250          | 2500       | € 250.00   |   |

Another change is that when you now hover over web or internal links, you'll see improved hyperlink previews with options to copy, edit or remove the link. If a thumbnail of the linked page is available, you'll see that too, giving you a better idea of where the link will take you.

| 1  | А                      | В              | С            | D                           | E             |    | F        | G |
|----|------------------------|----------------|--------------|-----------------------------|---------------|----|----------|---|
| 5  | Hardware               | North America  | 2023         | 1200                        | 1450          | €  | 250.00   |   |
| 6  | Postage/shipping       | North Americ   | North        | America                     | -             |    | ,500.00  |   |
| 7  | Postage/shipping       | North Americ   | W https:     | //en.wikipedia.org/wik      |               | 8  | ,500.00  |   |
| 8  | Postage/shipping       | Southeast As   |              |                             |               |    | ,500.00  |   |
| 9  | Hardware               | Southeast As   |              | 12 0 2                      |               |    | 250.00   |   |
| 10 | Hardware               | North Americ   |              |                             | 18            |    | 250.00   |   |
| 11 | Postage/shipping       | EU             |              |                             |               |    | ,000.00  |   |
| 12 | Postage/shipping       | EU             |              | Tr                          |               |    | ,000.00  |   |
| 13 | Postage/shipping       | EU             |              | 1 miles                     |               |    | ,000.00  |   |
| 14 | Hardware               | Southeast As   |              | The second                  | 121           |    | 275.00   |   |
| 15 | Hardware               | EU             |              |                             |               |    | 250.00   |   |
| 16 | Hardware               | Southeast As   |              | 2                           | r             |    | 250.00   |   |
| 17 | Hardware               | EU             | North Amer   | ica is a continent in the l | Northern and  |    | 250.00   |   |
| 18 | Hardware               | EU             | Western He   | mispheres. North Americ     | a is bordered | to | 300.00   |   |
| 19 | Hardware               | North Americ   | the north by | y the Arctic Ocean, to the  | e east by the |    | 250.00   |   |
| 20 | Postage/shipping       | Southeast As   | Atlantic Oce | ean, to the southeast by :  | South America |    | ,500.00  |   |
| 21 | Postage/shipping       | Southeast As   |              |                             |               |    | ,500.00  |   |
| 22 | Postage/shipping       | Southeast Asia | 2023         | 0                           | 2500          | €  | 2,500.00 |   |
| 23 | Research & Development | Innovation     | 2021         | 0                           | 3000          | €  | 3,000.00 |   |
| 24 | Possarch & Dovolonmont | Innovation     | 2022         | 0                           | 2000          | 6  | 2 000 00 |   |

Customising your grid zoom is also easier now with the Status bar. You may now quickly edit zoom values to suit your preferences by either selecting a percentage or typing one in.

| \$57.00  | United States | California       |
|----------|---------------|------------------|
| \$371.00 | United States | California       |
| \$467.00 | Australia     | Victoria         |
| \$307.00 | Australia     | Victoria         |
| \$428.00 | Canada        | British Columbia |
| \$395.00 | Canada        | British Columbia |
| \$284.00 | United States | Oregon           |
| \$424.00 | United States | Washington       |
| \$480.00 | United States | California       |
| *        |               | o                |
|          |               |                  |
|          |               | ⑦ ୬° − 120% × +  |

Renaming sheets has also been updated. Simply go to the sheet tab and double-click to rename it directly (just as you can on the desktop version): no more navigating through dialogs is required.

| 22 | Pending  | Male          | Luke         | Lal            | 11019   | Langley       |
|----|----------|---------------|--------------|----------------|---------|---------------|
| 23 | Pending  | Male          | Jordan       | King           | 11020   | Metchosin     |
| 24 | Pending  | Female        | Destiny      | Wilson         | 11021   | Beaverton     |
| 25 | Pending  | Male          | Edward       | Hernandez      | 11144   | New York      |
| 26 | Verified | Male          | Seth         | Edwards        | 11023   | Bellflower    |
| 27 | Verified | Male          | Russell      | Xie            | 11024   | Concord       |
| 28 | Verified | Male          | Alejandro    | Beck           | 11025   | Hawthorne     |
| 29 | Pending  | Male          | Harold       | Sai            | 11026   | Goulburn      |
| 30 | Verified | Male          | Jessie       | Zhao           | 11027   | Warrnambool   |
| 31 | Verified | Female        | Jill         | Jimenez        | 11028   | St. Leonards  |
| 32 | Verified | Male          | Jimmy        | Moreno         | 11029   | Bendigo       |
| 33 | Verified | Female        | Bethany      | Yuan           | 11030   | Cloverdale    |
| 34 | Verified | Female        | Theresa      | Ramos          | 11031   | Matraville    |
| 35 | Verified | Female        | Denise       | Stone          | 11032   | Melbourne     |
| 36 | Verified | Male          | Jaime        | Nath           | 11033   | Milsons Point |
| 37 | Verified | Female        | Ebony        | Gonzalez       | 11034   | North Sydney  |
| <  | > 🔳 Fin  | ancial trends | 2024 Summary | y 2023 Summary | Details | +             |

There is also a new 'Open files from this device' option in the File menu. This lets you upload a local file to your OneDrive and access it directly from your browser.

| ile Home Insert S                             | hare Page      | Layout Formulas Data Review V                                  |  |  |  |  |  |
|-----------------------------------------------|----------------|----------------------------------------------------------------|--|--|--|--|--|
| Autosaved online to Cont                      | oso Essentials |                                                                |  |  |  |  |  |
| • New                                         | >              | D E F G                                                        |  |  |  |  |  |
| 🔁 Open                                        | >              | Recently Opened                                                |  |  |  |  |  |
| Share                                         | >              | Contoso Plants Launch Plan.xlsx                                |  |  |  |  |  |
| Create a Copy                                 | >              | Book11.xlsx                                                    |  |  |  |  |  |
| → Export                                      | >              | Book 17.xlsx                                                   |  |  |  |  |  |
| Print                                         |                | Book 16.xlsx                                                   |  |  |  |  |  |
| <ul> <li>Rename</li> <li>Move File</li> </ul> |                | <ul> <li>Book 15.xlsx</li> <li>EOU FY 25 Ideas.xlsx</li> </ul> |  |  |  |  |  |
| Version History                               |                | C View all files                                               |  |  |  |  |  |
| i) Info                                       | >              | G Open files from this device                                  |  |  |  |  |  |
| Coptions                                      | >              |                                                                |  |  |  |  |  |
| 19                                            |                |                                                                |  |  |  |  |  |
| 20                                            |                |                                                                |  |  |  |  |  |
| 21                                            |                |                                                                |  |  |  |  |  |
| 12                                            |                |                                                                |  |  |  |  |  |

Next up, Microsoft has added support for accelerator keyboard shortcuts (ALT + E, ALT + V, ALT + O) plus over 120 legacy shortcuts. Additionally, the Keyboard Shortcuts dialog has been modified, with richer information and styling.

| F<br>Customer Key | G              | Keyboard Shortcuts                         |                                   | ×  | М | Ν | 0 | Р |
|-------------------|----------------|--------------------------------------------|-----------------------------------|----|---|---|---|---|
| 11000             | Bockhampton    |                                            |                                   |    |   |   |   |   |
| 11012             | Bremerton      | Q Search keyboard shortcuts                |                                   |    |   |   |   |   |
| 11001             | Seaford        |                                            |                                   |    |   |   |   |   |
| 11002             | Hobart         | All shortcuts                              |                                   |    |   |   |   |   |
| 11003             | North Ryde     | All shortedts                              | d Show overhides                  |    |   |   |   |   |
| 11004             | Wollongong     |                                            |                                   | _  |   |   |   |   |
| 11005             | East Brisbane  |                                            |                                   |    |   |   |   |   |
| 11006             | Matraville     | Description                                | Shortcut                          |    |   |   |   |   |
| 11007             | Warrnambool    |                                            |                                   |    |   |   |   |   |
| 11008             | Bendigo        | Convert the auto-detected range to data    | Option + Shift + F3               |    |   |   |   |   |
| 11009             | Hervey Bay     | types                                      |                                   |    |   |   |   |   |
| 11010             | East Brisbane  | Onen context many                          |                                   |    |   |   |   |   |
| 11011             | East Brisbane  | Open context menu                          | Shift + F10                       |    |   |   |   |   |
| 11013             | Lebanon        |                                            |                                   |    |   |   |   |   |
| 11014             | Redmond        | Open shortcuts dialog                      | # + / or                          |    |   |   |   |   |
| 11015             | Burbank        |                                            |                                   |    |   |   |   |   |
| 11016             | Imperial Beach |                                            | Option + Shift + A                |    |   |   |   |   |
| 11017             | Sunbury        |                                            |                                   |    |   |   |   |   |
| 11018             | Bendigo        | Read column header                         | Option + Shift + # + H            |    |   |   |   |   |
| 11019             | Langley        |                                            |                                   |    |   |   |   |   |
| 11020             | Metchosin      | Read row header                            | Option + Shift + ¥ + T            |    |   |   |   |   |
| 11021             | Beaverton      |                                            |                                   |    |   |   |   |   |
| 11144             | New York       | Production (conserving off                 |                                   |    |   |   |   |   |
| 11023             | Bellflower     | Read column from active cell               | Option + Shift + # +              |    |   |   |   |   |
| 11024             | Concord        |                                            | Page Down                         |    |   |   |   |   |
| 11025             | Hawthorne      |                                            |                                   |    |   |   |   |   |
| 11026             | Goulburn       |                                            |                                   |    |   |   |   |   |
| 11027             | Warrnambool    | Some shortcuts are reserved by your browse | r and always appear disabled. Use |    |   |   |   |   |
| 11028             | St. Leonards   | the alternates instead.                    |                                   |    |   |   |   |   |
| 11029             | Bendigo        |                                            |                                   |    |   |   |   |   |
| 11030             | Cloverdale     | Enable common shortcuts                    | Learn mo                          | re |   |   |   |   |
| 11031             | Matraville     |                                            |                                   |    |   |   |   |   |
| 11032             | Melbourne      |                                            |                                   | _  |   |   |   |   |

Finally (for now!), you may now quickly access shortcuts to Feedback, Help and Keyboard shortcuts straight from the Status bar.

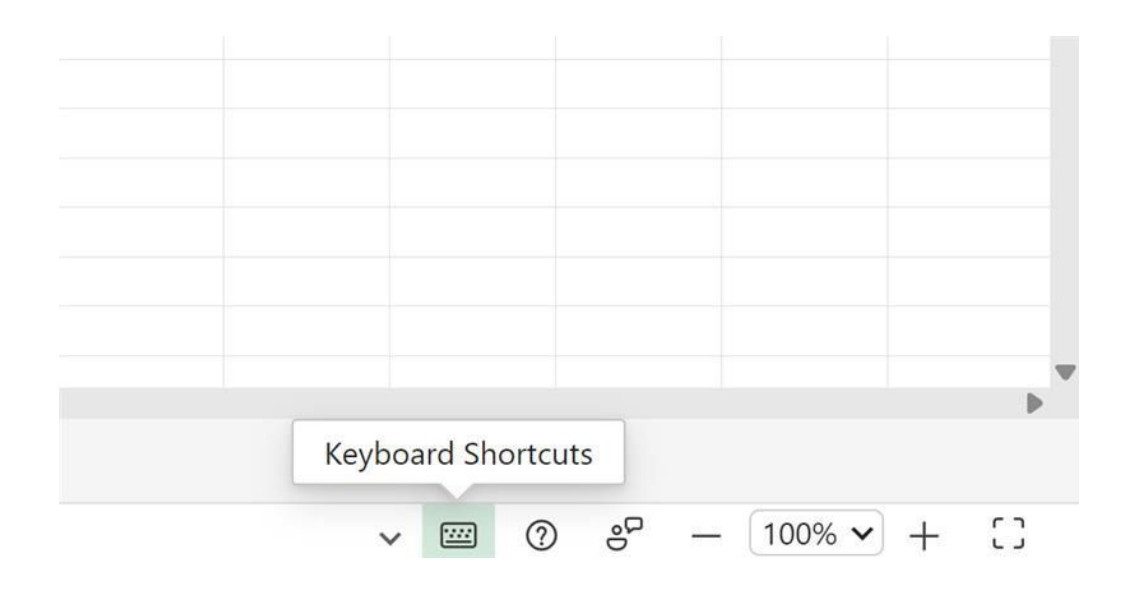

These features are currently rolling out to all Excel for the web users. I wouldn't say they are gamechangers, but they do modernise the look and feel of Excel online.

# Python Editor in Insiders Beta

Almost a year ago, Microsoft shipped a new experiment to the Excel Labs add-in. This experiment allowed you to write and edit Python formulae in Excel using a dedicated code editor with similar capabilities as those available in Python notebook environments. Now, Microsoft is making the editor available as an in-the-box option, and they have improved the appearance and usability of the Python Editor. You'll see a slightly different user interface that stays faithful to the original design, but there will be other changes shortly too.

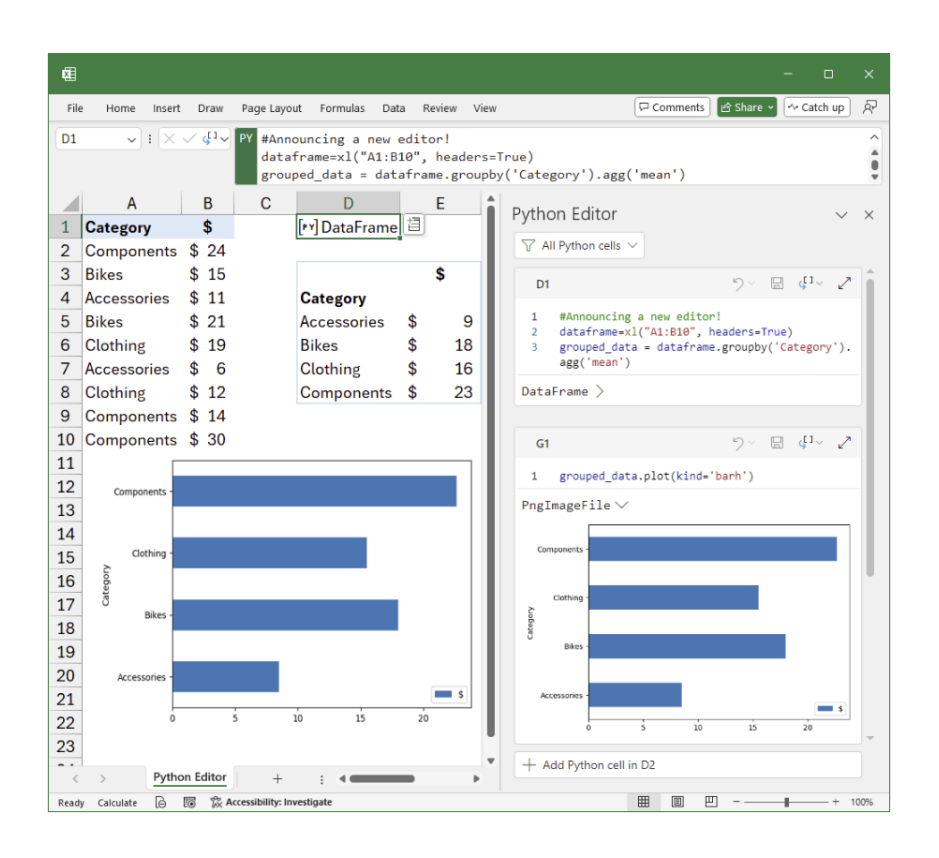

The Python Editor enhances the Python in Excel experience by providing a bigger editing space for writing larger code blocks as well as productivity features.

From the Python Editor, you can see a list of all the Python cells in your spreadsheet. Each cell is treated like that of a code cell in a Jupyter notebook. Within the Python Editor pane, you can edit the cells and run them. The output of the Python cell can be displayed natively in your

Excel spreadsheet, whether it is plain text, numeric or even a visualisation or DataFrame.

This new Python Editor is powered by the same technology that supports notebooks in other Microsoft products so you can use the full range of editor features like IntelliSense, colourisation and function help as you code in Excel.

The Python Editor offers several benefits when writing and editing Python formulae in Excel:

• See the flow of code execution with results: the Python Editor shows Python cells in execution order in addition to the output of each cell's code, which can help you more easily debug and understand your code. This is useful because, Python in Excel cells execute in row major order

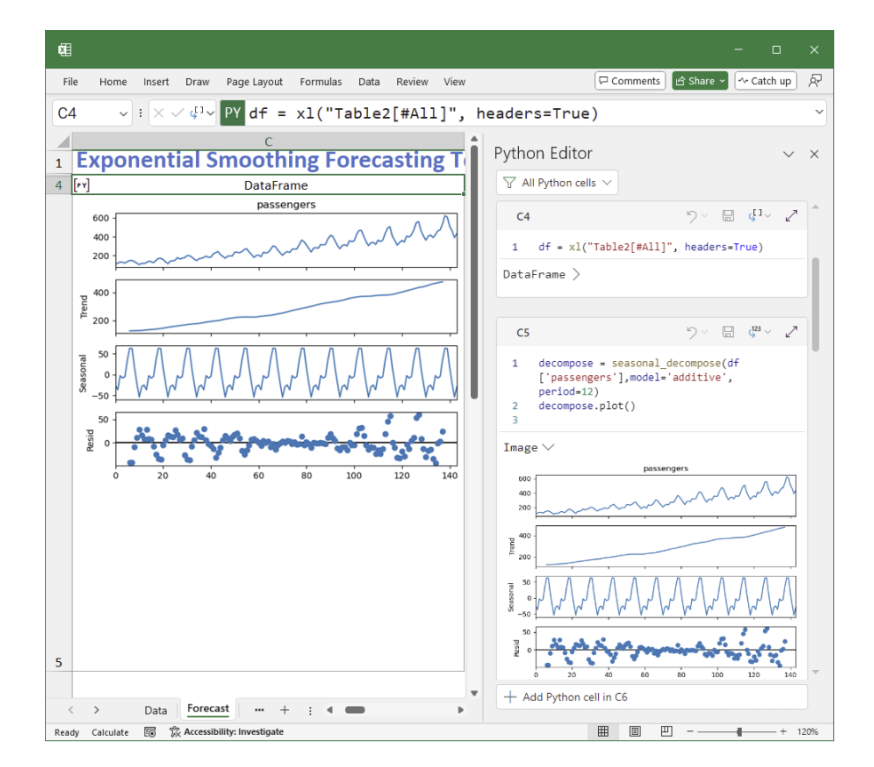

• Easily edit longer chunks of code: the Python Editor provides a new way to create and edit your Python code, offering more immersion when working with longer scripts

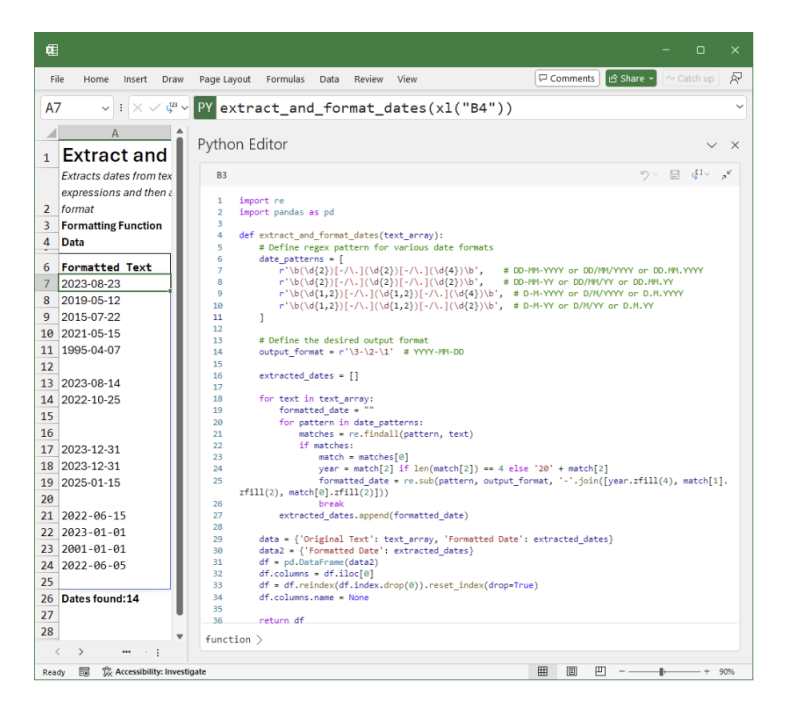

• Gain flexibility with coding workflows: the Python Editor allows you to write code, click elsewhere in the application, but not commit the code to Excel until you are happy with it. This gives you more flexibility and control over when and how you apply your code to your workbook. Additionally, when in manual recalculation mode, editing and committing from the Editor will calculate just that cell (like a notebook) providing a faster feedback loop

| 嘲                                      |                                                                                                    |                                                                                                    |                                                                                                    |                                                  |
|----------------------------------------|----------------------------------------------------------------------------------------------------|----------------------------------------------------------------------------------------------------|----------------------------------------------------------------------------------------------------|--------------------------------------------------|
| Fi                                     | le Home Insert Dr                                                                                                    | aw Page Layout Form                                                                                                    | ulas Data Review View                                                                                                    | Share - Catch up A                               |
| B                                      | 16 $\sim$ : $\times \sim f$                                                                                                    | x ~                                                                                                    |                                                                                                    | ~                                                |
| 1<br>2<br>3<br>4<br>5<br>6<br>7<br>8   | A<br>5 Day Weath<br>Generatias areast large, cla<br>Generatias a beneast large, cla<br>Generation and the second second<br>Historical Data<br>Weather Labels<br>Model<br>Predicted Weather<br>Full Forecast | B<br>er Forecast<br>y. chardy: Australian<br>(re) DataFrame<br>[re] DataFrame<br>[re] DataFrame<br>[re] DataFrame<br>[re] DataFrame<br>[re] DataFrame | Python Editor          Python Editor         Image: State of the state of the state of | v ×<br>⊃ ≅ d⊃ v<br>data)<br>ions<br>sa_transform |
| 10                                     | Weekday                                                                                                    | Tuesday                                                                                                    | $_{B8} \rightarrow$                                                                                                    | ラ~ 日 4 <sup>1</sup> ~ 2                          |
| 11                                     | Weather Forecast                                                                                                    | cloudy                                                                                                    | 1 import pandas as pd                                                                                                    |                                                  |
| 12                                     | Temperature                                                                                                    | 79°                                                                                                    | 2 # Create a DataFrame of the weather forecast results<br>forecast df = pd.DataFrame({                                                                                                    | ilts                                             |
| 13                                     | Humidity                                                                                                    | 69%                                                                                                    | 4 'Weekday': [(datetime.now() + timedelta(days=                                                                                                    | day)).strftime                                   |
| 14<br>15<br>16<br>17<br>18<br>19<br>20 | Tomorrows Forecas                                                                                                    | t                                                                                                    | <pre>('34') for day in range(lengredicte_weather_con<br/>betweether_forecast: predicted_weather_conditi<br/>0 ))<br/>7 # Combine for [0] forecast_data<br/>(forecast_datw0 forecast_data<br/>(forecast_datw0 forecast_data<br/>(forecast_datw0 forecast_data<br/>9 tomorrows_forecast = fored<br/>9 tomorrows_forecast = fored<br/>10 forecast_combined</pre>                                                                                                    | ditions))],<br>ons                               |
| 21<br>22                               |                                                                                                    |                                                                                                    | DataFrame > (                                                                                                    | Unsaved changes                                  |
| Real                                   | dy Calculate                                                                                                    | + :                                                                                                    |                                                                                                    | + 100%                                           |

For the near term, there will still be two versions of the Editor, making it available wherever Python in Excel is available:

1. Built into Excel: if you are using Insiders Beta, Microsoft has now begun the rollout and you can try out the feature by going to the Ribbon and opening the 'Editor button in the 'Formulas' tab

| Fo  | rmulas           | Data                  | Review           | View                |                  |                                                                                |          |
|-----|------------------|-----------------------|------------------|---------------------|------------------|--------------------------------------------------------------------------------|----------|
| t   | Date &<br>Time ~ | Lookup &<br>Reference | Hath &<br>Trig ~ | More<br>Functions ~ | Insert<br>Python | <ul> <li>✓ Reset →</li> <li>☐ Diagnostics</li> <li>☐ Initialization</li> </ul> | 🎾 Editor |
| ary |                  |                       |                  |                     |                  | Python (Preview                                                                | v)       |

2. Excel Labs: the Python Editor will remain in Excel Labs as Microsoft ships to additional audiences.

You need to have access to Python in Excel to make use of the Python Editor.

# Beat the Boredom Challenge

With many of us currently "working from home" / quarantined, there are only so Zoom / Teams calls and virtual parties you can make before you reach your (data) limit. Perhaps they should measure data allowance in blood pressure millimetres of mercury (mmHg). To try and keep our

There may be a time when you are using Excel that you wish to extract a name of a person from a churn of endless text strings that have all sorts of characters that you have never seen or used before. Indeed, the recently announced regular expression ("regex") functions may resolve this simply very soon. In the meantime, to replicate that experience, we readers engaged, we will continue to reproduce some of our popular **Final Friday Fix** challenges from yesteryear in this and upcoming newsletters. One suggested solution may be found later in this newsletter. Here's this month's...

give you a similar challenge here.

This month's challenge is to write a **formula** to extract the name of a person from <u>any</u> given text string. The result should look like similar to the following:

|    | Text                   | Ŧ | Solution 🔽 |
|----|------------------------|---|------------|
| 1. | Sara's Address         |   | Sara       |
| 2. | Brian T's Job title    |   | Brian T    |
| 3. | Karina's Date of Birth | ۱ | Karina     |

As always, there are some requirements:

- the formula needs to be within just one column (no "helper" cells)
- this is a formula challenge; no Power Query / Get & Transform or VBA!
- the formula should be dynamic enough when a similar text string is added.

Sounds easy? Try it. One solution just might be found later in this newsletter – but no reading ahead!

# **Over to Al**

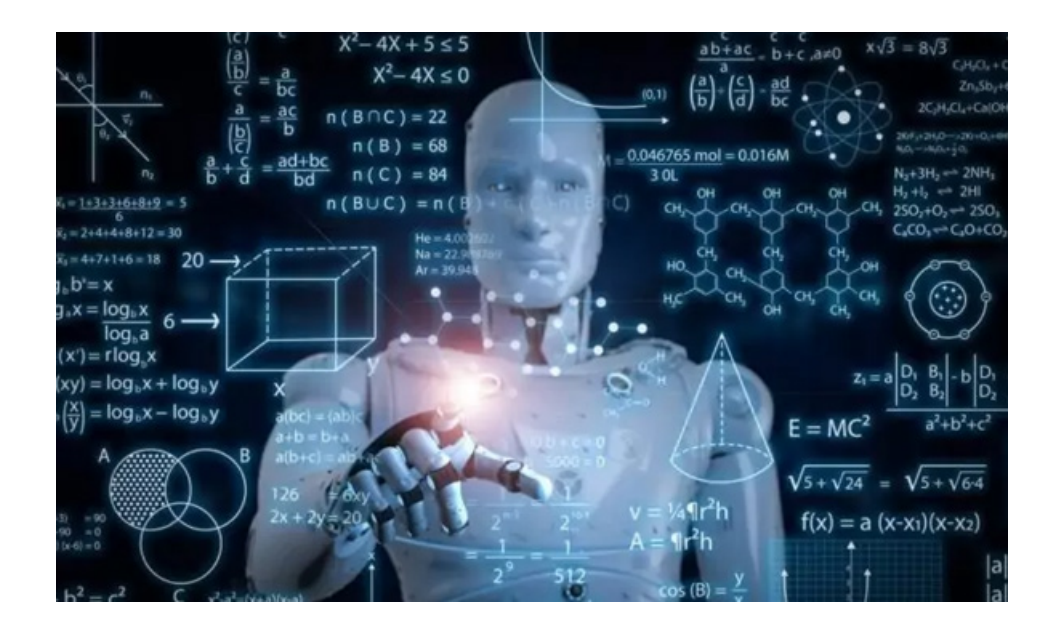

Here at SumProduct we write many articles for many magazines and our authoring contracts have been revised recently to ensure Artificial Intelligence hasn't taken over our duties. We can assure everyone they have not. They'd never be able to make as many mistakes as we ltgsdgafjksw/.

But it did get us thinking: what if we did let Al loose and write a regular article for the newsletter?

So that's what we've done. See what you think. Is it better than the usual rubbish..?

#### This Month's Prompt: Write the Perfect Article for a Financial Modelling Newsletter

### WHAT IS FINANCIAL MODELLING AND WHY IS IT IMPORTANT?

Financial modelling is the process of creating a representation of a real-world financial situation or scenario, such as the performance of a business, a project or an investment. Financial models are used for various purposes, such as budgeting, forecasting, valuation, decision making and risk analysis. Financial modelling is a vital skill for anyone who works in finance, accounting, investment banking, corporate development or consulting.

#### WHAT ARE THE LATEST TRENDS IN FINANCIAL MODELLING?

The field of financial modelling is constantly evolving and adapting to the changing needs and challenges of the business world. Some of the current trends that are shaping the future of financial modelling are:

- Automation and artificial intelligence: With the advancement of technology, many tasks and processes in financial modelling can be
  automated or enhanced by artificial intelligence. For example, AI can help with data collection, validation, analysis and visualisation, as
  well as generate insights and recommendations based on the model outputs. Automation and AI can also reduce human errors, save
  time and improve efficiency and accuracy.
- Scenario analysis and stress testing: In the wake of the COVID-19 pandemic and the resulting economic uncertainty, scenario analysis and stress testing have become more important than ever for financial modelling. Scenario analysis is the process of evaluating the impact of different assumptions and variables on the model outcomes, while stress testing is the process of assessing the resilience of the model under extreme or adverse conditions. Scenario analysis and stress testing can help financial modellers to identify and mitigate risks, as well as to explore opportunities and alternatives.
- Cloud computing and collaboration: Cloud computing is the delivery of computing services, such as data storage, processing and software, over the internet. Cloud computing enables financial modellers to access and share data and models from anywhere, anytime, and on any device. Cloud computing also offers scalability, security and cost-effectiveness. Collaboration is the ability to work together with other people on the same or related models. Collaboration can enhance the quality and reliability of the models, as well as foster innovation and creativity.

#### WHAT ARE THE BEST TIPS AND TOOLS FOR FINANCIAL MODELLING?

Financial modelling is both an art and a science, and it requires a combination of knowledge, skills and tools. Here are some of the best tips and tools for financial modelling:

**Tip:** Follow the best practices and standards for financial modelling. Some of the best practices and standards are: use clear and consistent assumptions, formulas, and formatting; document and explain your model logic and structure; avoid circular references and hard-coding; use error checks and validation; perform sensitivity and quality analysis.

**Tool:** Excel is the most widely used and versatile tool for financial modelling. Excel offers a range of features and functions that can help you create and manipulate financial models, such as formulas, charts, pivot tables, data analysis and macros. Excel also integrates well with other tools and platforms, such as Power BI, Python and VBA.

**Tip:** Learn from the experts and the community. Financial modelling is a dynamic and competitive field, and it is important to keep learning and

improving your skills and knowledge. You can learn from the experts and the community by taking online courses, reading books and blogs, watching videos and podcasts, joining forums and groups, and attending events and workshops.

**Tool:** Financial Modelling software is a specialised software that is designed to facilitate and enhance the process and output of financial modelling. Financial modelling software can offer features and functions that are not available or limited in Excel, such as advanced modelling capabilities, data integration, scenario analysis, reporting and visualisation.

What do you think? Do you agree? (I am still trying to find those agreed best practices and standards for financial modelling...) Send us your comments and ideas for questions to contact@sumproduct.com.

# **Excel for Mac**

With Steve Kraynak joining the team, we thought we would exploit his knowledge and recant all about Microsoft Excel for Mac. Each month, we'll cover a different topic to help you understand how Excel for Mac is different than Excel for Windows. This month, we show how to customise your keyboard shortcuts using both Excel's built-in 'Customize Keyboard' feature or Mac's keyboard shortcut preferences. This is one of the things you can do with Excel for Mac that you can't do on Windows.

To create or change a keyboard shortcut in Excel for Mac, follow these steps:

- Go to the Tools menu and choose 'Customize Keyboard'
- Pick the category of command you're trying to find, and then search or browse for the command in the list
- Select a command, press a key combination, and see if it's used already. If it's already in use, you may want to pick a different combination
- Then just click the 'Add' button to assign the key combination to the selected command.

In the example below, we show the category called 'Commands Not in the Ribbon' with a search for commands with the word "value", which filters to the commands 'Values & Number Formatting' and Values & Source Formatting'.

| 🗯 Excel File Edit View Insert Format                                                                                                    | Tools Data Window Help                                                                                                    | Customize Keyboard                                                                                                    |
|----------------------------------------------------------------------------------------------------|----------------------------------------------------------------------------------------------------|----------------------------------------------------------------------------------------------------|
| ■ Excel File Edit View Insert Format<br>■ AutoSave or II I S S · S =<br>Home Insert Draw Page Layout Formulas<br>Paste Format B I U · II · S · S · A<br>A B C D E<br>1<br>2<br>3<br>4 | Tools Data Window Help<br>Spelling<br>Thesaurus へて発用<br>Smart Lookup へて発用<br>Language<br>AutoCorrect Options<br>Error Checking<br>Translate へて発T<br>Check Accessibility<br>Track Changes<br>Merge Workbooks<br>Protection | Customize Keyboard  Specify a Command Categories:  PivotChart Tools   Format Tat Sparkline Tools   Sparkline Ta Timeline Tools   Sparkline Ta Silicer Tools   Slicer Tab Commands Not in the Ribbon Other Commands   < <no labe<="" td=""></no> |
| 5<br>6<br>7<br>8<br>9<br>10<br>11<br>12<br>13                                                                                                    | Goal Seek<br>Scenarios<br>Auditing<br>Macro<br>Excel Add-ins<br>Customize Keyboard                                                                                                    | Specify a Keyboard Shortcut<br>Current keys:<br>Option+Control+V<br>Command+Option+V<br>Press new keyboard shortcut:<br>Add                                                                                                    |
|                                                                                                    |                                                                                                    | Description: Paste Values and Number Formatting Reset All OK                                                                                                    |

You should note that some commands may not be available. Generally, only commands that appear in the 'Ribbon Customization' dialog can be found in the 'Customize Keyboard' dialog. For example, there is no command that allows you to set a cell format to use a particular font. Some keyboard shortcuts may be used by your Mac and you may not be

able to use these key combinations, even though you can assign them in the dialog.

You can read more details here: Create a Custom Keyboard Shortcut.

#### macOS Keyboard Shortcuts

Another way to create a customised keyboard shortcut is to use the Mac Preferences. This allows you to set a keyboard shortcut for any app, but only for commands that appear in one of that app's menus.

Just follow the simple steps below:

• Look for a menu command that you want to use a keyboard shortcut to activate. For example, you can go to the Data menu in Excel and you'll see 'Validation...', which will open the 'Data Validation' dialog:

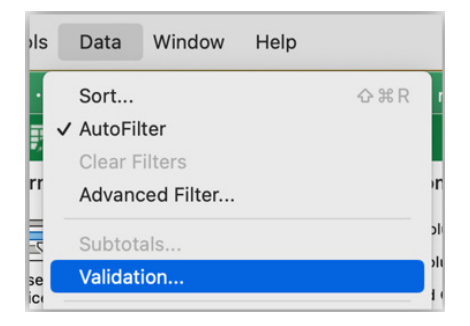

• Go to macOS -> Preferences -> Keyboard -> Keyboard Shortcuts -> App Shortcuts

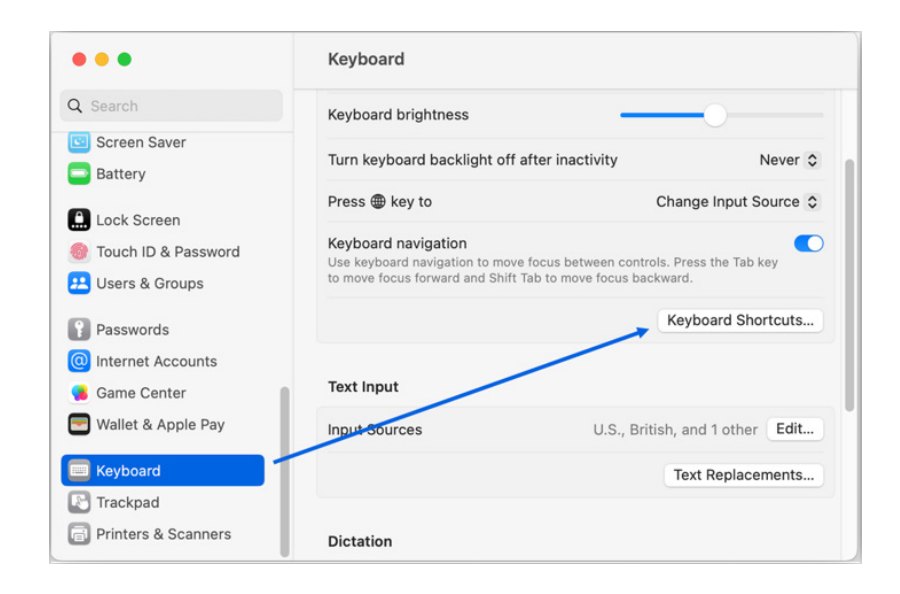

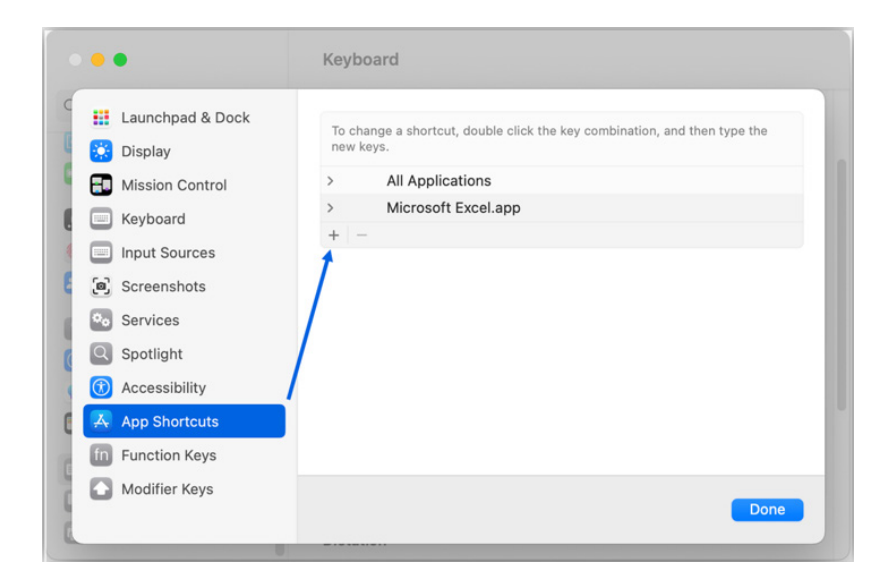

• Select 'Microsoft Excel.app' from the list of applications

| Menu Title                            | Validation           |
|---------------------------------------|----------------------|
| Enter the exact name of the menu comm | and you want to add. |
| Keyboard Shortcut                     | 企業D                  |

- In the Menu Title field, type the name of the menu item exactly as it appears in Excel. For example, type 'Validation...' to create a shortcut that will simulate opening the Data menu and pressing 'Validation...', which opens the 'Data Validation' dialog
- Press a key combination. It's a good idea to choose a key combination that's not already used to do something else
- Now go back to Excel and try out the new shortcut you just created!

| <ul> <li>Launchpad &amp; Dock</li> <li>Display</li> <li>Mission Control</li> <li>Keyboard</li> <li>Input Sources</li> <li>Screenshots</li> <li>Services</li> <li>Spotlight</li> <li>Accessibility</li> </ul>                                                                                                    |
|----------------------------------------------------------------------------------------------------|
| <ul> <li>Display</li> <li>Display</li> <li>Mission Control</li> <li>Keyboard</li> <li>Input Sources</li> <li>Screenshots</li> <li>Spotlight</li> <li>Accessibility</li> </ul>                                                                                                    |
| <ul> <li>Mission Control</li> <li>Keyboard</li> <li>Input Sources</li> <li>Screenshots</li> <li>Spotlight</li> <li>Accessibility</li> </ul>                                                                                                    |
| Keyboard     Microsoft Excel.app       Input Sources     Validation       Screenshots       Services       Spotlight       Accessibility                                                                                                    |
| Input Sources     +     -       Screenshots     Services       Spotlight       Accessibility                                                                                                    |
| <ul> <li>Screenshots</li> <li>Services</li> <li>Spotlight</li> <li>Accessibility</li> </ul>                                                                                                    |
| <ul> <li>Services</li> <li>Spotlight</li> <li>Accessibility</li> </ul>                                                                                                    |
| Spotlight         Image: Constraint of the second second |
| 0 Accessibility                                                                                                    |
|                                                                                                    |
| App Shortcuts                                                                                                    |
| fn Function Keys                                                                                                    |
| Modifier Keys                                                                                                    |

See Apple's help article for more information: Use macOS keyboard shortcuts - Apple Support

We'll continue next month...

# **Visual Basics**

We thought we'd run an elementary series going through the rudiments of Visual Basic for Applications (VBA) as a springboard for newer users. This month, we take continue our discussion on control structures.

In a programming, a control structure determines the order in which statements are executed. The iteration control structure is used for repetitively executing a block of code multiple times.

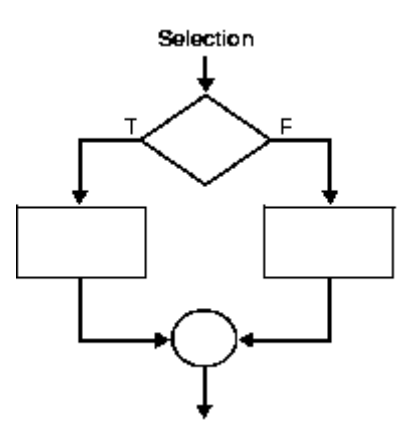

The iteration structure executes a sequence of statements repeatedly if a condition holds true. There are three main types of loops in VBA:

1. While ... Wend

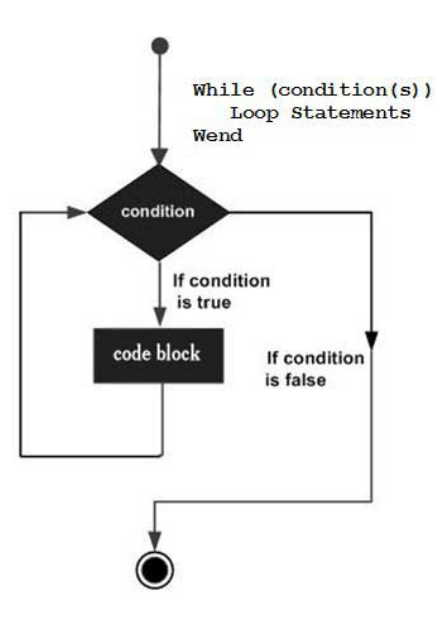

The WHILE...WEND loop executes a series of statements as long as a given condition is True. The syntax is very simple:

#### While condition

[statements]

#### Wend

The condition must result in a Boolean value of **True** or **False**. **WHILE** tests the condition and if it is **True** then proceeds to execute the statements inside the loop.

```
Sub WhileWend()
Dim counter As Integer
counter = 0
While counter < 5
    counter = counter + 1
    Debug.Print counter
Wend</pre>
```

```
End Sub
```

| Immediate |  |
|-----------|--|
| 1         |  |
| 2         |  |
| 3         |  |
| 4         |  |
| 5         |  |
|           |  |

While loops are preferred when the number of iterations is unknown. For example, modelling how many days it takes to reach sales a target, or running through a worksheet column until it reaches an empty cell.

Notice how the condition is tested first – this means that the code will not run at all if the condition is not met. WHILE...WEND is a remnant from BASIC where VBA originated from. These are not as powerful as **DO...LOOP**.

2. FOR

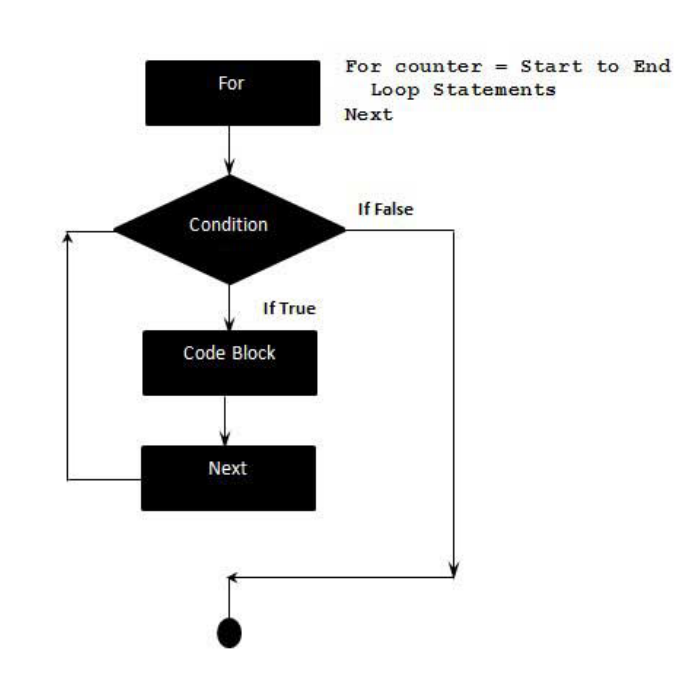

The **FOR...NEXT** loop uses a variable, which cycles through a series of values within a specified range and the statements inside the loop is then executed for each value.

```
For counter = start To end [ Step step ]
[ statements ]
Exit For
[ statements ]
Next [ counter ]
Here's a simple example:
Sub ForNext()
Dim counter As Integer
For counter = 1 To 5
Debug.Print counter
Next counter
End Sub
```

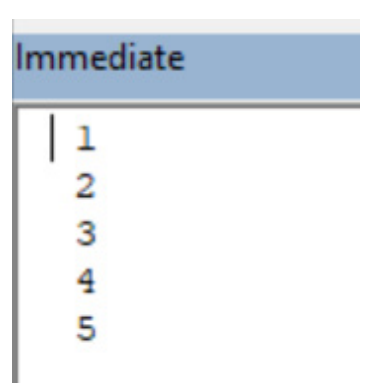

The STEP keyword allows the specification of how the counter changes. It defaults to an increment of 1, but it can be used for jumps and decrements.

```
Sub ForNextStep()
```

```
Dim counter As Integer
For counter = 10 To 0 Step -2
Debug.Print counter
Next counter
```

```
End Sub
```

| Immediate |  |
|-----------|--|
| 10        |  |
| 8         |  |
| 6         |  |
| 4         |  |
| 2         |  |
| 0         |  |
|           |  |

### EXIT FOR

**EXIT FOR** statements may be placed anywhere in the loop as an alternate way to exit. This is often used after evaluating of some condition, for example **IF...THEN**, and then skips to the statements after the loop.

```
Sub ForNextExit()
Dim counter As Integer
For counter = 10 To 0 Step -2
Debug.Print counter
If counter = 6 Then
Exit For
End If
Next counter
End Sub
```

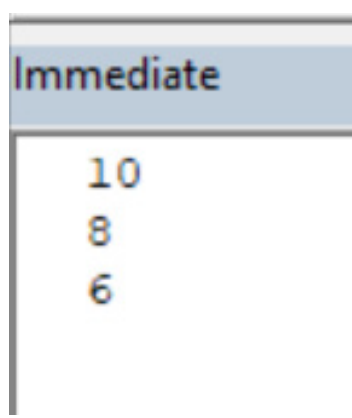

### FOR EACH...NEXT

What if an action is needed to be performed to every object in a set?

**FOR EACH...NEXT** loops are a great way to cycle through sets – like an array or a range. Sometimes the number of rows or columns is uncertain. It is relatively easy to count the number of objects and set the upper bound of the **FOR...NEXT** loop appropriately. However, using **FOR EACH...NEXT** more clearly illustrates that the instructions are happening to every object.

```
As an example:
```

```
Sub ForEach()
Dim myNumbers() As Variant
myNumbers = Array(1, 5, 10, 15)
Dim aNumber As Variant
For Each aNumber In myNumbers
Debug.Print aNumber * 5
Next
```

End Sub

| l | mmediate |
|---|----------|
|   | 5        |
|   | 25       |
|   | 50       |
|   | 75       |
|   |          |

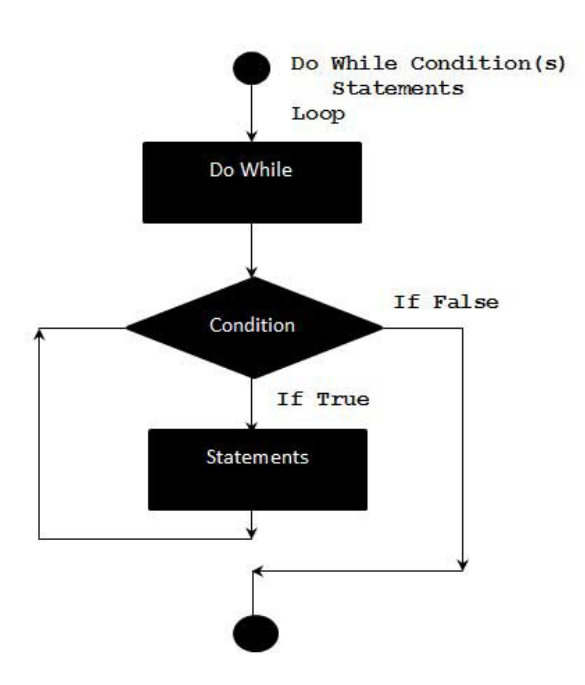

The final loops belong to the **DO** family. There are several members and examples are presented below.

### DO...LOOP

DO...LOOP loops are considered the upgraded alternative to WHILE WEND. Let's have a look at how they work:

```
Do [{ While |Until } condition ]
   [ statements ]
   [ Exit Do ]
   [ statements]
```

#### Loop

How does the code change from WHILE WEND to DO...LOOP? Simply replace the WHILE with DO WHILE and WEND with LOOP. It's as easy as that!

| Option Explicit                                                                                                    | Option Explicit                                                                                                    |
|----------------------------------------------------------------------------------------------------|----------------------------------------------------------------------------------------------------|
| Sub JackAndJill()                                                                                                    | Sub JackAndJillDo()                                                                                                    |
| Dim CurrentStepsTaken As Integer<br>CurrentStepsTaken = 0                                                                                                    | Dim CurrentStepsTaken As Integer<br>CurrentStepsTaken = 0                                                                                              |
| Dim FallenDown As Boolean<br>FallenDown = False                                                                                                    | Dim FallenDown As Boolean<br>FallenDown = False                                                                                                    |
| While FallenDown = False                                                                                                    | Do While FallenDown = False                                                                                                    |
| CurrentStepsTaken = CurrentStepsTaken + 1                                                                                                    | CurrentStepsTaken = CurrentStepsTaken + 1                                                                                                    |
| If Rnd() <= 0.3 Then<br>FallenDown = True<br>End If                                                                                                    | If Rnd() <= 0.3 Then<br>FallenDown = True<br>End If                                                                                                    |
| Wend                                                                                                    | Loop                                                                                                    |
| <pre>Debug.Print CurrentStepsTaken &amp; " step(s) up the hill were taken."<br/>Debug.Print "Jack fell down the hill!"<br/>Debug.Print "Jill came tumbling after"</pre> | Debug.Print CurrentStepsTaken & " step(s) up the hill were taken."<br>Debug.Print "Jack fell down the hill!"<br>Debug.Print "Jill came tumbling after" |
| End Sub                                                                                                    | End Sub                                                                                                    |

**DO...LOOP** is superior to While Wend for several reasons:

- WHILE WEND has no ability to have an EXIT
- WHILE WEND loops check for the condition prior to running but with DO...LOOP the condition can be checked at the end. This is useful if the code needs to be run at least once.

This is done by simply moving the "WHILE [condition]" part of the DO statement next to LOOP. The syntax changes to:

| statements ]                                                       |                                                                    |
|--------------------------------------------------------------------|--------------------------------------------------------------------|
| Exit Do ]                                                          |                                                                    |
| statements]                                                        |                                                                    |
| oop [{ While  Until } condition ]                                  |                                                                    |
|                                                                    |                                                                    |
| Sub JackAndJillDo()                                                | Sub JackAndJillDoItAtLeastOnce()                                   |
| Dim CurrentStepsTaken As Integer<br>CurrentStepsTaken = 0          | Dim CurrentStepsTaken As Integer<br>CurrentStepsTaken = 0          |
| Dim FallenDown As Boolean<br>FallenDown = False                    | Dim FallenDown As Boolean<br>FallenDown = False                    |
| Do While FallenDown = False                                        | Do                                                                 |
| CurrentStepsTaken = CurrentStepsTaken + 1                          | CurrentStepsTaken = CurrentStepsTaken + 1                          |
| If Rnd() <= 0.3 Then                                               | If Rnd() <= 0.3 Then                                               |
| FallenDown = True                                                  | FallenDown = True                                                  |
| End If                                                             | End If                                                             |
| Loop                                                               | Loop While FallenDown = False                                      |
| Debug.Print CurrentStepsTaken & " step(s) up the hill were taken." | Debug.Print CurrentStepsTaken & " step(s) up the hill were taken." |
| Debug.Print "Jack fell down the hill!"                             | Debug.Print "Jack fell down the hill!"                             |
| Debug.Print "Jill came tumbling after"                             | Debug.Print "Jill came tumbling after"                             |
|                                                                    |                                                                    |

• The ability to replace WHILE with UNTIL: what effect does this achieve? This essentially reverses the value of the condition to be tested.

WHILE executes the block of code when the condition is True and keeps executing that till the condition becomes False. Once the condition becomes False, the loop is terminated. However, if the condition tested is initially False, the condition must be tested as: DO WHILE condition = FALSE

**UNTIL** does the opposite. It executes the block of code when the condition is False and keep executing that till the condition becomes True. Once the condition becomes True, the **UNTIL** loop is terminated.

It should be noted that the [condition] is a Boolean value, the loop can then be adjusted with the starting statement:

| Sub JackAndJillDo()                                                | Sub JackAndJillDoUntil()                                           |
|--------------------------------------------------------------------|--------------------------------------------------------------------|
| Dim CurrentStepsTaken As Integer<br>CurrentStepsTaken = 0          | Dim CurrentStepsTaken As Integer<br>CurrentStepsTaken = 0          |
| Dim FallenDown As Boolean<br>FallenDown = False                    | Dim FallenDown As Boolean<br>FallenDown = False                    |
| Do While FallenDown = False                                        | Do Until FallenDown                                                |
| CurrentStepsTaken = CurrentStepsTaken + 1                          | CurrentStepsTaken = CurrentStepsTaken + 1                          |
| <pre>If Rnd() &lt;= 0.3 Then</pre>                                 | If Rnd() <= 0.3 Then                                               |
| End If                                                             | Fallenbown = True<br>End If                                        |
| Loop                                                               | Loop                                                               |
| Debug.Print CurrentStepsTaken & " step(s) up the hill were taken." | Debug.Print CurrentStepsTaken & " step(s) up the hill were taken." |
| Debug.Print "Jack fell down the hill!"                             | Debug.Print "Jack fell down the hill!"                             |
| Debug.Print "Jill came tumbling after"                             | Debug.Print "Jill came tumbling after"                             |
| End Sub                                                            | End Sub                                                            |

More next time.

# **Charts and Dashboards**

DO UNTIL condition

It's time to chart our progress with an introductory series into the world of creating charts and dashboards in Excel. This month, we create a Working Capital Adjustment chart.

When modelling working capital adjustments (https://www.sumproduct.com/thought/working-capital-adjustments), a chart is useful to facilitate the presentation of cash flow figures against existing profit and loss projections.

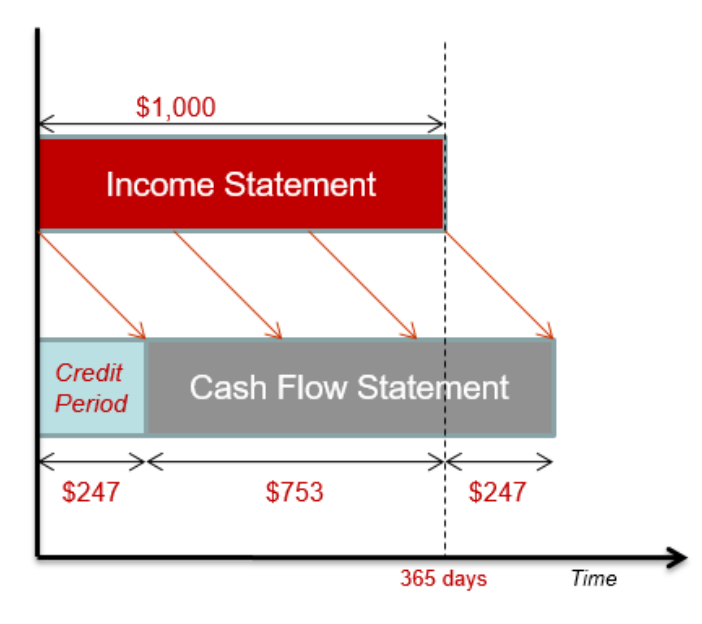

This time, we will see how we can create a Working Capital Adjustment chart, by using the example data (below).

|    | Α                                                              | В | С   | D       | E       | F       |  | G      | H |       | 1      | J |  |
|----|----------------------------------------------------------------|---|-----|---------|---------|---------|--|--------|---|-------|--------|---|--|
| 6  |                                                                |   |     |         |         |         |  |        |   |       |        |   |  |
| 7  | Simple Example                                                 |   |     |         |         |         |  |        |   |       |        |   |  |
| 8  |                                                                |   |     |         |         |         |  |        |   |       |        |   |  |
| 9  | This assumes that the number of days in the period exceeds the |   |     |         |         |         |  |        |   |       |        |   |  |
| 10 |                                                                |   |     |         |         |         |  |        |   |       |        |   |  |
| 11 | Assumptions                                                    |   |     |         |         |         |  |        |   |       |        |   |  |
| 12 |                                                                |   |     |         |         |         |  |        |   |       |        |   |  |
| 13 |                                                                |   |     | Тур     | e of E  | xample  |  | Debtor |   |       |        |   |  |
| 14 |                                                                |   |     |         |         |         |  |        | _ |       | _      |   |  |
| 15 |                                                                |   |     | Day     | s Rec   | eivable |  | 90     | < |       |        | > |  |
| 16 |                                                                |   |     |         |         |         |  |        |   |       |        |   |  |
| 1/ |                                                                |   |     | Sale    | es in F | eriod   |  | 1,000  |   |       |        |   |  |
| 18 |                                                                |   |     |         | - : 14  |         |  | 205    |   |       |        |   |  |
| 19 |                                                                |   |     | Day     | SINY    | ear     |  | 360    |   |       |        |   |  |
| 20 |                                                                |   |     |         |         |         |  |        |   |       |        |   |  |
| 21 |                                                                |   |     |         |         |         |  |        |   |       |        |   |  |
| 23 |                                                                |   | Cor | ntrol   | Acco    | unt     |  |        |   |       |        |   |  |
| 23 |                                                                |   | 001 | i i i i | Acci    | June    |  |        |   |       |        |   |  |
| 25 |                                                                |   |     | Ope     | nina F  | )ebtors |  |        |   | Prior | BS     |   |  |
| 26 |                                                                |   |     | Sale    | s in P  | eriod   |  | 1.000  |   | IS    |        |   |  |
| 27 |                                                                |   |     | Cas     | h Rec   | eipts   |  | (753)  |   | CFS   |        |   |  |
| 28 |                                                                |   |     | Clos    | ing D   | ebtors  |  | 247    | - | Curre | ent BS |   |  |
| 29 |                                                                |   |     |         |         |         |  |        | - |       |        |   |  |

To create the scroll bar, go to the Developer tab on the Ribbon (which you may need to install using **Tools -> Options -> Customize Ribbon** and then check the Developer tab in the 'Main Tabs' section). From Insert,

choose 'Scroll Bar (Form Control)' and draw a scroll bar box next to the 'Days Receivable' cell (holding the ALT button down makes the graphic "snap to grid"):

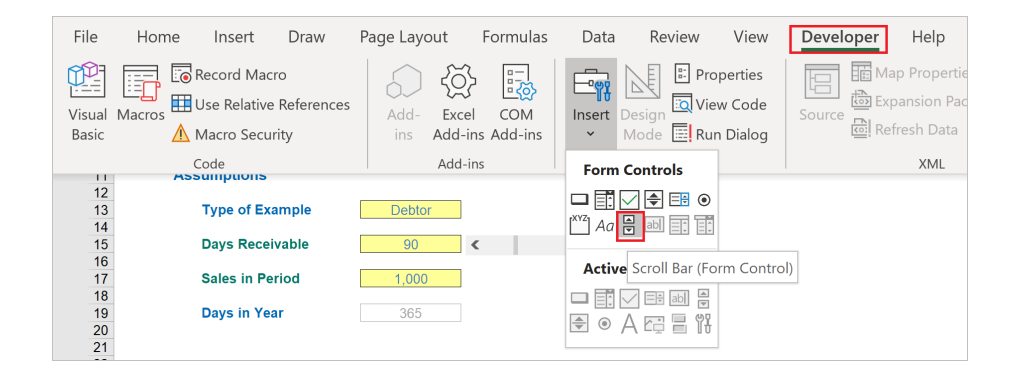

Then, right-click on the scroll bar box, choose 'Format Control' and link the 'Days Receivable' cell, cell G15, whose value will adjust as we adjust the scroll bar.

|  | Format Control ? × |            |            |          |         |  |        |  |  |
|--|--------------------|------------|------------|----------|---------|--|--------|--|--|
|  | Size               | Protection | Properties | Alt Text | Control |  |        |  |  |
|  | <u>C</u> urrent va | lue:       | 90         |          |         |  |        |  |  |
|  | <u>M</u> inimum    | value:     | 0          |          |         |  |        |  |  |
|  | Ma <u>x</u> imum   | value:     | 365        |          |         |  |        |  |  |
|  | Increment          | al change: | 1          |          |         |  |        |  |  |
|  | <u>P</u> age chan  | ige:       | 10         |          |         |  |        |  |  |
|  | Cell <u>l</u> ink: |            | \$G\$15    |          | 1       |  |        |  |  |
|  | <u> </u>           | ading      |            |          |         |  |        |  |  |
|  |                    |            |            |          |         |  |        |  |  |
|  |                    |            |            |          |         |  |        |  |  |
|  |                    |            |            |          |         |  |        |  |  |
|  |                    |            |            |          |         |  |        |  |  |
|  |                    |            |            |          |         |  |        |  |  |
|  |                    |            |            |          |         |  |        |  |  |
|  |                    |            |            |          | OK      |  | Cancal |  |  |
|  |                    |            |            |          | OK      |  | Cancel |  |  |

We need to prepare the data that can be used in the chart similar to below. The formulae for the calculated cells in columns **G** are noted down in column **I**.

|    | A B | С    | DE       |         | F | G   | Н   | I                  | J  |
|----|-----|------|----------|---------|---|-----|-----|--------------------|----|
| 30 |     |      |          |         |   |     |     |                    |    |
| 31 |     | Chai | t Data   |         |   |     |     |                    |    |
| 32 |     |      |          |         |   |     |     |                    |    |
| 33 |     |      |          |         |   | 365 | 0   | =Days_in_Year      | -  |
| 34 |     | 5    | Sales in | Period  |   | 365 |     | =Days_in_Year      |    |
| 35 |     |      |          |         |   | 365 | 0   | =Days_in_Year      | -  |
| 36 |     | (    | Cash Re  | eceipts |   | 90  | 275 | =IF(G26,G28/G26*Da | 90 |
| 37 |     |      |          |         |   | 365 | 0   | =Days_in_Year      |    |
| 38 |     |      |          |         |   |     |     |                    |    |
| 39 |     |      |          |         |   |     | 3   |                    |    |
| 40 |     |      |          |         |   | 90  | 2   | =G36               |    |
| 41 |     |      |          |         |   |     |     |                    |    |
| 42 |     |      |          |         |   | 91  | 3   | =Days_in_Year/4    |    |
| 43 |     |      |          |         |   | 181 | 2   | =G40+G42           |    |
| 44 |     |      |          |         |   |     |     |                    |    |
| 45 |     |      |          |         |   | 183 | 3   | =Days_in_Year/2    |    |
| 46 |     |      |          |         |   | 273 | 2   | =G45+G40           |    |
| 47 |     |      |          |         |   | 074 | ~   | 0.40.0.45          |    |
| 48 |     |      |          |         |   | 274 | 3   | =G42+G45           |    |
| 49 |     |      |          |         |   | 364 | 2   | =648+640           |    |
| 50 |     |      |          |         |   | 205 | 2   | -Devis in Mean     |    |
| 51 |     |      |          |         |   | 365 | 3   | =Days_In_Year      |    |
| 52 |     |      |          |         |   | 455 | 2   | =657+640           |    |
| 53 |     |      |          |         |   |     |     |                    |    |

Next, highlight all the group of chart data cells in column **G**, **H** and **J** to create a Bar chart. Then from the 'Chart Design' tab on the Ribbon, choose 'Change Chart Type'. Here, keep the Series 1, 2 and 3 as 'Stacked Bar' and change Series 4 to 8 to 'Scatter with Smooth Line'.

| Change Chart Type                                             |                                        |                                   |                          |                        | ? ×             |
|---------------------------------------------------------------|----------------------------------------|-----------------------------------|--------------------------|------------------------|-----------------|
| Recommended Charts Al                                         | Charts                                 |                                   |                          |                        |                 |
| <ul> <li>Recent</li> <li>Templates</li> <li>Column</li> </ul> |                                        |                                   | 1                        |                        |                 |
| Line Dia                                                      | Custom Combin                          |                                   |                          |                        |                 |
| Bar                                                           |                                        | Chart Ti                          | itle                     |                        |                 |
| 📉 Area                                                        | 1                                      |                                   |                          | Series2                |                 |
| X Y (Scatter)                                                 | 2                                      |                                   |                          | Series3                |                 |
| Stock                                                         | 3                                      |                                   | _                        | Series4                |                 |
| ↓ Surface                                                     | 4                                      |                                   |                          | — Series5<br>— Series6 |                 |
| 😭 Radar                                                       | 5                                      |                                   |                          | Series7                |                 |
| Combo                                                         |                                        | 365                               | 730                      | Series8                |                 |
|                                                               | Choose the chart type a<br>Series Name | ind axis for your data<br>Chart 1 | i series:<br>Type        | Se                     | econdary Axis 🔺 |
|                                                               | Series I                               | St                                | аскей ваг                | Ň                      |                 |
|                                                               | Series2                                | Sta                               | acked Bar                | ~                      |                 |
|                                                               | Series3                                | Sta                               | acked Bar                | ~                      |                 |
|                                                               | Series4                                | Sc                                | atter with Smooth Lines  | ~                      |                 |
|                                                               | Series5                                | Sc                                | catter with Smooth Lines | ~                      |                 |
|                                                               | Series6                                | Sc                                | catter with Smooth Lines | ~                      |                 |
|                                                               | Series7                                | Sc                                | atter with Smooth Lines  | ~                      |                 |
|                                                               | Series8                                | Sc                                | atter with Smooth Lines  | ~                      | ✓ ✓             |
|                                                               |                                        |                                   |                          | ОК                     | Cancel          |

Right-click on Series 4, choose 'Format Data Series', here change the Color, Dash type, Begin / End Arrow type, and repeat the same format settings for Series 5 to 7.

| Format Data Series       | 5     | •          | × |
|--------------------------|-------|------------|---|
| Series Options 🗸         |       |            |   |
|                          |       |            |   |
| 🔨 Line 🛛 🖍 Marker        |       |            |   |
| ▲ Line                   |       |            |   |
| ○ <u>N</u> o line        |       |            |   |
| Solid line               |       |            |   |
| O <u>G</u> radient line  |       |            |   |
| ○ A <u>u</u> tomatic     |       |            |   |
| <u>C</u> olor            |       | -          |   |
| Transparency             | 0%    | Ŷ          |   |
| <u>W</u> idth            | 1.5 p | t ੍        |   |
| <u>C</u> ompound type    |       | =-         |   |
| <u>D</u> ash type        |       |            |   |
| C <u>a</u> p type        | Ro    | und 👻      |   |
| Join type                | Ro    | und 👻      |   |
| <u>B</u> egin Arrow type |       | <b>→ →</b> | · |
| Begin Arrow <u>s</u> ize |       | -          | · |
| End Arrow type           |       | <b>⇒</b> • |   |
| E <u>n</u> d Arrow size  |       | -          | · |
| ✓ Smoothed line          |       |            |   |

Finally, remove the chart title and add labels to enhance the chart information and the chart is done!

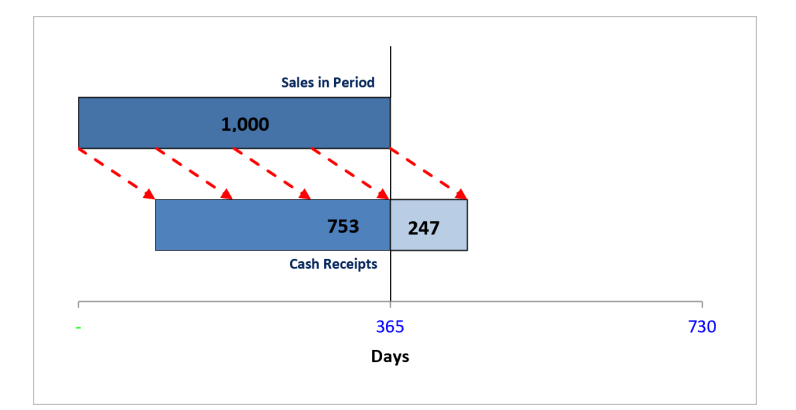

More next time.

# **Power Pivot Principles**

We continue our series on the Excel COM add-in, Power Pivot. This month, we show you how the DATESINPERIOD function works.

The DATESINPERIOD Function is a time intelligence function, just like the DATESYTD and DATEADD functions. We have covered the DATESYTD and the DATEADD functions previously.

The DATESINPERIOD function uses the following syntax to operate:

#### DATESINPERIOD(dates, start\_date, number\_of\_intervals, interval)

It should be noted that:

- This function returns with a table. This table will contain a column of dates that begins with the **start\_date** and continues on with the specified **number\_of\_intervals**.
- The **dates** parameter has to be a column with dates.
- The interval parameter has to be one of four predefined inputs by PowerPivot: year, quarter, month, day.
- This function is commonly used together with the **CALCULATE** function.

Let's take a look at a simple example. Imagine we had the following sales data:

| Date   | ΨĪ   | Total Sales |       | -  |
|--------|------|-------------|-------|----|
| 1/07/  | 2018 |             | 490.0 | 00 |
| 2/07/  | 2018 |             | 475.  | 30 |
| 3/07/  | 2018 |             | 451.  | 54 |
| 4/07/  | 2018 |             | 465.0 | 08 |
| 5/07/  | 2018 |             | 483.  | 68 |
| 6/07/  | 2018 |             | 498.3 | 19 |
| 7/07/  | 2018 |             | 518.3 | 12 |
| 8/07/  | 2018 |             | 492.2 | 22 |
| 9/07/  | 2018 |             | 477.4 | 45 |
| 10/07/ | 2018 |             | 472.  | 68 |
| 11/07/ | 2018 |             | 491.  | 58 |
| 12/07/ | 2018 |             | 506.  | 33 |
| 13/07/ | 2018 |             | 521.  | 52 |
| 14/07/ | 2018 |             | 537.  | 17 |
| 15/07/ | 2018 |             | 521.0 | 05 |
| 16/07/ | 2018 |             | 531.4 | 47 |
| 17/07/ | 2018 |             | 504.  | 90 |
| 18/07/ | 2018 |             | 515.0 | 00 |
| 19/07/ | 2018 |             | 494.4 | 40 |
| 20/07/ | 2018 |             | 504.3 | 28 |
| 21/07/ | 2018 |             | 509.3 | 33 |
| 22/07/ | 2018 |             | 529.  | 70 |
| 23/07/ | 2018 |             | 550.  | 89 |
| 24/07/ | 2018 |             | 523.  | 34 |
| 25/07/ | 2018 |             | 518.3 | 11 |
| 26/07/ | 2018 |             | 523.3 | 29 |
| 27/07/ | 2018 |             | 528.  | 52 |
| 28/07/ | 2018 |             | 517.9 | 95 |

In this example we want to create a rolling sum for every three days. We can use the following measure:

#### =CALCULATE( SUM(SaleDataJul1[Total Sales]), DATESINPERIOD( SaleDataJul1[Date], MIN(SaleDataJul1[Date]), З, DAY ) ) Measure ? $\times$ SaleDataJul1 Table name: $\sim$ Measure name: Rolling Sum Description: Formula: $f_X$ Check formula =CALCULATE( SUM(SaleDataJul1[Total Sales]), DATESINPERIOD( SaleDataJul1[Date], MIN(SaleDataJul1[Date]), 3. DAY ) ) Formatting Options Category: General Number Decimal Number $\sim$ Format: Currency 2 🜲 Decimal places: Date TRUE/FALSE Use 1000 separator (.)

This would result in the following PivotTable:

|    | Α | В          | С                  | D                  |                                |                   | _  | ~   |
|----|---|------------|--------------------|--------------------|--------------------------------|-------------------|----|-----|
| 1  |   |            |                    |                    | Pivot i able Fields            |                   | *  |     |
| 2  |   |            |                    |                    | Active All                     |                   |    |     |
| 3  |   | Date 👻     | Sum of Total Sales | <b>Rolling Sum</b> | Choose fields to add to report | :                 | 1  | ÷ - |
| 4  |   | 1/07/2018  | 353.00             | 1,182.00           | -                              |                   |    |     |
| 5  |   | 2/07/2018  | 446.00             | 1,112.00           | Search                         |                   |    | Q   |
| 6  |   | 3/07/2018  | 383.00             | 951.00             |                                |                   |    |     |
| 7  |   | 4/07/2018  | 283.00             | 1,014.00           | ✓ I SaleDataJul1               |                   |    |     |
| 8  |   | 5/07/2018  | 285.00             | 1,054.00           |                                |                   |    |     |
| 9  |   | 6/07/2018  | 446.00             | 1,068.00           | ✓ Total Sales                  |                   |    |     |
| 10 |   | 7/07/2018  | 323.00             | 978.00             | Calculated Column              | 1                 |    | Ŧ   |
| 11 |   | 8/07/2018  | 299.00             | 1,090.00           |                                |                   |    |     |
| 12 |   | 9/07/2018  | 356.00             | 1,109.00           | Drag fields between areas bel  | ow:               |    |     |
| 13 |   | 10/07/2018 | 435.00             | 1,111.00           | Tiltor                         | Columns           |    |     |
| 14 |   | 11/07/2018 | 318.00             | 1,089.00           | i riiteis                      | Nalues            |    | -   |
| 15 |   | 12/07/2018 | 358.00             | 1,117.00           |                                |                   |    |     |
| 16 |   | 13/07/2018 | 413.00             | 1,208.00           |                                |                   |    |     |
| 17 |   | 14/07/2018 | 346.00             | 1,284.00           | Rows                           | $\Sigma$ Values   |    |     |
| 18 |   | 15/07/2018 | 449.00             | 1,215.00           | Date 🔻                         | Sum of Total Sale | es | -   |
| 19 |   | 16/07/2018 | 489.00             | 1,206.00           |                                | Rolling Sum       |    | -   |
| 20 |   | 17/07/2018 | 277.00             | 1,041.00           |                                | 1                 |    |     |

ОК

Cancel

Strangely, the rolling sum seems to be adding up the future dates. This is because we entered '3' as the **number\_of\_intervals**. Therefore, it looks like positive intervals means that the measure will use future dates. Let's try '-3':

| SUM(SaleDataJul1[Total Sales]),<br>DATESINPERIOD(<br>SaleDataJul1[Date],<br>MIN(SaleDataJul1[Date]),<br>-3, |       |
|----------------------------------------------------------------------------------------------------|-------|
| DATESINPERIOD(<br>SaleDataJul1[Date],<br>MIN(SaleDataJul1[Date]),<br>-3,                                    |       |
| SaleDataJul1[Date],<br>MIN(SaleDataJul1[Date]),<br>-3,                                                      |       |
| MIN(SaleDataJul1[Date]),<br>-3,                                                                             |       |
| -3,                                                                                                    |       |
|                                                                                                    |       |
| DAY                                                                                                    |       |
|                                                                                                    |       |
| )                                                                                                    |       |
|                                                                                                    |       |
| Measure ?                                                                                                   | X     |
| Table name: SaleDataJul1                                                                                    | ~     |
| Measure name: Rolling Sum                                                                                   |       |
| Description:                                                                                                |       |
| Formula: $f_X$ Check formula                                                                                |       |
| =CALCULATE(                                                                                                 |       |
| SUM(SaleDataJul1[Total Sales]),                                                                             |       |
| SaleDataJul1[Date],                                                                                         |       |
| MIN(SaleDataJul1[Date]),<br>-3                                                                              |       |
| DAY                                                                                                    |       |
|                                                                                                    |       |
|                                                                                                    |       |
| Formatting Options                                                                                          |       |
| Category:                                                                                                   |       |
| General Format: Decimal Number                                                                              | ~     |
| Currency Decimal places: 2                                                                                  |       |
| TRUE/FALSE Use 1000 separator (.)                                                                           |       |
|                                                                                                    |       |
| ОК Са                                                                                                    | ancel |

Dragging the new measure into our PivotTable:

| Date 💌     | Sum of Total Sales | <b>Rolling Sum</b> |
|------------|--------------------|--------------------|
| 1/07/2018  | 353.00             | 353.00             |
| 2/07/2018  | 446.00             | 799.00             |
| 3/07/2018  | 383.00             | 1,182.00           |
| 4/07/2018  | 283.00             | 1,112.00           |
| 5/07/2018  | 285.00             | 951.00             |
| 6/07/2018  | 446.00             | 1,014.00           |
| 7/07/2018  | 323.00             | 1,054.00           |
| 8/07/2018  | 299.00             | 1,068.00           |
| 9/07/2018  | 356.00             | 978.00             |
| 10/07/2018 | 435.00             | 1,090.00           |
| 11/07/2018 | 318.00             | 1,109.00           |
| 12/07/2018 | 358.00             | 1,111.00           |
| 13/07/2018 | 413.00             | 1,089.00           |
| 14/07/2018 | 346.00             | 1,117.00           |

Now the measure is adding up sales from the previous dates rather than the future dates. This is all well and good, but having the rolling sum isn't that useful. What if we changed the **SUM** function into an **AVERAGE** function instead?

#### =CALCULATE( AVERAGE(SaleDataJul1[Total Sales]), DATESINPERIOD( SaleDataJul1[Date], MIN(SaleDataJul1[Date]), -3, DAY ) ) Measure ? $\times$ SaleDataJul1 v Table name: Measure name: 3 Day Rolling Average Description: Formula: $f_X$ Check formula =CALCULATE( AVERAGE(SaleDataJul1[Total Sales]). DATESINPERIOD( SaleDataJul1[Date] MIN(SaleDataJul1[Date]), -3. DAY ) ) Formatting Options Category: General Decimal Number $\sim$ Format: Number Currency 2 🜲 Decimal places: Date TRUE/FALSE Use 1000 separator (,) OK Cancel

#### Adding this measure into our PivotTable:

|    | А | В          | С                  | D                  | E                     |   | D' (T )   C' )                | _ ~                                   |
|----|---|------------|--------------------|--------------------|-----------------------|---|-------------------------------|---------------------------------------|
| 2  |   |            |                    |                    |                       |   | Pivot lable Fields            | * X                                   |
| 3  |   | Date 💌     | Sum of Total Sales | <b>Rolling Sum</b> | 3 Day Rolling Average |   | Active All                    |                                       |
| 4  |   | 1/07/2018  | 353.00             | 1,182.00           | 353.00                |   | Choose fields to add to repor | 6 🖓 🔻                                 |
| 5  |   | 2/07/2018  | 446.00             | 1,112.00           | 399.50                |   | -                             |                                       |
| 6  |   | 3/07/2018  | 383.00             | 951.00             | 394.00                |   | Search                        | م                                     |
| 7  |   | 4/07/2018  | 283.00             | 1,014.00           | 370.67                |   |                               |                                       |
| 8  |   | 5/07/2018  | 285.00             | 1,054.00           | 317.00                |   | ∡ I SaleDataJul1              |                                       |
| 9  |   | 6/07/2018  | 446.00             | 1,068.00           | 338.00                |   |                               |                                       |
| 10 |   | 7/07/2018  | 323.00             | 978.00             | 351.33                |   | ✓ Total Sales                 |                                       |
| 11 |   | 8/07/2018  | 299.00             | 1,090.00           | 356.00                |   | Calculated Column             | 1                                     |
| 12 |   | 9/07/2018  | 356.00             | 1,109.00           | 326.00                |   | $\checkmark f_x$ Rolling Sum  |                                       |
| 13 |   | 10/07/2018 | 435.00             | 1,111.00           | 363.33                | _ | □ f 2 D D-III A               | · · · · · · · · · · · · · · · · · · · |
| 14 |   | 11/07/2018 | 318.00             | 1,089.00           | 369.67                | _ | Drag fields between areas be  | lowe                                  |
| 15 |   | 12/07/2018 | 358.00             | 1,117.00           | 370.33                | _ | brug neus between areas be    |                                       |
| 16 |   | 13/07/2018 | 413.00             | 1,208.00           | 363.00                |   | ▼ Filters                     | III Columns                           |
| 17 |   | 14/07/2018 | 346.00             | 1,284.00           | 372.33                |   |                               | Σ Values 👻                            |
| 18 |   | 15/07/2018 | 449.00             | 1,215.00           | 402.67                |   |                               |                                       |
| 19 |   | 16/07/2018 | 489.00             | 1,206.00           | 428.00                |   |                               |                                       |
| 20 |   | 17/07/2018 | 277.00             | 1,041.00           | 405.00                |   | ■ Rows                        | $\Sigma$ Values                       |
| 21 |   | 18/07/2018 | 440.00             | 1,145.00           | 402.00                |   | Date 🔻                        | Sum of Total Sales 🔹                  |
| 22 |   | 19/07/2018 | 324.00             | 1,006.00           | 347.00                |   |                               | Rolling Sum 🔻                         |
| 23 |   | 20/07/2018 | 381.00             | 1,004.00           | 381.67                |   |                               | 3 Day Rolling Average 🔻               |

Thus, a rolling average measure where we can change the number of days / periods we want to include in the average.

That's it for this month; more next time.

# **Power Query Pointers**

Each month we'll reproduce one of our articles on Power Query (Excel 2010 and 2013) / Get & Transform (Office 365, Excel 2016 and 2019) from www.sumproduct.com/blog. If you wish to read more in the meantime, simply check out our Blog section each Wednesday. This month, we consider how to fill in rows when there is a gap in dates.

Let's have the following data from our imaginary salesperson, Mary.

| ଳ ଚ                              | • 👌 🖬 =                                    |                              |            |                  |              |                          |                  | В                  | ook1 - Exce                     | I                     |                                        | ЧЦ                 |               | IIII), , | kathryn n                                | ewitt 🖭                   | -                  | a | X      |
|----------------------------------|--------------------------------------------|------------------------------|------------|------------------|--------------|--------------------------|------------------|--------------------|---------------------------------|-----------------------|----------------------------------------|--------------------|---------------|----------|------------------------------------------|---------------------------|--------------------|---|--------|
| File                             | Home Insert                                | Page Lay                     | rout Formu | las Dat          | a Reviev     | v View                   | Develo           | oper He            | lp Power                        | Pivot 🖇               | ⊃ Tell me wh                           | iat you wan        | t to do       |          |                                          |                           |                    | A | Share  |
| Paste S C<br>Paste S C<br>Clipbo | ut Cal<br>opy -<br>ormat Painter<br>bard 5 | ibri<br>IU~ E<br>For<br>✓ fa | • 11 • A A | · = =<br>• = = = | ₩ •<br>Align | eb Wrap<br>Merge<br>ment | Text<br>& Center | General<br>• 😨 • % | • ● ● 0.00<br>.00 →.0<br>mber 5 | Conditio<br>Formattir | nal Format a<br>ng * Table *<br>Styles | s Cell<br>Styles ▼ | Insert Delete | e Format | ∑ AutoSum<br>↓ Fill +<br>◆ Clear +<br>Ec | Sort & Fir<br>Filter * Se | Q<br>id &<br>ect ▼ |   | ~      |
|                                  | в                                          | c                            | D          | F                | F            | G                        | н                |                    | 1                               | к                     | 1.1                                    | м                  | N             | 0        | Р                                        | 0                         | R                  | S |        |
| 1 Salesn                         | erscDate                                   | Sales                        | Commission | -                |              |                          |                  |                    |                                 |                       |                                        |                    |               |          |                                          | 4                         |                    |   |        |
| 2 Mary                           | 01/05/2016                                 | £150.00                      | £12.00     |                  |              |                          |                  |                    |                                 |                       |                                        |                    |               |          |                                          |                           |                    |   | _      |
| 3 Mary                           | 02/05/2016                                 | £100.00                      | £8.00      |                  |              |                          |                  |                    |                                 |                       |                                        |                    |               |          |                                          |                           |                    |   |        |
| 4 Mary                           | 03/05/2016                                 | £50.00                       | £4.00      |                  |              |                          |                  |                    |                                 |                       |                                        |                    |               |          |                                          |                           |                    |   |        |
| 5 Mary                           | 20/05/2016                                 | £300.00                      | £24.00     |                  |              |                          |                  |                    |                                 |                       |                                        |                    |               |          |                                          |                           |                    |   |        |
| 6 Mary                           | 21/05/2016                                 | £100.00                      | £8.00      |                  |              |                          |                  |                    |                                 |                       |                                        |                    |               |          |                                          |                           |                    |   |        |
| 7 Mary                           | 22/05/2016                                 | £50.00                       | £4.00      |                  |              |                          |                  |                    |                                 |                       |                                        |                    |               |          |                                          |                           |                    |   |        |
| 8 Mary                           | 23/05/2016                                 | £90.00                       | £7.20      |                  |              |                          |                  |                    |                                 |                       |                                        |                    |               |          |                                          |                           |                    |   |        |
| 9 Mary                           | 24/05/2016                                 | £75.00                       | £6.00      |                  |              |                          |                  |                    |                                 |                       |                                        |                    |               |          |                                          |                           |                    |   |        |
| 10 Mary                          | 25/05/2016                                 | £0.00                        | £0.00      |                  |              |                          |                  |                    |                                 |                       |                                        |                    |               |          |                                          |                           |                    |   |        |
| 11 Mary                          | 26/05/2016                                 | £100.00                      | £8.00      |                  |              |                          |                  |                    |                                 |                       |                                        |                    |               |          |                                          |                           |                    |   |        |
| 12 Mary                          | 27/05/2016                                 | £100.00                      | £8.00      |                  |              |                          |                  |                    |                                 |                       |                                        |                    |               |          |                                          |                           |                    |   |        |
| 13 Mary                          | 28/05/2016                                 | £60.00                       | £4.80      |                  |              |                          |                  |                    |                                 |                       |                                        |                    |               |          |                                          |                           |                    |   |        |
| 14 Mary                          | 29/05/2016                                 | £80.00                       | £6.40      |                  |              |                          |                  |                    |                                 |                       |                                        |                    |               |          |                                          |                           |                    |   |        |
| 15 Mary                          | 30/05/2016                                 | £100.00                      | £8.00      |                  |              |                          |                  |                    |                                 |                       |                                        |                    |               |          |                                          |                           |                    |   |        |
| 16 Mary                          | 31/05/2016                                 | £150.00                      | £12.00     |                  |              |                          |                  |                    |                                 |                       |                                        |                    |               |          |                                          |                           |                    |   |        |
| 17                               |                                            |                              |            |                  |              |                          |                  |                    |                                 |                       |                                        |                    |               |          |                                          |                           |                    |   |        |
| 18                               |                                            |                              |            |                  |              |                          |                  |                    |                                 |                       |                                        |                    |               |          |                                          |                           |                    |   |        |
| 19                               |                                            |                              |            |                  |              |                          |                  |                    |                                 |                       |                                        |                    |               |          |                                          |                           |                    |   |        |
| 20                               |                                            |                              |            |                  |              |                          |                  |                    |                                 |                       |                                        |                    |               |          |                                          |                           |                    |   |        |
| 21                               |                                            |                              |            |                  |              |                          |                  |                    |                                 |                       |                                        |                    |               |          |                                          |                           |                    |   |        |
| 22                               |                                            |                              |            |                  |              |                          |                  |                    |                                 |                       |                                        |                    |               |          |                                          |                           |                    |   |        |
| 23                               |                                            |                              |            |                  |              |                          |                  |                    |                                 |                       |                                        |                    |               |          |                                          |                           |                    |   |        |
| 24                               |                                            |                              |            |                  |              |                          |                  |                    |                                 |                       |                                        |                    |               |          |                                          |                           |                    |   | Ŧ      |
| $\rightarrow$                    | Sheet1 (                                   | +)                           |            |                  |              |                          |                  |                    |                                 |                       | 1                                      |                    |               |          |                                          |                           |                    |   | Þ      |
| Ready                            |                                            |                              |            |                  |              |                          |                  |                    |                                 |                       |                                        |                    |               |          |                                          | E 🗉 -                     |                    |   | + 100% |

Mary has supplied us with her sales figures for May 2016 (she is a little late with her report!). We need to add these to existing data, but there is a problem. Mary was on holiday from May 4<sup>th</sup> to May 19<sup>th</sup>, so she hasn't created any data for these dates. We want to add the missing rows.

| <u> </u>                                                                                                    | - c) - 🗐 -                                                                                                    |                                                                                                    |                                                                                                    |                          |               |                           |                  | Book        | 1 - Excel                                          |                               |                                          |                  |                                                               |                           | kathryn new                              | itt 📧   | -7          | ٥ | ×    |
|----------------------------------------------------------------------------------------------------|----------------------------------------------------------------------------------------------------|----------------------------------------------------------------------------------------------------|----------------------------------------------------------------------------------------------------|--------------------------|---------------|---------------------------|------------------|-------------|----------------------------------------------------|-------------------------------|------------------------------------------|------------------|---------------------------------------------------------------|---------------------------|------------------------------------------|---------|-------------|---|------|
| File                                                                                                    | Home Insert                                                                                                    | Page Layou                                                                                                    | ıt Formulas                                                                                                    | Data                     | Review        | View                      | Developer        | Help        | Power Piv                                          |                               | ell me what y                            | ou want to       |                                                               |                           |                                          |         |             |   |      |
| Get External<br>Data *                                                                                                    | New<br>Query - CoRecent<br>Get & Transfe                                                                                                   | Queries<br>Table<br>Sources Al                                                                                                    | Connections                                                                                                    | tions 2↓<br>ies ∡↓<br>ks | Sort & Filter | K Clear<br>Reapp<br>Advar | oly<br>nced Colu | t to<br>mns | ash Fill<br>emove Duplic<br>ata Validation<br>Data | ites ¤∰ Re<br>• @ Ma<br>Tools | nsolidate<br>lationships<br>anage Data M | odel Ana         | hat-If Foree<br>Ilysis - She<br>Forecast                      | ast<br>et                 | up + +<br>roup + =<br>total<br>tline - 5 | Data Ar | alysis<br>s |   | ^    |
| A1                                                                                                    | • I 🗙                                                                                                    | $\checkmark f_x$                                                                                                    | 22/05/2010                                                                                                    | 6                        |               |                           |                  |             |                                                    |                               |                                          |                  |                                                               |                           |                                          |         |             |   | ×    |
| 1 Salesp<br>2 Mary<br>3 Mary<br>4 Mary<br>5 Mary<br>6 Mary<br>7 Mary<br>8 Mary<br>9 Mary<br>10 Mary<br>11 Mary<br>12 Mary<br>13 Mary | A B<br>berson Date<br>01/05/20<br>02/05/20<br>03/05/20<br>21/05/20<br>22/05/20<br>24/05/20<br>24/05/20<br>26/05/20<br>26/05/20<br>28/05/20 | C           Sales           16         £150.00           16         £100.00           16         £300.00           16         £300.00           16         £100.00           16         £50.00           16         £50.00           16         £50.00           16         £50.00           16         £50.00           16         £75.00           16         £100.00           16         £100.00           16         £100.00           16         £60.00 | D<br>Commission<br>£12.00<br>£8.00<br>£24.00<br>£4.00<br>£4.00<br>£7.20<br>£6.00<br>£0.00<br>£8.00<br>£8.00<br>£8.00<br>£4.80 | E                        | F             | G                         | H                | 1           |                                                    | К                             |                                          | M<br>Crez<br>Whe | N<br>te Table<br>re is the data<br>\$A\$1:\$D\$<br>Y My table | O<br>or your table?<br>IE | P<br>?                                   | Q<br>×  | R           | S |      |
| 14 Mary<br>15 Mary<br>16 Mary<br>17<br>18<br>19<br>20<br>21<br>22<br>23<br>23<br>24                                                  | 29/05/20<br>30/05/20<br>31/05/20                                                                                                    | 16 £80.00<br>16 £100.00<br>16 £150.00                                                                                                    | £6.40<br>£8.00<br>£12.00                                                                                                    |                          |               |                           |                  |             |                                                    |                               |                                          |                  |                                                               | ОК                        | Cancel                                   |         |             |   |      |
| < >                                                                                                    | Sheet1                                                                                                    | <del>1</del> )                                                                                                    |                                                                                                    |                          |               |                           |                  |             |                                                    |                               | 1                                        |                  |                                                               |                           | 1111 (TTT)                               | m _     |             |   | •    |
| POIN                                                                                                    |                                                                                                    |                                                                                                    |                                                                                                    |                          |               |                           |                  |             |                                                    |                               |                                          |                  |                                                               |                           | H E                                      | E       |             | + | .00% |

We begin by creating a query 'From Table' in the 'Get & Transform' section of the 'Data' tab. We are prompted to define the boundaries of our Table (and to check that headers exist) and we'll accept the defaults.

| Close &<br>Load • | Re<br>Pre | Froperties      | r Choose<br>Columns • C | Remove    | Keep Remove<br>Rows • Rows • | ⊉↓<br>∡↓ 「<br>co | Split (<br>lumn • | Group  | Data Type: Text •<br>Use First Row as Headers • | Merge Queries  Append Queries Combine Files | Manage<br>Parameters • | Data source<br>settings | Canal New | r Source *<br>ent Sources * |            |        |
|-------------------|-----------|-----------------|-------------------------|-----------|------------------------------|------------------|-------------------|--------|-------------------------------------------------|---------------------------------------------|------------------------|-------------------------|-----------|-----------------------------|------------|--------|
| Close             |           | Query           | Manage C                | olumns    | Reduce Rows                  | Sort             |                   |        | Transform                                       | Combine                                     | Parameters             | Data Sources            | Nev       | w Query                     |            |        |
| >                 | ×         | √ fx = Tab      | le.Transform            | ıColumn⊤y | pes(Source,{{                | Salespe          | rson",            | type : | text}, {"Date", type da                         | tetime}, {"Sales",                          | Int64.Type             | },                      | ~         | Quen                        | Settings   | $\sim$ |
|                   |           | Ale Salasparson | Data                    | ¥         | 122 Salas                    | 1.2 Cor          | mission           | Ţ      | 1                                               |                                             |                        |                         |           | Quer                        | y settings | ^      |
| ۰ L               | 1         | Mary            | 01/05/2016              | 00.00     | 1-3 54143                    | 1.2 001          | innaaion          | 12     |                                                 |                                             |                        |                         |           |                             | RTIES      |        |
| - lerie           | 2         | Mary            | 02/05/2016              | 00:00     | 10                           | 2                |                   | 8      |                                                 |                                             |                        |                         |           | Name                        |            |        |
| ă –               | 3         | Mary            | 03/05/2016              | 00:00     | 5                            | 2                |                   | 4      |                                                 |                                             |                        |                         |           | Table                       |            |        |
| -                 | 4         | Mary            | 20/05/2016              | 00:00     | 30                           | 2                |                   | 24     |                                                 |                                             |                        |                         |           | All Pro                     | perties    |        |
|                   | 5         | Mary            | 21/05/2016              | 00:00     | 10                           | ,                |                   | 8      |                                                 |                                             |                        |                         |           |                             |            |        |
|                   | 6         | Mary            | 22/05/2016              | 00:00     | 5                            | 2                |                   | 4      |                                                 |                                             |                        |                         |           | ▲ APPLI                     | ED STEPS   |        |
|                   | 7         | Mary            | 23/05/2016              | 00:00     | 9                            | 7                |                   | 7.2    |                                                 |                                             |                        |                         |           | So                          | urce       | _      |
|                   | 8         | Mary            | 24/05/2016              | 00:00     | 7.                           | 5                |                   | 6      |                                                 |                                             |                        |                         |           | ×Ch                         | anged Type |        |
|                   | 9         | Mary            | 25/05/2016              | 00:00     |                              | 2                |                   | 0      |                                                 |                                             |                        |                         |           |                             |            |        |
|                   | 10        | Mary            | 26/05/2016              | 00:00     | 10                           | 0                |                   | 8      |                                                 |                                             |                        |                         |           |                             |            |        |
|                   | 11        | Mary            | 27/05/2016              | 00:00     | 10                           | 2                |                   | 8      |                                                 |                                             |                        |                         |           |                             |            |        |
|                   | 12        | Mary            | 28/05/2016              | 00:00     | 6                            | 0                |                   | 4.8    |                                                 |                                             |                        |                         |           |                             |            |        |
|                   | 13        | Mary            | 29/05/2016              | 00:00     | 8                            | 2                |                   | 6.4    |                                                 |                                             |                        |                         |           |                             |            |        |
|                   | 14        | Mary            | 30/05/2016              | 00:00     | 10                           | 2                |                   | 8      |                                                 |                                             |                        |                         |           |                             |            |        |
|                   | 15        | Mary            | 31/05/2016              | 00:00     | 15                           | 2                |                   | 12     |                                                 |                                             |                        |                         |           |                             |            |        |
|                   |           |                 |                         |           |                              |                  |                   |        |                                                 |                                             |                        |                         |           |                             |            |        |

Now we need to add the missing rows.

| File<br>Close &<br>Load •<br>Close | R      | Home Transform  Fransform  Fransf | Ac | Id Column View Choose Remove Columns • Columns • Manage Columns | Keep Remove<br>Rows * Rows *<br>Reduce Rows Sort                             | Split Group 1,2<br>Olumn By Tra | a Type: Text ¥<br>Use First Row as Headers ¥<br>Replace Values<br>nsform | Merge Queries *<br>Append Queries *<br>Combine Files<br>Combine | Manage<br>Parameters •<br>Parameters | Data source<br>settings<br>Data Sources | New : | Source *<br>nt Sources *     |              | B | ^ (? |
|------------------------------------|--------|----------------------------------------------------------------------------------------------------|----|-----------------------------------------------------------------|------------------------------------------------------------------------------|---------------------------------|--------------------------------------------------------------------------|-----------------------------------------------------------------|--------------------------------------|-----------------------------------------|-------|------------------------------|--------------|---|------|
| Queries                            |        | Copy<br>Parto                                                                                                    | ×  | A <sup>B</sup> C Salesperson                                    | ble.TransformColumnT                                                         | ypes(Source,{{"S                | alesperson", type te                                                     | xt}, {"Date", type                                              | e datetime},                         | {"Sales",                               | ~     | Query                        | Settings     |   | ×    |
|                                    | ×      | Delete<br>Rename                                                                                                    |    | Mary<br>Mary<br>Mary                                            | 02/05/2016 00:00<br>03/05/2016 00:00<br>20/05/2016 00:00                     | 100<br>50<br>300                | 8<br>4<br>24                                                             |                                                                 |                                      |                                         |       | Name<br>Mary Di<br>All Prope | ata with Gap |   |      |
|                                    | 0      | Reference<br>Move To Group<br>Move Up                                                                                                    | ÷  | Mary<br>Mary<br>Mary                                            | 21/05/2016 00:00<br>22/05/2016 00:00<br>23/05/2016 00:00                     | 100<br>50<br>90                 | 8<br>4<br>7.2                                                            |                                                                 |                                      |                                         |       | APPLIED                      | o STEPS      |   |      |
|                                    | τ.     | Move Down<br>Create Function<br>Convert To Parameter                                                                                                    |    | Mary<br>Mary<br>Mary<br>Mary                                    | 24/05/2018 00:00<br>25/05/2016 00:00<br>26/05/2016 00:00<br>27/05/2016 00:00 | 0<br>100<br>100                 | 0<br>8<br>8                                                              |                                                                 |                                      |                                         |       |                              |              |   |      |
|                                    | 2<br>2 | Advanced Editor<br>Properties                                                                                                    | 13 | Mary<br>Mary<br>Mary                                            | 28/05/2016 00:00<br>29/05/2016 00:00<br>30/05/2016 00:00                     | 60<br>80<br>100                 | 4.8<br>6.4<br>8                                                          |                                                                 |                                      |                                         |       |                              |              |   |      |
|                                    |        |                                                                                                    | 15 | Mary                                                            | \$1/05/2016 00:00                                                            | 150                             | 12                                                                       |                                                                 |                                      |                                         |       |                              |              |   |      |

We will start by creating a copy of the existing query, and to do this, we will create a reference query. For more on the differences between reference and duplicate queries see Power Query: Cleanse, Tone and Upload.

| Image: Second second second | he ga<br>A<br>Editor                                                                     | dd Column View<br>dd Column View<br>Choose Remove<br>Columns Columns -<br>Manage Columns                                                                                                    | Keep Remove<br>Remove<br>Reduce Rows Sort                                                                                                    | Split<br>Split<br>Jumn • By +22<br>Tra                                                                   | a Type: Text ¥<br>Use First Row as Headers ¥<br>Replace Values<br>Insform                                                                                                    | Merge Queries •<br>Combine Files<br>Combine | Manage<br>Parameters •<br>Parameters | Data source<br>settings<br>Data Sources | New Sou | urce *<br>Sources *<br>uery |                                                               | D         | ×<br>^ 0 |
|----------------------------------------------------------------------------------------------------|------------------------------------------------------------------------------------------|----------------------------------------------------------------------------------------------------|----------------------------------------------------------------------------------------------------|----------------------------------------------------------------------------------------------------|----------------------------------------------------------------------------------------------------|---------------------------------------------|--------------------------------------|-----------------------------------------|---------|-----------------------------|---------------------------------------------------------------|-----------|----------|
| Queries [2]                                                                                                    | 1<br>2<br>3<br>4<br>5<br>6<br>7<br>7<br>8<br>9<br>10<br>11<br>11<br>12<br>13<br>14<br>15 | Mc     Salasperson     •       Mary     •     •       Mary     •     •       Mary< | Typ Data with Gap"           Data         w           01/05/2016         00:00.           02/05/2016         00:00.           02/05/2016         00:00.           20/05/2016         00:00.           20/05/2016         00:00.           20/05/2016         00:00.           21/05/2016         00:00.           21/05/2016         00:00.           21/05/2016         00:00.           25/05/2016         00:00.           26/05/2016         00:00.           28/05/2016         00:00.           30/05/2016         00:00.           31/05/2016         00:00. | 123 Salea ▼<br>150<br>150<br>50<br>50<br>50<br>755<br>0<br>100<br>100<br>100<br>100<br>100<br>100<br>100 | 12 Commission         ▼           12         0           4         24           6         4           7.2         0           6         0           0         0           6         0           6         4           7.2         2           8         0           8         12 |                                             |                                      |                                         | ~       | Query S PROPERS             | ettings<br><b>ES</b><br>filling the gap<br>les<br><b>TEPS</b> |           | ×        |
| 4 COLUMNS, 15 ROWS                                                                                                    |                                                                                          |                                                                                                    |                                                                                                    |                                                                                                    |                                                                                                    |                                             |                                      |                                         |         |                             | PREVIEW DOWN                                                  | ILOADED . | AT 12:55 |

# We now have two queries containing Mary's data; we are going to savage this query by only keeping one row!

| Home         Transform           Image: Properties         Image: Properties           Image: Properties         Image: Properties           Image: Properties         Image: Properties           Image: Properties         Image: Properties           Image: Properties         Image: Properties           Image: Properties         Image: Properties | Ad<br>Editor            | Choose Remove<br>Columns • Columns • | Keep Romove Rows • CO                | Split Group | Data Type: Any * | aders * | Merge Queries  Append Queries Combine Files | Manage<br>Parameters • | Data source<br>settings | New Source * |                    |
|----------------------------------------------------------------------------------------------------|-------------------------|--------------------------------------|--------------------------------------|-------------|------------------|---------|---------------------------------------------|------------------------|-------------------------|--------------|--------------------|
| e Query                                                                                                    |                         | Manage Columns                       | Reduce Rows Sort                     |             | Transform        |         | Combine                                     | Parameters             | Data Sources            | New Query    |                    |
| ries [2] <                                                                                                    | $\left[ \times \right]$ | √ fx = #"                            | Keep Rows<br>Choose the rows you wan | t to keep.  |                  |         |                                             |                        |                         | V Query S    | Settings           |
| Mary Data With Gap                                                                                                    |                         | AB <sub>C</sub> Salesperson          | Date 💌                               | 143 Sales   | ▼ 1.2 Commission | ¥.      |                                             |                        |                         |              |                    |
| Mary Data filling the                                                                                                    | 1                       | Mary                                 | 01/05/2016 00:00.                    |             | 150              | 12      |                                             |                        |                         | ▲ PROPERT    | IES                |
|                                                                                                    | 2                       | Mary                                 | 02/05/2016 00:00.                    |             | 100              | 8       |                                             |                        |                         | Name         | - Elling de la sua |
|                                                                                                    | 3                       | Mary                                 | 03/05/2016 00:00.                    |             | 50               | 4       |                                             |                        |                         | Mary Dat     | a ming the gap     |
|                                                                                                    | 4                       | Mary                                 | 20/05/2016 00:00.                    |             | 300              | 24      |                                             |                        |                         | All Proper   | ties               |
|                                                                                                    | 5                       | Mary                                 | 21/05/2016 00:00.                    |             | 100              | 8       |                                             |                        |                         | 4 APPLIED    | STEPS              |
|                                                                                                    | 6                       | Mary                                 | 22/05/2016 00:00.                    |             | 50               | 4       |                                             |                        |                         | Source       | 0                  |
|                                                                                                    | 7                       | Mary                                 | 23/05/2016 00:00.                    |             | 90               | 7.2     |                                             |                        |                         | Jouro        | c                  |
|                                                                                                    | 8                       | Mary                                 | 24/05/2016 00:00.                    |             | 75               | 6       |                                             |                        |                         |              |                    |
|                                                                                                    | 9                       | Mary                                 | 25/05/2016 00:00.                    |             | 0                | 0       |                                             |                        |                         |              |                    |
|                                                                                                    | 10                      | Mary                                 | 26/05/2016 00:00                     |             | 100              | 8       |                                             |                        |                         |              |                    |
|                                                                                                    | 11                      | Mary                                 | 27/05/2016 00:00.                    |             | 100              | 8       |                                             |                        |                         |              |                    |
|                                                                                                    | 12                      | Mary                                 | 28/05/2016 00:00.                    |             | 60               | 4.8     |                                             |                        |                         |              |                    |
|                                                                                                    | 13                      | Mary                                 | 2970572016 00:00.                    |             | 80               | 0.4     |                                             |                        |                         |              |                    |
|                                                                                                    | 14                      | Manu                                 | 31/05/2016 00:00.                    |             | 150              | 12      |                                             |                        |                         |              |                    |
|                                                                                                    | 15                      | LIGT Å                               | 5170572018 00:00.                    |             | 150              | 12      |                                             |                        |                         |              |                    |
|                                                                                                    |                         |                                      |                                      |             |                  |         |                                             |                        |                         |              |                    |
|                                                                                                    |                         |                                      |                                      |             |                  |         |                                             |                        |                         |              |                    |
|                                                                                                    |                         |                                      |                                      |             |                  |         |                                             |                        |                         |              |                    |
|                                                                                                    | Sales                   | Date 01/05/2015 00:5                 | 10-00                                |             |                  |         |                                             |                        |                         |              |                    |
|                                                                                                    |                         | Calas 150                            | 0.00                                 |             |                  |         |                                             |                        |                         |              |                    |
|                                                                                                    | Com                     | sales 130                            |                                      |             |                  |         |                                             |                        |                         |              |                    |
|                                                                                                    | com                     | 11001011 12                          |                                      |             |                  |         |                                             |                        |                         |              |                    |

# We can do this by using the 'Keep Rows' option:

| le Home Transform                     | Ad     | d Column View                      |                              |           |                            |                                                               |          |                 |                        |                         |     |                              | ~        |
|---------------------------------------|--------|------------------------------------|------------------------------|-----------|----------------------------|---------------------------------------------------------------|----------|-----------------|------------------------|-------------------------|-----|------------------------------|----------|
| e & Refresh<br>d ▼ Preview ▼ Manage ▼ | ditor  | Choose Remove<br>Columns • Columns | Keep Remove<br>Rows * Rows * | Ž↓<br>Ž↓  | Split Group<br>Column • By | Data Type: Any •<br>Use First Row as H<br>1 22 Replace Values | eaders * | Merge Queries * | Manage<br>Parameters • | Data source<br>settings | Rec | w Source *<br>cent Sources * |          |
|                                       |        |                                    | 1100000 110110               | Sont      |                            |                                                               |          | 000000          | rananiecera            | 000000000               |     | 7                            |          |
| Mary Data with Gan                    |        | <i>√ ∫x</i> =                      | #"Mary Data wi               | th Gap"   |                            |                                                               |          |                 |                        |                         | ~   | Query Settings               | $\times$ |
| Many Data filling the                 |        | AB <sub>C</sub> Salesperson        | 💌 🔣 Date                     |           | 1 <sup>2</sup> 3 Sales     | ▼ 1.2 Commission                                              | Ψ.       |                 |                        |                         |     |                              |          |
| - mary bata ming them                 | 1      | Mary                               | 01/05/201                    | 5 00:00.  |                            | 150                                                           | 12       |                 |                        |                         |     | Name                         |          |
|                                       | 2      | Mary                               | 02/05/201                    | 5 00:00.  |                            | 100                                                           | 8        |                 |                        |                         |     | Mary Data filling the gap    |          |
|                                       | 3      | Mary                               |                              |           |                            |                                                               |          |                 |                        |                         | ×   | All Properties               |          |
|                                       | 4<br>c | Mary                               | Keep Top R                   | ows       |                            |                                                               |          |                 |                        |                         |     | Antroperaes                  |          |
|                                       | 6      | Mary                               | Specify how may              | w rowe to | keen                       |                                                               |          |                 |                        |                         |     | ▲ APPLIED STEPS              |          |
|                                       | 7      | Mary                               | specity now mai              | iy rows a | э кеер.                    |                                                               |          |                 |                        |                         |     | Source                       |          |
|                                       | 8      | Mary                               | Number of rows               |           |                            |                                                               |          |                 |                        |                         |     |                              |          |
|                                       | 9      | Mary                               | 1.2 • 1                      |           |                            |                                                               |          |                 |                        |                         |     |                              |          |
|                                       | 10     | Mary                               |                              |           |                            |                                                               |          |                 |                        |                         |     |                              |          |
|                                       | 11     | Mary                               |                              |           |                            |                                                               |          |                 | OK                     | Cancel                  |     |                              |          |
|                                       | 12     | Mary                               |                              |           |                            |                                                               |          |                 |                        |                         |     |                              |          |
|                                       | 13     | Mary                               |                              |           | -                          |                                                               | _        |                 |                        |                         | _   |                              |          |
|                                       | 14     | Mary                               | 30/05/201                    | 5 00:00.  |                            | 100                                                           | 8        |                 |                        |                         |     |                              |          |
|                                       | 15     | Mary                               | 31/05/201                    | 5 00:00.  |                            | 150                                                           | 12       |                 |                        |                         |     |                              |          |
|                                       |        |                                    |                              |           |                            |                                                               |          |                 |                        |                         |     |                              |          |
|                                       |        |                                    |                              |           |                            |                                                               |          |                 |                        |                         |     |                              |          |
|                                       |        |                                    |                              |           |                            |                                                               |          |                 |                        |                         |     |                              |          |
|                                       | Sales  | person Mary                        |                              |           |                            |                                                               |          |                 |                        |                         |     | -                            |          |
|                                       |        | Sales 150                          | 0:00:00                      |           |                            |                                                               |          |                 |                        |                         |     | -                            |          |
|                                       | Comr   | nission 17                         |                              |           |                            |                                                               |          |                 |                        |                         |     | -                            |          |
|                                       | com    | 11001011 11                        |                              |           |                            |                                                               |          |                 |                        |                         |     |                              |          |

# We choose to keep just the top row.

|                                                                   | Add Column Vie                                            | w                                                                                                    |                    | /                         |
|-------------------------------------------------------------------|-----------------------------------------------------------|----------------------------------------------------------------------------------------------------|--------------------|---------------------------|
| nn From Custom Invoke Custo<br>nples • Column Function<br>General | Conditional Colum<br>Index Column *<br>C Duplicate Column | n the second second sec | Date Time Duration |                           |
| ries [2] <                                                        | × √ fx                                                    | = Table.FirstN(Source,1)                                                                                                    |                    | Y Ouony Sottings          |
| Mary Data with Gap                                                |                                                           | The Transformer The Transformer Transformer Transforme |                    | Query settings            |
| Mary Data filling the                                             | 1 Mary                                                    | 01/05/2016 00:00 150 12                                                                                                    |                    | ▲ PROPERTIES              |
|                                                                   |                                                           |                                                                                                    |                    | Name                      |
|                                                                   |                                                           |                                                                                                    | ×                  | Mary Data filling the gap |
|                                                                   |                                                           | Custom Column                                                                                                    |                    | All Properties            |
|                                                                   |                                                           | New column name                                                                                                    |                    | ▲ APPLIED STEPS           |
|                                                                   |                                                           | Each_Date                                                                                                    |                    | Source                    |
|                                                                   |                                                           | Custom column formula:                                                                                                    | Available columns: | × Kept First Rows         |
|                                                                   |                                                           | =List.Dates(#date(Date.Year([Date]), Date.Month([Date]),<br>Date.Dav([Date])), 31, #duration(1, 0, 0, 0))                                                                                                    | Salesperson        |                           |
|                                                                   |                                                           |                                                                                                    | Sales              |                           |
|                                                                   |                                                           |                                                                                                    | Commission         |                           |
|                                                                   |                                                           |                                                                                                    |                    |                           |
|                                                                   |                                                           |                                                                                                    |                    |                           |
|                                                                   |                                                           |                                                                                                    |                    |                           |
|                                                                   |                                                           |                                                                                                    | << Insert          |                           |
|                                                                   |                                                           | Learn about Power Query formulas                                                                                                    |                    |                           |
|                                                                   |                                                           |                                                                                                    |                    |                           |
|                                                                   |                                                           | No syntax errors have been detected                                                                                                    | OK Cancel          |                           |
|                                                                   |                                                           |                                                                                                    |                    |                           |

We create a new column by using 'Custom Column' from the 'Add Column' tab. We use this to create a list of dates from the date on the row for 31 days:

### = List.Dates(#date(Date.Year([Date]), Date.Month([Date]), Date.Day([Date])), 31, #duration(1, 0, 0, 0))

| File Home Transform                                         | Add Column View                                                                                                    |                                                                                                    | ~ 🛛    |
|-------------------------------------------------------------|----------------------------------------------------------------------------------------------------|----------------------------------------------------------------------------------------------------|--------|
| Column From Custom<br>Examples • Column Function<br>General | Image: Conditional Column     Image: Column to the second second s |                                                                                                    |        |
| Queres () () () () () () () () () () () () ()               | Nom net     Nom net     Nom net     Nom net     Nom net       Image: State of the state of the sta                                                  | Query Settings<br>Ame<br>Mary Data filing the gap<br>All Properties<br><b>5 APPLIED STEP</b><br>Source<br>Kept First Rows<br>X Added Custom | 8<br>9 |
| 5 COLUMNIC 4 DOM                                            |                                                                                                    | 200 10 10 00 10 00                                                                                                    |        |

# We expand the list in **Each\_Date** to new rows.

| Home Transform                                        | Add Column View              |                          |                                                                                                    |                              |                    |   |                           |  |
|-------------------------------------------------------|------------------------------|--------------------------|----------------------------------------------------------------------------------------------------|------------------------------|--------------------|---|---------------------------|--|
|                                                       | Conditional Column           | ABC ABC ABC ABC          | $\Sigma \stackrel{\text{XO}}{\underset{{}_{\overset{}}{\overset{}}}{\overset{}}} 10^2 \stackrel{\overset{}{\underset{{}_{\overset{}}{\overset{}}}{\overset{}}}$ | Trigonometry *<br>Rounding * |                    |   |                           |  |
| nn From Custom Invoke Custo<br>mples  Column Function | m 📑 Duplicate Column         | Parse *                  | Statistics Standard Scientific                                                                                                    | Information *                | Date Time Duration |   |                           |  |
| General                                               |                              | From Text                | From Number                                                                                                    |                              | From Date & Time   |   |                           |  |
| ries (2)                                              | × × k                        | = Table.ExpandListColumn | (#"Added Custom", "Each                                                                                                    | Date")                       |                    | ~ | 0                         |  |
| Mary Data with Gap                                    |                              | - Tubre Texponder Second | (* Added Custon ) Each_                                                                                                    | ouce y                       |                    |   | Query Settings            |  |
| Mary Data filling the                                 | A <sup>B</sup> C Salesperson | V Bo Date V              | 123 Sales V 1.2 Comm                                                                                                    | ission 👻 🤶                   | Zi Each_Date       |   | A PROPERTIES              |  |
|                                                       | 1 Mary                       | 01/05/2016 00:00         | 150                                                                                                    | 12                           | 01/05/2018         | ~ | Name                      |  |
|                                                       | 2 Mary                       | 01/05/2016 00:00         | 150                                                                                                    | 12                           | 02/05/2016         |   | Mary Data filling the gap |  |
|                                                       | 3 Mary                       | 01/05/2016 00:00         | 150                                                                                                    | 12                           | 03/05/2016         |   | All Properties            |  |
|                                                       | 4 Many                       | 01/05/2016 00:00         | 150                                                                                                    | 12                           | 04/05/2016         |   | AirFroperties             |  |
|                                                       | 6 Mary                       | 01/05/2016 00:00         | 150                                                                                                    | 12                           | 06/05/2016         |   | APPLIED STEPS             |  |
|                                                       | 7 Mary                       | 01/05/2016 00:00         | 150                                                                                                    | 12                           | 07/05/2016         |   | Source                    |  |
|                                                       | 9 Mary                       | 01/05/2016 00:00         | 150                                                                                                    | 12                           | 08/05/2016         |   | Kept First Rows           |  |
|                                                       | 9 Mary                       | 01/05/2016 00:00         | 150                                                                                                    | 12                           | 09/05/2016         |   | Added Custom              |  |
|                                                       | 10 Mary                      | 01/05/2016 00:00         | 150                                                                                                    | 12                           | 10/05/2016         |   | ➤ Expanded Each_Date      |  |
|                                                       | 11 Mary                      | 01/05/2016 00:00         | 150                                                                                                    | 12                           | 11/05/2016         |   |                           |  |
|                                                       | 12 Mary                      | 01/05/2016 00:00         | 150                                                                                                    | 12                           | 12/05/2016         |   |                           |  |
|                                                       | 13 Mary                      | 01/05/2016 00:00         | 150                                                                                                    | 12                           | 13/05/2016         |   |                           |  |
|                                                       | 14 Mary                      | 01/05/2016 00:00         | 150                                                                                                    | 12                           | 14/05/2016         |   |                           |  |
|                                                       | 15 Mary                      | 01/05/2016 00:00         | 150                                                                                                    | 12                           | 15/05/2016         |   |                           |  |
|                                                       | 16 Mary                      | 01/05/2016 00:00         | 150                                                                                                    | 12                           | 16/05/2016         |   |                           |  |
|                                                       | 17 Mary                      | 01/05/2016 00:00         | 150                                                                                                    | 12                           | 17/05/2016         |   |                           |  |
|                                                       | 18 Mary                      | 01/05/2016 00:00         | 150                                                                                                    | 12                           | 18/05/2016         |   |                           |  |
|                                                       | 19 Mary                      | 01/05/2016 00:00         | 150                                                                                                    | 12                           | 19/05/2016         |   |                           |  |
|                                                       | 20 Mary                      | 01/05/2016 00:00         | 150                                                                                                    | 12                           | 20/05/2016         |   |                           |  |
|                                                       | 21 Mary                      | 01/05/2016 00:00         | 150                                                                                                    | 12                           | 21/05/2016         |   |                           |  |
|                                                       | 22 Mary                      | 01/05/2016 00:00         | 150                                                                                                    | 12                           | 22/05/2016         |   |                           |  |
|                                                       | 23 Mary                      | 01/05/2016 00:00         | 150                                                                                                    | 12                           | 23/05/2016         | ~ |                           |  |

We now have a row for each date in the date range. Our new column doesn't look like a date though, so we need to change the data type ready for the next step.

| X∃  🙂-<br>File             |                            | ie gaj<br>Ai | o - Power Query Editor<br>Id Column View               |                                                |                          |     |                                                                                   |      |                                                                 |                                      |                                         |                     |                                     |                      | ٥ | ×<br>^ ( |
|----------------------------|----------------------------|--------------|--------------------------------------------------------|------------------------------------------------|--------------------------|-----|-----------------------------------------------------------------------------------|------|-----------------------------------------------------------------|--------------------------------------|-----------------------------------------|---------------------|-------------------------------------|----------------------|---|----------|
| Close &<br>Load •<br>Close | Refresh<br>Preview • Query | ditor        | Choose Remove<br>Columns • Columns •<br>Manage Columns | Keep Remove<br>Rows* Rows*<br>Reduce Rows Sort | Split<br>Column • By     | Da  | ta Type: Date/Time •<br>Use First Row as Headers •<br>2 Replace Values<br>ansform | 1    | Merge Queries *<br>Append Queries *<br>Combine Files<br>Combine | Manage<br>Parameters *<br>Parameters | Data source<br>settings<br>Data Sources | New Control New New | Source •<br>nt Sources •<br>r Query |                      |   |          |
| Queries (2                 | () <                       | >            | √ <i>f</i> x = Tal                                     | ble.TransformColum                             | nTypes(#"Expan           | c   | hange Data Type                                                                   |      | type datetim                                                    | 2}})                                 |                                         | ~                   | Query                               | / Settings           |   | ×        |
| i Ma                       | ry Data with Gap           |              | ABC Salesperson                                        | E Date                                         | ▼ 1 <sup>2</sup> 3 Sales |     | selected column.                                                                  |      | _Date 💌                                                         |                                      |                                         |                     |                                     |                      |   |          |
| 📖 Ma                       | ry Data filling the        | 1            | Mary                                                   | 01/05/2016 00:0                                | 0                        | 150 | 0 12                                                                              | 01/0 | 5/2016 00:00                                                    |                                      |                                         |                     | ▲ PROPE                             | RTIES                |   |          |
|                            |                            | 2            | Mary                                                   | 01/05/2016 00:0                                | 0                        | 150 | 12                                                                                | 02/0 | 5/2016 00:00                                                    |                                      |                                         | <u></u>             | Name                                |                      |   |          |
|                            |                            | 3            | Mary                                                   | 01/05/2016 00:0                                | 0                        | 150 | 12                                                                                | 03/0 | 5/2016 00:00                                                    |                                      |                                         |                     | Mary D                              | Data filling the gap |   |          |
|                            |                            | 4            | Mary                                                   | 01/05/2016 00:0                                | 0                        | 150 | 12                                                                                | 04/0 | 5/2016 00:00                                                    |                                      |                                         |                     | All Prop                            | perties              |   |          |
|                            |                            | 5            | Mary                                                   | 01/05/2016 00:0                                | 0                        | 150 | 12                                                                                | 05/0 | 5/2016 00:00                                                    |                                      |                                         |                     |                                     | D CTCDC              |   |          |
|                            |                            | 6            | Mary                                                   | 01/05/2016 00:0                                | 0                        | 150 | 12                                                                                | 06/0 | 5/2016 00:00                                                    |                                      |                                         |                     | APPLIE                              | DSTEPS               |   |          |
|                            |                            | 7            | Mary                                                   | 01/05/2016 00:0                                | 0                        | 150 | 12                                                                                | 07/0 | 5/2016 00:00                                                    |                                      |                                         |                     | Sou                                 | irce                 |   |          |
|                            |                            | 8            | Mary                                                   | 01/05/2016 00:0                                | 0                        | 150 | 12                                                                                | 08/0 | 5/2016 00:00                                                    |                                      |                                         |                     | Kep                                 | ot First Rows        |   | *        |
|                            |                            | 9            | Mary                                                   | 01/05/2016 00:0                                | 0                        | 150 | 12                                                                                | 09/0 | 5/2016 00:00                                                    |                                      |                                         |                     | Ado                                 | ded Custom           |   | *        |
|                            |                            | 10           | Mary                                                   | 01/05/2016 00:0                                | 0                        | 150 | 12                                                                                | 10/0 | 5/2016 00:00                                                    |                                      |                                         |                     | Exp                                 | anded Each_Date      |   |          |
|                            |                            | 11           | Mary                                                   | 01/05/2016 00:0                                | 0                        | 150 | 12                                                                                | 11/0 | 5/2016 00:00                                                    |                                      |                                         |                     | × Cha                               | inged Type           |   |          |
|                            |                            | 12           | Mary                                                   | 01/05/2016 00:0                                | 0                        | 150 | 12                                                                                | 12/0 | 5/2016 00:00                                                    |                                      |                                         |                     |                                     |                      |   |          |
|                            |                            | 13           | Mary                                                   | 01/05/2016 00:0                                | 0                        | 150 | 12                                                                                | 13/0 | 5/2016 00:00                                                    |                                      |                                         |                     |                                     |                      |   |          |
|                            |                            | 14           | Mary                                                   | 01/05/2016 00:0                                | 0                        | 150 | 12                                                                                | 14/0 | 5/2016 00:00                                                    |                                      |                                         |                     |                                     |                      |   |          |
|                            |                            | 15           | Mary                                                   | 01/05/2016 00:0                                | 0                        | 150 | 12                                                                                | 15/0 | 5/2016 00:00                                                    |                                      |                                         |                     |                                     |                      |   |          |
|                            |                            | 16           | Mary                                                   | 01/05/2016 00:0                                | 0                        | 150 | 12                                                                                | 16/0 | 5/2016 00:00                                                    |                                      |                                         |                     |                                     |                      |   |          |
|                            |                            | 17           | Mary                                                   | 01/05/2016 00:0                                | 0                        | 150 | 12                                                                                | 17/0 | 5/2016 00:00                                                    |                                      |                                         |                     |                                     |                      |   |          |
|                            |                            | 18           | Mary                                                   | 01/05/2016 00:0                                | 0                        | 150 | 12                                                                                | 18/0 | 5/2016 00:00                                                    |                                      |                                         |                     |                                     |                      |   |          |
|                            |                            | 19           | Mary                                                   | 01/05/2016 00:0                                | 0                        | 150 | 12                                                                                | 19/0 | 5/2016 00:00                                                    |                                      |                                         |                     |                                     |                      |   |          |
|                            |                            | 20           | Mary                                                   | 01/05/2016 00:0                                | 0                        | 150 | 12                                                                                | 20/0 | 5/2016 00:00                                                    |                                      |                                         |                     |                                     |                      |   |          |
|                            |                            | 21           | Mary                                                   | 01/05/2016 00:0                                | 0                        | 150 | 12                                                                                | 21/0 | 5/2016 00:00                                                    |                                      |                                         |                     |                                     |                      |   |          |
|                            |                            | 22           | Mary                                                   | 01/05/2016 00:0                                | 0                        | 150 | 12                                                                                | 22/0 | 5/2016 00:00                                                    |                                      |                                         |                     |                                     |                      |   |          |
|                            |                            | 23           | Mary                                                   | 01/05/2016 00:0                                | 0                        | 150 | 12                                                                                | 23/0 | 5/2016 00:00                                                    |                                      |                                         | ~                   |                                     |                      |   |          |
|                            |                            | 24           | Mary                                                   | 01/05/2016 00:0                                |                          | 150 | 12                                                                                | 24/1 | 5/2016 00:00                                                    |                                      |                                         |                     |                                     |                      |   |          |

5 COLUMNS, 31 ROWS

### We want to simplify my query as we don't need the original Date, Sales and Commission columns - these will come from Mary's data.

| Home Inansform                                                              | Add Column View                 |                                                  |                                                                                 |                                                     |                                      |                                         |       |                                   |   |
|-----------------------------------------------------------------------------|---------------------------------|--------------------------------------------------|---------------------------------------------------------------------------------|-----------------------------------------------------|--------------------------------------|-----------------------------------------|-------|-----------------------------------|---|
| Sose & Refresh Properties Advanced E Properties Advanced E Preview Manage * | Editor                          | Keep Remove<br>Rows * Rows *<br>Reduce Rows Sort | Data Type: Date/Time *<br>Use First Row as Headers *<br>Poup<br>By<br>Transform | Merge Queries  Append Queries Combine Files Combine | Manage<br>Parameters *<br>Parameters | Data source<br>settings<br>Data Sources | Recer | Source *<br>nt Sources *<br>Query |   |
| hueries (2)                                                                 | ×                               | able RemoveColumns(#"Changed                     | Duno" ("Doto" "Solos" "Co                                                       | mission"))                                          |                                      |                                         |       |                                   |   |
| Mary Data with Gap                                                          | <i>μ</i> − 1                    | able.Renovecordnins(# changed                    | Type , toate , sales , co                                                       | mission ;;                                          |                                      |                                         | ~     | Query Settings                    |   |
| Mary Data filling the                                                       | □, A <sup>g</sup> C Salesperson | • Each_Date •                                    |                                                                                 |                                                     |                                      |                                         |       |                                   |   |
|                                                                             | 1 Mary                          | 01/05/2016 00:00                                 |                                                                                 |                                                     |                                      |                                         | ~     | Name                              |   |
|                                                                             | 2 Mary                          | 02/05/2016 00:00                                 |                                                                                 |                                                     |                                      |                                         |       | Mary Data filling the gap         |   |
|                                                                             | 3 Mary                          | 03/05/2016 00:00                                 |                                                                                 |                                                     |                                      |                                         |       | All Properties                    |   |
|                                                                             | 4 Mary                          | 05/05/2016 00:00                                 |                                                                                 |                                                     |                                      |                                         |       | Air roperces                      |   |
|                                                                             | 6 Mary                          | 06/05/2016 00:00                                 |                                                                                 |                                                     |                                      |                                         |       | ▲ APPLIED STEPS                   |   |
|                                                                             | 7 Mary                          | 07/05/2016 00:00                                 |                                                                                 |                                                     |                                      |                                         |       | Source                            |   |
|                                                                             | 8 Mary                          | 08/05/2016 00:00                                 |                                                                                 |                                                     |                                      |                                         |       | Kept First Rows                   | 3 |
|                                                                             | 9 Mary                          | 09/05/2016 00:00                                 |                                                                                 |                                                     |                                      |                                         |       | Added Custom                      |   |
|                                                                             | 10 Mary                         | 10/05/2016 00:00                                 |                                                                                 |                                                     |                                      |                                         |       | Expanded Each_Date                |   |
|                                                                             | 11 Mary                         | 11/05/2016 00:00                                 |                                                                                 |                                                     |                                      |                                         |       | Changed Type                      |   |
|                                                                             | 12 Mary                         | 12/05/2016 00:00                                 |                                                                                 |                                                     |                                      |                                         |       | × Removed Columns                 |   |
|                                                                             | 13 Mary                         | 13/05/2016 00:00                                 |                                                                                 |                                                     |                                      |                                         |       |                                   |   |
|                                                                             | 14 Mary                         | 14/05/2016 00:00                                 |                                                                                 |                                                     |                                      |                                         |       |                                   |   |
|                                                                             | 15 Mary                         | 15/05/2016 00:00                                 |                                                                                 |                                                     |                                      |                                         |       |                                   |   |
|                                                                             | 16 Mary                         | 16/05/2016 00:00                                 |                                                                                 |                                                     |                                      |                                         |       |                                   |   |
|                                                                             | 17 Mary                         | 17/05/2016 00:00                                 |                                                                                 |                                                     |                                      |                                         |       |                                   |   |
|                                                                             | 18 Mary                         | 18/05/2016 00:00                                 |                                                                                 |                                                     |                                      |                                         |       |                                   |   |
|                                                                             | 19 Mary                         | 19/05/2016 00:00                                 |                                                                                 |                                                     |                                      |                                         |       |                                   |   |
|                                                                             | 20 Mary                         | 20/05/2016 00:00                                 |                                                                                 |                                                     |                                      |                                         |       |                                   |   |
|                                                                             | 21 Mary                         | 21/05/2016 00:00                                 |                                                                                 |                                                     |                                      |                                         |       |                                   |   |
|                                                                             | 22 Mary                         | 22/05/2016 00:00                                 |                                                                                 |                                                     |                                      |                                         |       |                                   |   |
|                                                                             | 23 Mary                         | 23/05/2016 00:00                                 |                                                                                 |                                                     |                                      |                                         | ~     |                                   |   |

### Now all we need to do is put Mary's data back in.

| Mary Data filling t                  | he gap - Power Query E | litor                                   |                           |                              |                         | - 0 ×                         |
|--------------------------------------|------------------------|-----------------------------------------|---------------------------|------------------------------|-------------------------|-------------------------------|
| Close &<br>Load * Preview * Manage * | Editor Choose Remo     | ve<br>Keep Remove<br>Is * Rows * Rows * | Data Type: Date/Time *    | Merge Queries  Merge Queries | Data source<br>settings | Source *<br>nt Sources *      |
| Close Query                          | Manage Column          | s Reduce Rows Sort                      | Transform                 | Combine Merge this gue       | ry with another         | Query                         |
| Queries [2]                          | $\times \sqrt{f_x}$    | = Table.RemoveColumns(#"Changed Type    | e".{"Date", "Sales", "Com | query in this wi             | orkbook to create a     | Ourse Cattings                |
| Mary Data with Gap                   |                        |                                         |                           | new query.                   |                         | Query settings X              |
| Mary Data filling the                | 1 Maxw                 | • Ex Each_Date •                        |                           |                              |                         | A PROPERTIES                  |
|                                      | 2 Mary                 | 02/05/2016 00:00                        |                           |                              | ^                       | Name                          |
|                                      | 2 Mary                 | 03/05/2016 00:00                        |                           |                              |                         | Mary Data filling the gap     |
|                                      | 4 Mary                 | 04/05/2016 00:00                        |                           |                              |                         | All Properties                |
|                                      | 5 Mary                 | 05/05/2016 00:00                        |                           |                              |                         |                               |
|                                      | 6 Mary                 | 06/05/2016 00:00                        |                           |                              |                         | A APPLIED STEPS               |
|                                      | 7 Mary                 | 07/05/2016 00:00                        |                           |                              |                         | Source                        |
|                                      | 8 Mary                 | 08/05/2016 00:00                        |                           |                              |                         | Kept First Rows               |
|                                      | 9 Mary                 | 09/05/2016 00:00                        |                           |                              |                         | Added Custom                  |
|                                      | 10 Mary                | 10/05/2016 00:00                        |                           |                              |                         | Expanded Each_Date            |
|                                      | 11 Mary                | 11/05/2016 00:00                        |                           |                              |                         | Changed Type                  |
|                                      | 12 Mary                | 12/05/2016 00:00                        |                           |                              |                         | × Kemoved Columns             |
|                                      | 13 Mary                | 13/05/2016 00:00                        |                           |                              |                         |                               |
|                                      | 14 Mary                | 14/05/2016 00:00                        |                           |                              |                         |                               |
|                                      | 15 Mary                | 15/05/2016 00:00                        |                           |                              |                         |                               |
|                                      | 16 Mary                | 16/05/2016 00:00                        |                           |                              |                         |                               |
|                                      | 17 Mary                | 17/05/2016 00:00                        |                           |                              |                         |                               |
|                                      | 18 Mary                | 18/05/2016 00:00                        |                           |                              |                         |                               |
|                                      | 19 Mary                | 19/05/2016 00:00                        |                           |                              |                         |                               |
|                                      | 20 Mary                | 20/05/2016 00:00                        |                           |                              |                         |                               |
|                                      | 21 Mary                | 21/05/2016 00:00                        |                           |                              |                         |                               |
|                                      | 22 mary                | 22/05/2016 00:00                        |                           |                              |                         |                               |
|                                      | 23 mary                | 25/05/2016 00:00                        |                           |                              | ~                       |                               |
| 2 COLUMNS 21 DOME                    | - M BALV               | 2470572016-00:00                        |                           |                              |                         | DEDUENU DOMANI CADED AT 12:11 |

We choose 'Merge Queries as New' from the 'Merge Queries' section from the 'Home' tab.

| Image: Second state     Image: Second state       File     Home     Transform | the gap - Power Query E<br>Add Column Vie                                                                                                    | Editor<br>w                                                                                                    |                                                                                                    |               | - 0 ×                                                                   |
|-------------------------------------------------------------------------------|----------------------------------------------------------------------------------------------------|----------------------------------------------------------------------------------------------------|----------------------------------------------------------------------------------------------------|---------------|-------------------------------------------------------------------------|
| Close & Load • Proview • Manage                                               | s<br>Editor<br>Choose Re<br>Columns * Colu                                                                                                    | Merge                                                                                                    |                                                                                                    | × New<br>Rece | Source *<br>nt Sources *                                                |
| Close Query Queries [2] Mary Data with Gap                                    | Manage Colu                                                                                                    | Select tables and matching columns Mary Data filling the gap                                                                                                    | to create a merged table.                                                                                                |               | Query Settings ×                                                        |
| Mary Data filling the                                                         | #c         Salespense           1         Mary           2         Mary           3         Mary           4         Mary           5         Mary           6         Mary | Salesperson         Each_Date           Mary         01/05/2016 00:00:00           Mary         02/05/2016 00:00:00           Mary         03/05/2016 00:00:00           Mary         04/05/2016 00:00:00           Mary         04/05/2016 00:00:00                                            |                                                                                                    | ^             | A PROPERTIES Name Mary Data filing the gap All Properties APPLIED STEPS |
|                                                                               | 7 Mary<br>8 Mary<br>9 Mary                                                                                                    | Mary Data with Gap                                                                                                    | •                                                                                                    | G             | Source<br>Kept First Rows IP<br>Added Custom IP<br>Expanded Each Date   |
|                                                                               | 10 Mary<br>11 Mary<br>12 Mary<br>13 Mary<br>14 Mary                                                                                                    | Salesperson         Date         Sa           Mary         01/05/2016 00:00:00         Mary         02/05/2016 00:00:00           Mary         02/05/2016 00:00:00         Mary         02/05/2016 00:00:00           Mary         02/05/2016 00:00:00         Mary         02/05/2016 00:00:00 | ales         Commission           150         12           100         8           50         4           300         24 |               | Changed Type                                                            |
|                                                                               | 15 Mary<br>16 Mary<br>17 Mary<br>18 Mary<br>19 Mary                                                                                                    | Mary 21/05/2016 00:00:00<br>Join Kind<br>Left Outer (all from first, matching from                                                                                                    | 100 8<br>m second) *                                                                                                    |               |                                                                         |
|                                                                               | 20 Mary<br>21 Mary<br>22 Mary                                                                                                    | The selection has matched 15 out of                                                                                                    | of the first 31 rows.                                                                                                    | DK Cancel     |                                                                         |
| 2 COLUMNS, 31 ROWS                                                            | 23 Mary<br>24 Mary                                                                                                    | 24/05/2016 00:00                                                                                                    |                                                                                                    | ~             | PREVIEW DOWNLOADED AT 13:11                                             |

### We want all the rows from our first query and matching rows (with the sales data) from the second query. We will use the 'Left Outer' join.

| Image: Transform       File       Home       Transform       Image: Transform       Image: Transform <tr< th=""><th>ditor<br/>Add Column View<br/>ditor<br/>Choose Remo<br/>Columns Column<br/>Manage Column</th><th>e         keep         Remove         \$1         Image: Compare Linkle*         Image: Compare Linkle*         Image: Compare Lin</th><th>rge Queries *</th></tr<> | ditor<br>Add Column View<br>ditor<br>Choose Remo<br>Columns Column<br>Manage Column                                                                                                    | e         keep         Remove         \$1         Image: Compare Linkle*         Image: Compare Linkle*         Image: Compare Lin | rge Queries *                                                                                           |
|----------------------------------------------------------------------------------------------------|----------------------------------------------------------------------------------------------------|----------------------------------------------------------------------------------------------------|----------------------------------------------------------------------------------------------------|
| Cuerter (3) <                                                                                                    | X         X         K           Im.         APC Solesperson         I         Mary           1         Mary         Solesperson         Mary           2         Mary         Mary         Mary           3         Mary         Mary         Mary           4         Mary         Mary         Mary           5         Mary         Mary         Mary           9         Mary         Mary         Mary           10         Mary         Mary         Mary           12         Mary         Mary         Mary           13         Mary         Mary         Mary           14         Mary         Mary         Mary           15         Mary         Mary         Mary           20         Mary         Mary         Mary           22         Mary         Mary         Mary | Table.HestedJoin(#"Nary Data filling the gap",("tach_Date"),#"Nar<br>© Cath_Date                                                                                                    | y Data with Gap", ("Date"), "Nary V<br>Query Settings ×<br>4 Rooperties<br>All Properties<br>5 Source 0 |

A new query 'Merge1' is created, and Mary's data is held in column **Mary Data with Gap** which contains a table. We choose to expand the **Sales** and **Commission** columns. We will (of course) uncheck the 'Use original column name as prefix' option.

| Kall Corr =   Merge1 - Power Q<br>File Home Transform | uery E<br>Ac | ditor<br>Id Column View              |                              |                            |                           |                                             |                        |                         |        |                      | - 0                                     | ×<br>^ (   |
|-------------------------------------------------------|--------------|--------------------------------------|------------------------------|----------------------------|---------------------------|---------------------------------------------|------------------------|-------------------------|--------|----------------------|-----------------------------------------|------------|
| Close & Refresh Manage *                              | ditor        | Choose Remove<br>Columns • Columns • | Keep Remove<br>Rows * Rows * | Split<br>Split Group<br>By | Data Type: Whole Number * | Merge Queries  Append Queries Combine Files | Manage<br>Parameters • | Data source<br>settings | Recent | iurce *<br>Sources * |                                         |            |
| Close Query                                           |              | Manage Columns                       | Reduce Rows Sort             |                            | Transform                 | Combine                                     | Parameters             | Data Sources            | New C  | luery                |                                         |            |
| Queries [3]                                           | X            | $\sqrt{f_X} = Tat$                   | le.ExpandTableColum          | n(Source, "M               | ary Data with Gap", {"Sa  | les", "Commission"                          | },                     |                         | ~      | Querv                | Settings                                | ×          |
| Mary Data with Gap                                    |              | t <sup>B</sup> c Salesperson ▼       | Each Date                    | 1 <sup>2</sup> 2 Sales     | × 1.2 Commission          |                                             |                        |                         |        | Query                | Settings                                |            |
| Mary Data filling the                                 | 1            | Mary                                 | 01/05/2016 00:00.            |                            | 150 12                    |                                             |                        |                         |        | A PROPER             | RTIES                                   |            |
| Merge1                                                | 2            | Mary                                 | 02/05/2016 00:00.            |                            | 100 8                     |                                             |                        |                         | ^      | Name                 |                                         |            |
|                                                       | 3            | Mary                                 | 03/05/2016 00:00.            |                            | 50 4                      |                                             |                        |                         |        | Merge1               |                                         |            |
|                                                       | 4            | Mary                                 | 04/05/2016 00:00.            | n                          | ull null                  |                                             |                        |                         |        | All Prop             | erties                                  |            |
|                                                       | 5            | Mary                                 | 05/05/2016 00:00.            | n                          | ull null                  |                                             |                        |                         |        |                      |                                         |            |
|                                                       | 6            | Mary                                 | 06/05/2016 00:00.            | n                          | ull null                  |                                             |                        |                         |        | APPLIEL              | JSTEPS                                  |            |
|                                                       | 7            | Mary                                 | 07/05/2016 00:00.            | n                          | ull null                  |                                             |                        |                         |        | Sour                 | rce                                     | *          |
|                                                       | 8            | Mary                                 | 08/05/2016 00:00.            |                            | ull null                  |                                             |                        |                         |        | × Expa               | anded Mary Data with Gap                | 2 2        |
|                                                       | 9            | Mary                                 | 09/05/2016 00:00.            | . n                        | ull null                  |                                             |                        |                         |        |                      |                                         |            |
|                                                       | 10           | Mary                                 | 10/05/2016 00:00.            | . n                        | ull null                  |                                             |                        |                         |        |                      |                                         |            |
|                                                       | 11           | Mary                                 | 11/05/2016 00:00.            | . n                        | ull null                  |                                             |                        |                         |        |                      |                                         |            |
|                                                       | 12           | Mary                                 | 12/05/2016 00:00.            | n                          | ull null                  |                                             |                        |                         |        |                      |                                         |            |
|                                                       | 13           | Mary                                 | 13/05/2016 00:00.            | n                          | ull null                  |                                             |                        |                         |        |                      |                                         |            |
|                                                       | 14           | Mary                                 | 14/05/2016 00:00.            | n                          | ull null                  |                                             |                        |                         |        |                      |                                         |            |
|                                                       | 15           | Mary                                 | 15/05/2016 00:00.            | n                          | ull null                  |                                             |                        |                         |        |                      |                                         |            |
|                                                       | 16           | Mary                                 | 16/05/2016 00:00-            | . n                        | ull null                  |                                             |                        |                         |        |                      |                                         |            |
|                                                       | 17           | Mary                                 | 17/05/2016 00:00.            | n                          | ull null                  |                                             |                        |                         |        |                      |                                         |            |
|                                                       | 18           | Mary                                 | 18/05/2016 00:00.            | . n                        | ull null                  |                                             |                        |                         |        |                      |                                         |            |
|                                                       | 19           | Mary                                 | 19/05/2016 00:00.            | . n                        | ull null                  |                                             |                        |                         |        |                      |                                         |            |
|                                                       | 20           | Mary                                 | 20/05/2016 00:00.            |                            | 300 24                    |                                             |                        |                         |        |                      |                                         |            |
|                                                       | 21           | Mary                                 | 21/05/2016 00:00.            |                            | 100 8                     |                                             |                        |                         |        |                      |                                         |            |
|                                                       | 22           | Mary                                 | 22/05/2016 00:00.            |                            | 50 4                      |                                             |                        |                         |        |                      |                                         |            |
|                                                       | 23           | Mary                                 | 23/05/2016 00:00.            |                            | 90 7.2                    |                                             |                        |                         | ~      |                      |                                         |            |
| A COLUMNIC 21 DOWN                                    | 24           | Mary                                 | 24/05/2016 00:00             |                            | 75 6                      |                                             |                        |                         |        |                      | 000 000 0000000000000000000000000000000 | ED AT 12/2 |

We now have data for each date - but it needs to be tidied. We want zeroes instead of null values in the currency columns.

| 🚺 🕛 =   Merge1 - Power (                                                                                                    | Query Editor             |                              |                                                                                                    |                                                                                    |                                                                |              | - 0                                   | ×         |
|----------------------------------------------------------------------------------------------------|--------------------------|------------------------------|----------------------------------------------------------------------------------------------------|------------------------------------------------------------------------------------|----------------------------------------------------------------|--------------|---------------------------------------|-----------|
| File Home Transform                                                                                                    | Add Column View          |                              |                                                                                                    |                                                                                    |                                                                |              |                                       | _ ^ (     |
| Close &<br>Load v<br>Close &<br>Close & Close & Close & | Editor                   | Keep Remove<br>Rows * Rows * | Data Type: Whole Number *<br>Data Type: Whole Number *<br>Use First Row as Header<br>to By the Part of the Part of the P | Merge Queries      Merge Queries      Merge Queries      Combine Files     Combine | Manage<br>Parameters • Data Source<br>Barameters • Data Source | New Source * | -                                     |           |
| close query                                                                                                    | interinge containing     | incode nons son              | Transform.                                                                                                    | compile                                                                            | Talancers bata source                                          | - Heir query |                                       |           |
| Queries [3]                                                                                                    | $\times \sqrt{f_x} = Ti$ | able.ExpandTableColumn(Sc    | ource, "Mary Data with Gap", {                                                                                                    | "Sales", "Commission"}                                                             | ,                                                              | ✓ Oue        | rv Settinas                           | ×         |
| Mary Data with Gap                                                                                                    | ABc Salesperson          | ▼ Each Date ▼ 123            | Sales - 1.2 Commission                                                                                                    | -                                                                                  |                                                                |              | · · · · · · · · · · · · · · · · · · · |           |
| Mary Data filling the                                                                                                    | 1 Mary                   | 01/05/2016 00:00             | 150 1                                                                                                    | 2                                                                                  |                                                                | I PRO        | PERTIES                               |           |
| Merge1                                                                                                    | 2 Mary                   |                              |                                                                                                    |                                                                                    |                                                                | Nam          | e                                     |           |
|                                                                                                    | 3 Mary                   |                              |                                                                                                    |                                                                                    |                                                                | Mer          | ge1                                   | _         |
|                                                                                                    | 4 Mary R                 | eplace Values                |                                                                                                    |                                                                                    |                                                                | All P        | roperties                             |           |
|                                                                                                    | 5 Mary Re                | eplace one value with anoth  | er in the selected columns.                                                                                                    |                                                                                    |                                                                | 4 400        |                                       |           |
|                                                                                                    | 6 Mary                   | Lo To Paul                   |                                                                                                    |                                                                                    |                                                                | - AFF        |                                       |           |
|                                                                                                    | 7 Mary                   | 2 x mill                     |                                                                                                    |                                                                                    |                                                                | ~            | ource                                 | 8         |
|                                                                                                    | 8 Mary                   | -z · [ 100                   |                                                                                                    |                                                                                    |                                                                | ~            | xpanded Mary Data With Gap            | ×         |
|                                                                                                    | 9 Mary Re                | eplace With                  |                                                                                                    |                                                                                    |                                                                |              |                                       |           |
|                                                                                                    | 10 Mary                  | .2 * 0                       |                                                                                                    |                                                                                    |                                                                |              |                                       |           |
|                                                                                                    | 11 Mary                  |                              |                                                                                                    |                                                                                    |                                                                |              |                                       |           |
|                                                                                                    | 12 Mary                  |                              |                                                                                                    | [                                                                                  | OK Cancel                                                      |              |                                       |           |
|                                                                                                    | 13 Mary                  |                              |                                                                                                    |                                                                                    |                                                                |              |                                       |           |
|                                                                                                    | 14 Mary                  |                              |                                                                                                    |                                                                                    |                                                                |              |                                       |           |
|                                                                                                    | 15 Mary                  | 15/05/2016 00:00             | null nul                                                                                                    | 2                                                                                  |                                                                |              |                                       |           |
|                                                                                                    | 16 Mary                  | 16/05/2016 00:00             | null nul                                                                                                    | 1                                                                                  |                                                                |              |                                       |           |
|                                                                                                    | 17 Mary                  | 17/05/2016 00:00             | null nul                                                                                                    | 2                                                                                  |                                                                |              |                                       |           |
|                                                                                                    | 18 Mary                  | 18/05/2016 00:00             | 1011 101                                                                                                    | 1                                                                                  |                                                                |              |                                       |           |
|                                                                                                    | 19 Mary                  | 19/05/2016 00:00             | nu11 nul                                                                                                    | 1                                                                                  |                                                                |              |                                       |           |
|                                                                                                    | 20 mary                  | 20/05/2016 00:00             | 100 2                                                                                                    | 0                                                                                  |                                                                |              |                                       |           |
|                                                                                                    | 21 naty                  | 21/05/2016 00:00             | 100                                                                                                    | 4                                                                                  |                                                                |              |                                       |           |
|                                                                                                    | 22 Mary                  | 23/05/2016 00:00             | 00 7                                                                                                    | 2                                                                                  |                                                                |              |                                       |           |
|                                                                                                    | 24 Mary                  | 24/05/2016 00:00.            | 75                                                                                                    | 6                                                                                  |                                                                | *            |                                       |           |
| 4 COLUMNS, 31 ROWS                                                                                                    |                          |                              |                                                                                                    |                                                                                    |                                                                |              | PREVIEW DOWNLOADER                    | D AT 13:2 |

contact@sumproduct.com | www.sumproduct.com | +61 3 9020 2071

#### We may replace values to achieve this.

| Home Transform        | Ac    | ld Column View                                         |                                                  |                   |               |                                                                   |                 |                                                                 |                                      |                                         |                                                      |                                        |    |
|-----------------------|-------|--------------------------------------------------------|--------------------------------------------------|-------------------|---------------|-------------------------------------------------------------------|-----------------|-----------------------------------------------------------------|--------------------------------------|-----------------------------------------|------------------------------------------------------|----------------------------------------|----|
| e Query               | ditor | Choose Remove<br>Columns • Columns •<br>Manage Columns | Keep Remove<br>Rows ▼ Rows ▼<br>Reduce Rows Sort | Split<br>Column • | Group 1<br>By | ata Type: Whole Numb Use First Row as Hei Replace Values ransform | er *<br>iders * | Merge Queries *<br>Append Queries *<br>Combine Files<br>Combine | Manage<br>Parameters *<br>Parameters | Data source<br>settings<br>Data Sources | New Contract New New New New New New New New New New | / Source *<br>ent Sources *<br>w Query |    |
| ries (3) 🔨            |       | √ fr = Ta                                              | hle.RenlaceValue(                                | #"Expanded        | L Mary D      | ata with Gan".nu                                                  | 11.0.1          | Renlacer.RenlaceVal                                             | ue.                                  |                                         | ~                                                    | 0.5.11                                 |    |
| Mary Data with Gap    |       |                                                        |                                                  |                   |               | - 1.2                                                             |                 |                                                                 | ,                                    |                                         | •                                                    | Query Settings                         |    |
| Mary Data filling the |       | Mc Salesperson •                                       | 01/05/2016 00-                                   | • 1-3 Sa          | 10            | 1.2 Commission                                                    | 12              |                                                                 |                                      |                                         |                                                      | ▲ PROPERTIES                           |    |
| Merge1                | -     | Maxw                                                   | 02/05/2016 00:                                   | 00                | 10            | 0                                                                 |                 |                                                                 |                                      |                                         | ^                                                    | Name                                   |    |
|                       | 2     | Manu                                                   | 02/05/2016 00:                                   | 00                | 10            | 0                                                                 | -               |                                                                 |                                      |                                         |                                                      | Merge1                                 |    |
|                       | -     | Mary                                                   | 04/05/2016 00:                                   | 00                | -             | 0                                                                 | 0               |                                                                 |                                      |                                         |                                                      | All Properties                         |    |
|                       | 5     | Mary                                                   | 05/05/2016 00:                                   | 00                |               | 0                                                                 | 0               |                                                                 |                                      |                                         |                                                      |                                        |    |
|                       | 6     | Mary                                                   | 06/05/2016 00:                                   | 00                |               | 0                                                                 | 0               |                                                                 |                                      |                                         |                                                      | APPLIED STEPS                          |    |
|                       | 7     | Mary                                                   | 07/05/2016 00:                                   | 00                |               | 0                                                                 | 0               |                                                                 |                                      |                                         |                                                      | Source                                 |    |
|                       | 8     | Mary                                                   | 08/05/2016 00:                                   |                   |               | 0                                                                 | 0               |                                                                 |                                      |                                         |                                                      | Expanded Mary Data with Ga             | ap |
|                       | 9     | Mary                                                   | 09/05/2016 00:                                   |                   |               | 0                                                                 | 0               |                                                                 |                                      |                                         |                                                      | ➤ Replaced Value                       |    |
|                       | 10    | Mary                                                   | 10/05/2016 00:                                   | 00                |               | 0                                                                 | 0               |                                                                 |                                      |                                         |                                                      |                                        |    |
|                       | 11    | Mary                                                   | 11/05/2016 00:                                   | 00                |               | 0                                                                 | 0               |                                                                 |                                      |                                         |                                                      |                                        |    |
|                       | 12    | Mary                                                   | 12/05/2016 00:                                   | 00                |               | 0                                                                 | 0               |                                                                 |                                      |                                         |                                                      |                                        |    |
|                       | 13    | Mary                                                   | 13/05/2016 00:                                   | 00                |               | 0                                                                 | 0               |                                                                 |                                      |                                         |                                                      |                                        |    |
|                       | 14    | Mary                                                   | 14/05/2016 00:                                   | 00                |               | 0                                                                 | 0               |                                                                 |                                      |                                         |                                                      |                                        |    |
|                       | 15    | Mary                                                   | 15/05/2016 00:                                   | 00                |               | 0                                                                 | 0               |                                                                 |                                      |                                         |                                                      |                                        |    |
|                       | 16    | Mary                                                   | 16/05/2016 00:                                   | 00                |               | 0                                                                 | 0               |                                                                 |                                      |                                         |                                                      |                                        |    |
|                       | 17    | Mary                                                   | 17/05/2016 00:                                   | 00                |               | 0                                                                 | 0               |                                                                 |                                      |                                         |                                                      |                                        |    |
|                       | 18    | Mary                                                   | 18/05/2016 00:                                   | 00                |               | 0                                                                 | 0               |                                                                 |                                      |                                         |                                                      |                                        |    |
|                       | 19    | Mary                                                   | 19/05/2016 00:                                   | 00                |               | 0                                                                 | 0               |                                                                 |                                      |                                         |                                                      |                                        |    |
|                       | 20    | Mary                                                   | 20/05/2016 00:                                   | 00                | 30            | 0                                                                 | 24              |                                                                 |                                      |                                         |                                                      |                                        |    |
|                       | 21    | Mary                                                   | 21/05/2016 00:                                   | 00                | 10            | 0                                                                 | 8               |                                                                 |                                      |                                         |                                                      |                                        |    |
|                       | 22    | Mary                                                   | 22/05/2016 00:                                   | 00                | 5             | 0                                                                 | 4               |                                                                 |                                      |                                         |                                                      |                                        |    |
|                       | 23    | Mary                                                   | 23/05/2016 00:                                   | 00                | 9             | 0                                                                 | 7.2             |                                                                 |                                      |                                         | ~                                                    |                                        |    |

We now have entries for each date so that this data can be combined with other similar data.

Until next month.

# **Power BI Updates**

Another month, another load of updates for Power BI. The latest round allows you to customise your reference layers in Azure Maps visual, DAX query view is now available in live connect and there is also an update to the Power BI enhanced report format (PBIR).

The full list of updates is as follows:

### Reporting

• Customise your reference layers in the Azure Maps visual

### Modelling

- Announcing the General Availability of the enhanced Row Level Security editor in Power BI Desktop
- DAX query view is now available in live connect
- Add or update multiple measures in DAX query view

#### Data Connectivity

• Certified connector updates

#### Service

• Storytelling in PowerPoint: new 'Export to PowerPoint' dialog

#### Developers

- New update for field parameter feature for custom visuals
- Power BI enhanced report format (PBIR) update

#### Customise your reference layers in the Azure Maps visual

Recently, Microsoft has brought numerous improvements to the Azure Maps visual, including reference layer support for a variety of new data formats. This month sees the announcement of several more improvements to reference layers:

- CSV support
- new customisation options
- dynamic URL sources.

Firstly, the Azure Maps visual now supports CSV files as data sources for reference layers. Just as you can already use GeoJSON, Shapefiles, WKT and KML files, you may now upload a CSV file instead in the reference layer section of the Formatting pane.

#### Visualisations

- New visuals in AppSource
- Linear Gauge by Powerviz
- Drill Down Map PRO by ZoomCharts
- PowerGantt Chart by Nova Silva
- Advanced Geospatial Analytics Made Simple with Icon Map Pro for Power BI

#### **Paginated Reports**

- Bind to Gateway API support for Paginated Reports
- Parameters, Header / Footer and much more in the web authoring experience for Paginated Reports in Preview

#### Power BI Report Server

• Power BI Report Server key in Fabric Capacities.

Let's look at each in turn.

Secondly, you may also now format reference layer shapes from within the Formatting pane. Previously, Azure Maps required you to define the colour and width of points, lines and polygons from within your reference layer files. Otherwise, these shapes would be drawn on your maps with the default colours and formatting. This requirement brought additional complexity to working with your reference layers in Power BI, since the files needed more than just the data you intended to visualise. Now, these have been added as standard formatting settings to each type of object in the reference layers in the Formatting pane, so you can customise them directly from within Power BI.

Lastly, for those of you who need your reference layers to change with time or other data-bound conditions, you can now provide a dynamic

URL using conditional formatting. This allows you to set custom logic to determine the reference layer URL the Azure Maps visual will use. For example, you can load in different reference layers based upon the categories selected by a slicer, *e.g.* to visualise performance of different product lines over the same geography.

#### Announcing the General Availability of the enhanced Row Level Security editor in Power BI Desktop

This month also welcomes the General Availability of the enhanced Row Level Security editor in Power BI Desktop. With this editor, you can quickly and easily create row-level security roles and filters. Simply choose 'Manage roles' from the Ribbon to open the editor.

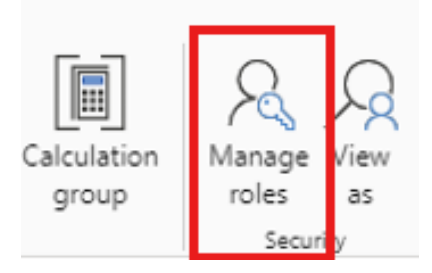

By default, this will open an easy-to-use drop-down interface for creating and editing security roles all without having to write any DAX.

| Manage security role         | S                                                        | X                                                     |
|------------------------------|----------------------------------------------------------|-------------------------------------------------------|
| Create new security roles ar | nd use filters to define row-le                          | vel data restrictions.                                |
| Roles                        | Select tables                                            | Filter data Switch to DAX editor                      |
| + New                        | ⊞ Customer ···                                           | + New Select all 🔟 Delete 🕃 Group 👫 Ungroup           |
| ₽ East                       | I Date                                                   | Show data if All $\checkmark$ of these rules are true |
| -2                           | Product                                                  | Column Condition Value                                |
|                              | Reseller                                                 | Region V Equals V East                                |
|                              | I Sales                                                  | + New                                                 |
|                              | I Sales Order                                            |                                                       |
|                              | I Sales Territory  □ □ □ □ □ □ □ □ □ □ □ □ □ □ □ □ □ □ □ |                                                       |
|                              |                                                          |                                                       |
|                              |                                                          |                                                       |
|                              |                                                          |                                                       |
|                              |                                                          |                                                       |
|                              |                                                          | Save Close                                            |

If you prefer using **DAX** or need it for your filter definitions, you can switch to use the DAX editor to define your role. This is a rich editor complete with autocomplete for formulae (IntelliSense). It also allows you to easily verify the validity of your **DAX** expressions by selecting the check button and revert any changes by selecting the **X** button.

At any point you can also switch back to the default editor by selecting 'Switch to default editor'. All changes made in either editor persist when switching interfaces when possible, giving you maximum flexibility as you create your row-level security roles.

| Manage security role        | S                                                                                     |                                                                                                    | ×                                       |
|-----------------------------|---------------------------------------------------------------------------------------|----------------------------------------------------------------------------------------------------|-----------------------------------------|
| Create new security roles a | nd use filters to define row-l                                                        | evel data restrictions.                                                                                           |                                         |
| Roles                       | Select tables                                                                         | Filter data                                                                                                    | Switch to default editor                |
| + New                       | E Customer      Date      Product      Aeseller      Sales      Sales Territory     文 | 1 [Region] "East" && [C<br>[]] [Country]                                                                          | ~ ×<br>                                 |
|                             |                                                                                       | Filter the data that this role can see by entering a DAX filter expressivalue. For example: [Entity ID] = "Value" | on that returns a True/False Save Close |

#### DAX query view is now available in live connect

There is now the ability to use DAX query view while live connected to a published semantic model. With this release you may write **DAX** queries with DAX query view when live connected to a published semantic model in Power BI Desktop.

This includes live connecting to Direct Lake semantic models created in Microsoft Fabric. You may live connect to your published Direct Lake,

import, DirectQuery or composite semantic model in Desktop and use the DAX query view to quickly view data without having to create any visuals. Use quick queries to have a **DAX** query generated for you from any table, column or measure, and Copilot can help you as you write your **DAX** queries.

| File    | Hon                                                     | ne Help Externa                                                                    | tools                             |                                     |                                                               |       | 🖻 Share 🗸 |
|---------|---------------------------------------------------------|------------------------------------------------------------------------------------|-----------------------------------|-------------------------------------|---------------------------------------------------------------|-------|-----------|
| Paste   | X Cut                                                   | Format Comment Uncomm                                                              | nent Find Replace Comma<br>palett | and Copilot<br>(preview)<br>Copilot |                                                               |       | ~         |
| [tol]   | 🕞 Rur                                                   | T Update model                                                                     | with changes (0)                  | C Share feedb                       | Data                                                          |       | >>        |
| 49<br>A | € 1 EVALUAT<br>2 SEL<br>3<br>4<br>5<br>6<br>7<br>8<br>9 | VALUATE<br>SELECTCOLUMNS(<br>TOPN(<br>100, 'Products',<br>'Products'[<br>ASC<br>), | roductCategoryID],                | 2                                   | E. Tables<br>Q. Search<br>> ■ Pick a r<br>> ■ Date<br>> ■ Geo | Model |           |
|         | 10                                                      | 'Products [Products ]                                                              | ctCategory]),                     | Show ton 100 rows                   | Ouick queries                                                 | ts    | 5         |
|         | 11<br>12                                                | )<br>ORDER BY 'Products'                                                           | ProductCategoryID1 ASC            | Show column statistics              | Select columns                                                |       |           |
|         |                                                         | onder of frondeed [                                                                | riodacecacegory10, Abe            | Define all measures in this table   | Select measures                                               |       |           |
|         | Decide                                                  | Desult 1 of 1 of                                                                   | 0.0                               | Define all measures in this model   | Unhide all                                                    |       |           |
|         | Resun                                                   | Kesuit For I V                                                                     | © сору ∨                          |                                     | Collapse all                                                  |       |           |
|         | E                                                       | Products[ProductCateg                                                              | Products[ProductCateg             |                                     | Expand all                                                    |       |           |
|         | 1                                                       | 1                                                                                  | Accessories                       |                                     |                                                               |       |           |
|         | 2                                                       | 2                                                                                  | Bikes                             |                                     |                                                               |       |           |
|         | 3                                                       | 3                                                                                  | Clothing                          |                                     |                                                               |       |           |
|         | < > C                                                   | Query 1 OQuery 2                                                                   | +                                 |                                     |                                                               |       |           |
| 🕑 Su    | ccess (95.3 r                                           | ms) Query 2 of 2 Result                                                            | 1 of 1 2 columns, 3 rows          |                                     |                                                               | ·     | + 100%    |

This can be helpful to further your analysis beyond report authoring even when you are using a published semantic model managed by someone else.

| IJ      | ୬୯                                                                                                    | Jntitled - Power Bl Desktop                                                                                                    |                                                                                                    | م<br>ا                                                                                                    | Search        |                          |
|---------|----------------------------------------------------------------------------------------------------|----------------------------------------------------------------------------------------------------|----------------------------------------------------------------------------------------------------|----------------------------------------------------------------------------------------------------|---------------|--------------------------|
| File    | e Hor                                                                                                    | ne Help External too                                                                                                    | ls                                                                                                    |                                                                                                    |               |                          |
| Paste   | Cut<br>Copy                                                                                                    | → =                                                                                                    | Find Replace Command palette                                                                                                    | ppilot<br>eview)                                                                                          |               |                          |
| Inall   |                                                                                                    | Tundate model with                                                                                                    | changes (0)                                                                                                    | opilot                                                                                                    |               |                          |
| <u></u> | 22                                                                                                    | i opuate model with                                                                                                    | changes (0)                                                                                                    |                                                                                                    |               |                          |
|         | 23<br>24<br>25<br>26<br>27<br>28<br>29<br>30<br>31<br>32<br>33<br>34<br>35<br>36<br>37<br>38<br>39<br>40<br>41<br>42<br>43<br>44<br>45 | <pre>) ) // Calculate the average // Calculate the average MEASURE 'Pick a meas AVERAGEX( VALUES('Date   'Date'[Date] &gt; ] 'Date'[Date] &lt;= ) // Compare the monthly avera VALUATE SUMMARIZECOLUMNS( ProductS[ProductCate "Latest 6 Months Av "Previous 6 Months Av ('Add a column tos '/ Add a column tos ''Increasing", ''Decreasing", ) )</pre> | <pre>profit for the previous 6 ure'[PreviousSixMonthsProf: '[Monthly]), TwelveMonthsAgo, _SixMonthsAgo age profit for the latest 6 agory], trage Profit", [LatestSixMontwarage Profit", [PreviousSixMonth] user and the increasing or de profit] &gt; [PreviousSixMonth]</pre> | <pre>months t] = CALCULATE( months with the previou thsProfit], xNonthsProfit], creasing isProfit],</pre> | s 6 months fo | or each product category |
|         | Resul                                                                                                    | ts Result 1 of 1 🗸                                                                                                    | 🔲 Сору 🗸                                                                                                    |                                                                                                    |               |                          |
|         | Ħ                                                                                                    | Products[ProductCategory]                                                                                                    | [Latest 6 Months Average Profi                                                                                                    | [Previous 6 Months Aver                                                                                   | age Profit]   | [Trend]                  |
|         | 1                                                                                                    | Bikes                                                                                                    | 31338875                                                                                                    | 21 3                                                                                                    | 099920739.17  | Increasing               |
|         | 2                                                                                                    | Clothing                                                                                                    | 313314482                                                                                                    | 4.5 3                                                                                                    | 099378621.67  | Increasing               |
|         | 3                                                                                                    | Accessories                                                                                                    | 3133271675                                                                                                    | 17 3                                                                                                    | 100098420.33  | Increasing               |
| 🕑 Su    | (4213)                                                                                                    | Query 1 Query 2<br>0 ms) Query 3 of 3 Result 1                                                                                                    | Query 3 + of 1 4 columns, 4 rows                                                                                                    |                                                                                                    |               |                          |

#### Add or update multiple measures in DAX query view

Another popular request for DAX query view is also now available, namely to add or update the model with multiple measure changes.

In a **DAX** query, you can use the **DEFINE** syntax to add a measure. These **DAX** query scoped measures are helpful for authoring **DAX** formulae and trying them out with different groups by columns before adding them to the model. In DAX query view, Microsoft has made it simpler to then

add these measures to the model by clicking the text between the lines above the **DEFINE MEASURE**. **DAX** queries also allow you to define many measures at once, so it can be tedious to click each one. Now this task is very easy with the option to update the model with a single click for all measures.

| File Ho<br>A Cat<br>Paste Copy<br>Clabcard                         | Help Extern<br>→■ '-■ '5<br>Format Comment Unco<br>query                                                                                                    | nal tools                                                                                                    | and Capilot<br>(preview)<br>Copilot |               |                |                      |                        |               | £ 5                                                                                                    | uro \ |
|--------------------------------------------------------------------|----------------------------------------------------------------------------------------------------|----------------------------------------------------------------------------------------------------|-------------------------------------|---------------|----------------|----------------------|------------------------|---------------|----------------------------------------------------------------------------------------------------|-------|
|                                                                    | n 不 Update mode                                                                                                    | el with changes (9)                                                                                                    |                                     |               |                |                      | C Sh                   | are feedback  | Data                                                                                                    |       |
| 1<br>1<br>1<br>1<br>1<br>1<br>1<br>1<br>1<br>1<br>1<br>1<br>1<br>1 | CETPE<br>Updem model Add over m<br>VEX.081 * (France Lal<br>201186)<br>[Testa 3 hor<br>[Testa 3 hor<br>[Testa 3 hor<br>[Testa 3 hor<br>[Testa 3 hor<br>[Testa 3 hor<br>[Testa 2 hor<br>[Testa 2 ho | <pre>muse<br/>*[Profit Hargin] =<br/>fat],<br/>Atture BLANG if division<br/>muse<br/>*[Conta Units Sold] =<br/>*[Conta Units Sold] =<br/>*[Conta Units Sold] =<br/>*[Conta Units Sold] =<br/>*[Conta Units Porta] =<br/>*[Conta Units Porta] =<br/>*[Conta Units Cala Porta] =</pre> | n by zero                           |               |                |                      |                        | Rank          | Tables         Model           C. Scorth         Scorth           Scorth         Galaxies space (0.5)           Galaxies space (0.5)         Galaxies (0.5)           Galaxies (0.5)         Galaxies (0.5)           B. Average Mandemating Prior         Total Octomatis           B. Total Octomatis         Total Octomatis           B. Total Octomatis         Total Octomatis           B. Total Octomatis         Total Octomatis           B. Total Octomatis         Total Octomatis |       |
| Resu                                                               | Its Result 1 of 1                                                                                                    | ✓ ○ Copy ✓                                                                                                    |                                     |               |                |                      |                        | ~             | Perspectives (0)                                                                                                    |       |
| =                                                                  | Financials/Segment]                                                                                                    | (Profit Margin)                                                                                                    | [Total Units Sold]                  | [Total Sales] | [Total Profit] | GAverage Sale Pricel | (Average Manufacturing | [Total Discou | > Relationships (1)                                                                                                    |       |
| 1                                                                  | Government                                                                                                    | 0.22                                                                                                    | 470673.5                            | 52504260.67   | 11388173.17    | 125.67               | 97.13                  |               | Roles (D)                                                                                                    |       |
| 2                                                                  | Midmarket                                                                                                    | 0.29                                                                                                    | 172178                              | 2381882.07    | 660103.00      | 15                   | 47.56                  |               | > Tables (4)                                                                                                    |       |
| 3                                                                  | Channel Partners                                                                                                    | 0.73                                                                                                    | 161263.5                            | 1800593.64    | 1316803.14     | 12                   | 97.14                  |               |                                                                                                    |       |
| 4                                                                  | Enterprise                                                                                                    | -6.03                                                                                                    | 168552                              | 19611694.30   | -614545.63     | 125                  | 95.05                  |               |                                                                                                    |       |
| 5                                                                  | Small Business                                                                                                    | 0.1                                                                                                    | 153139                              | 42427918.5    | 4143168.5      | 300                  | 104.21                 |               |                                                                                                    |       |
| • • •                                                              | Query 1 Query 2                                                                                                    | Query 3 +                                                                                                    | o                                   |               |                | _                    |                        |               |                                                                                                    | 1001  |

This can be handy to quickly format all your DAX formulae at once:

- in DAX query view, right-click in the Data pane and choose Quick queries -> Define all measures in this model
- click the 'Format query' button in the Ribbon
- click 'Update model with changes' button.

#### **Certified connector updates**

There are four new / updated connectors in this latest release:

- 1. BuildingConnected (new)
- 2. SingleStore (updated)
- 3. SmartSheet (updated)
- 4. Windsor (new).

#### Storytelling in PowerPoint: new 'Export to PowerPoint' dialog

To reduce complexity and drive more clarity, Microsoft has now merged the two [2] options to export to PowerPoint into a single dialog. You may now choose between embedding live data using the Power BI add-in for PowerPoint and exporting the report as images from the same dialog.

| Embed live data     | $\sim$               |                           |         |
|---------------------|----------------------|---------------------------|---------|
| Embed live data     |                      |                           |         |
| Export as image     | isting               | presentation, Or select C | Open in |
| https://app.powerbi | .com/groups/me/repor | <u>ts/cea5682a-aet</u>    | Сору    |
|                     |                      |                           |         |

#### New update for field parameter feature for custom visuals

sourceFieldParameters is a new property in DataViewMetadataColumn that identifies whether a query field results from a field parameter resolution. If a single field can originate from multiple field parameters, this property will list all the related field parameters. This new update is available with API v5.10.0.

### Power BI enhanced report format (PBIR) update

The following previously announced limitations of the PBIR format have been resolved:

- cannot be exported to PPTX or PDF
- cannot be included in Subscriptions
- Mobile layouts aren't applied
- cannot be used in Power BI Embedded.

### New visuals in AppSource

There are eight [8] new visuals this month:

- 1. Icon Map Pro
- 2. Multilevel Matrix Xerppa
- 3. Sankey Diagram
- 4. Smart Grid-Map
- 5. SPC visual
- 6. StackedTrends visual
- 7. Waffle Chart Maker
- 8. Waterfall chart.

### Linear Gauge by Powerviz

Powerviz Linear Gauge is a visual that is used to display the progress against set targets on a linear scale, with an axis displaying a range of values or percentages. The Linear Gauge quickly conveys the status or progress of a task or value being measured.

Key features include:

- Gauge styles: four [4] different gauges including Linear, Bar in Bar, Cylinder, Thermometer and various customisation options
- Templates: select from pre-made templates or customise your own
- Scale: select an absolute or percentage scale, with a customisable minimum maximum range
- Targets: set a custom target or apply a target using a value field
- Data colours: 30+ colour palettes available
- **Band:** 30+ colour palettes and customisation options
- Labels: improve readability with labels
- Small Multiples: divide visuals based upon fields
- Ranking: filter Top / Bottom N shows remaining as "Others".

Other features included are fill pattern, annotation, grid view, show condition amongst others.

Business use cases include sales performance tracking, project milestone monitoring and financial KPI analysis.

| An adv                                                                                                    | anced visual i                                                                                                    | 10                                                                                                    | ss on a nnear scale again.                              | st the targets.                                                                                                    |
|----------------------------------------------------------------------------------------------------|----------------------------------------------------------------------------------------------------|----------------------------------------------------------------------------------------------------|---------------------------------------------------------|----------------------------------------------------------------------------------------------------|
|                                                                                                    |                                                                                                    | Four Differe                                                                                                    | nt Gauge Style                                          |                                                                                                    |
| Seles Analysis<br>Server CP2 Utilizations<br>The Server CP2 Utilizations<br>The Server CP2 Utilizations<br>Analysis and Server CP2 Utilizations<br>Analysis and Server CP2 Utilizations<br>Analysis | nge nge nge nge nge nge nge nge nge nge                                                                                                    | ten fuger<br>ter and ter and ter                                                                                                    | Kana kanga<br>Kana kanga<br>Kana kanga<br>Kana kanga    |                                                                                                    |
| Linear                                                                                                    | en de                                                                                                    | Bar In Bar                                                                                                    | Thermometer                                             | Cylinder                                                                                                    |
|                                                                                                    |                                                                                                    |                                                                                                    | Feet X. : \$850M                                        | The Snowman : \$750M                                                                                                    |
| ok 13k                                                                                                    | 25k                                                                                                    | 38k 50k                                                                                                    | The Big Shore (SABDA                                    | Dure: Part Two: 1655M                                                                                                    |
| ok 13k                                                                                                    | 25k<br>20*c 40<br>Scale                                                                                                    | 37.80K<br>38k 50k                                                                                                    | The fig Sheet 1000M                                     | Dave his bits                                                                                                    |
| 0k 13k                                                                                                    | 25k<br>20°c 40<br>Scale                                                                                                    | 37.30K<br>38k 50k                                                                                                    | The by Shee 19604                                       | Due he is \$504<br>Multiple<br>2.24k                                                                                                    |
| 0k 13k                                                                                                    | 25k<br>20°c 40<br>Scale<br>Scale                                                                                                    | 37.00K<br>38k 50k<br>→ 50k<br>→ 50k<br>+ 60°c                                                                                                    | The big Street (MSDM<br>The big Street (MSDM<br>Small   | Autor have be staded of the state of the state of the sta |
| 0k 13k                                                                                                    | 20°c 40<br>Scale<br>Scale<br>Survey 10<br>Survey 10<br>Survey                                                                  | 328 S0k<br>388 S0k<br>5000<br>50000<br>10000<br>100000<br>10000<br>10000<br>10000<br>10000<br>10000<br>10000<br>1000 | The fig Shore 10000<br>The fig Shore 10000<br>Small     | Aure har he : 19304<br>Core har he : 19304<br>Multiple<br>2.24K<br>Stor Fatales<br>Stor Fatales<br>Minimum Middle Mateman<br>mething Coar C                                                                                                    |
| 0k 13k<br>0c 13k<br>0c 13k<br>0c 13k<br>0c 13k<br>0c 13k<br>0c 13k<br>0c 13k<br>0c 13k<br>0c 13k<br>0c 13k<br>0c 13k<br>0c 13k<br>0c 13k<br>0c 13k<br>0c 13k<br>0c 13k<br>0c 13k<br>0c 13k<br>0c 13k<br>0c 13k<br>0c 10c 10c 10c 10c 10c 10c 10c 10c 10c 1                                                                                                    | 25k<br>20°c 40<br>Scale<br>Cooler Innov<br>75%<br>Cooler Innov<br>Innov 10<br>Innov 10 | 38k         50k           jrc         60rc                                                                                                    | The Fig. Shore: 19600<br>The Fig. Shore: 19600<br>Small | Authors is seen and a second and a second an |

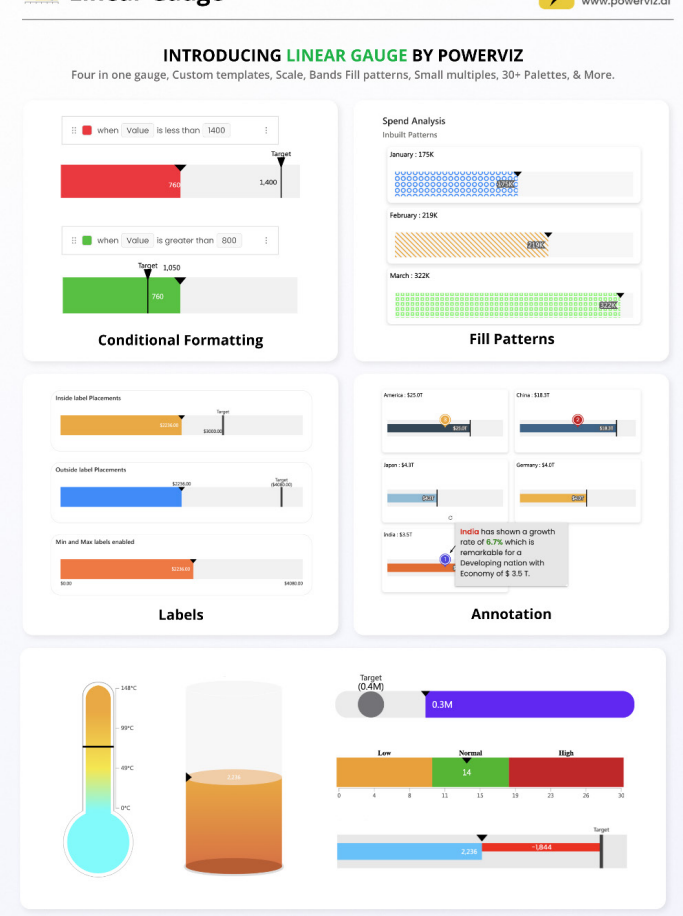

#### Drill Down Map PRO by ZoomCharts

When visualising data with geographic coordinates, maps are usually the best way to go. Map charts are therefore becoming a more popular visualisation type in Power BI reports, and the Drill Down Map PRO custom visual by ZoomCharts expands on the capabilities of built-in Map charts.

Features include:

- Node clustering: multiple nearby nodes can create clusters and even display the values as Pie charts; simply zoom in to drill down
- Base layer customisation: choose between AzureMaps or any custom tileserver, use your own images as the base layer or else disable it entirely
- Custom shape layers: enable up to 10 individually customisable shape layers. You may use preset shapes or import your own KML / GeoJSON files
- **Conditional formatting:** automatically apply colour fill to each area by comparing their values against other shapes or by using each shape's own reference value
- **Others:** paginated ToolTips, custom ToolTip fields, auras, node images and a lasso tool.

Drill Down Map PRO works well with other visuals by dynamically cross-filtering data, enabling you to build insightful and user-friendly Power BI reports.

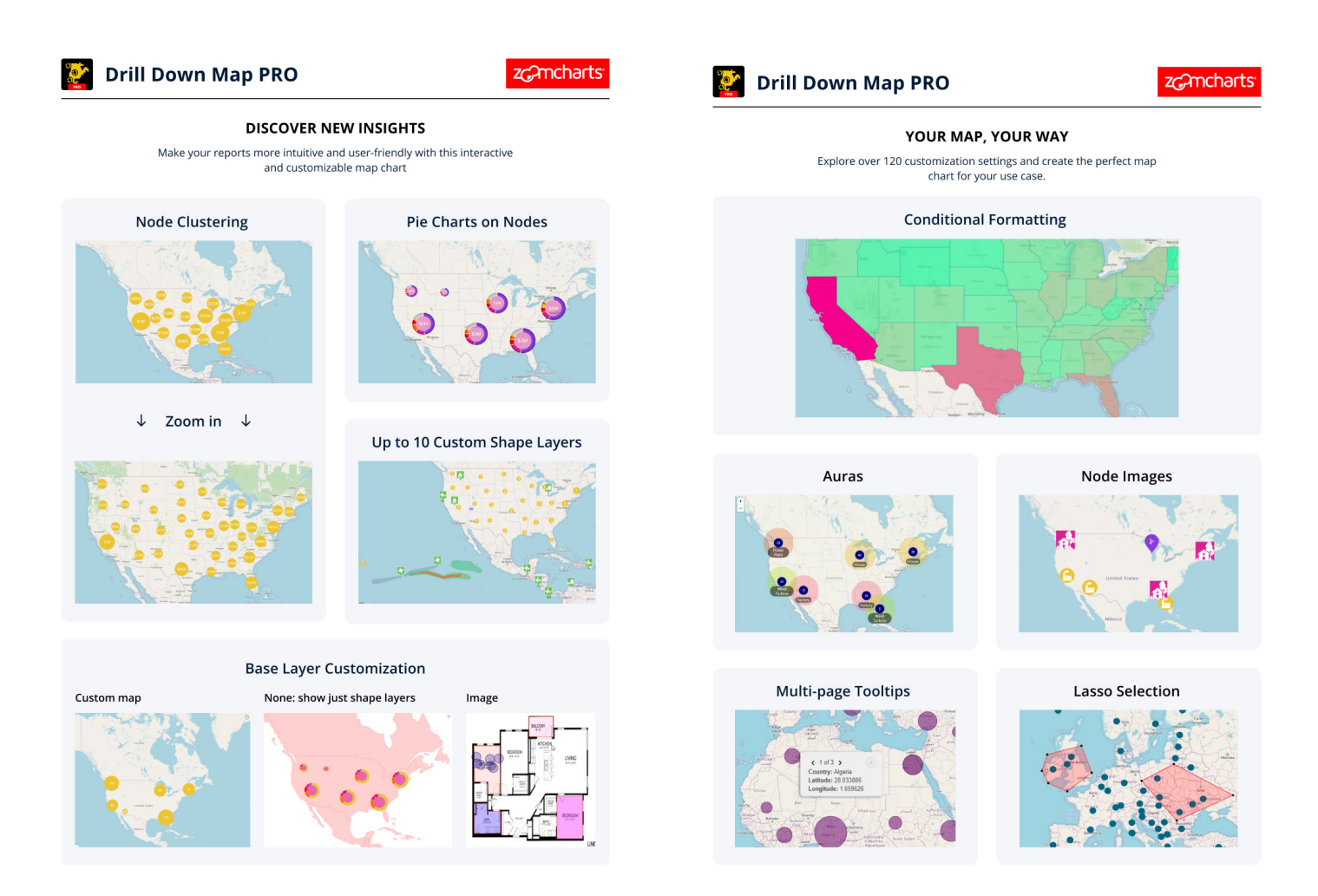

#### PowerGantt Chart by Nova Silva

In the latest release of the PowerGantt Chart, several new features have been added. These include the ability to show incomplete tasks and display progress as a separate column. Links have also been included in the additional columns and their formatting options have been enhanced. You can now change the milestone shapes and wrap text in columns for better readability too.

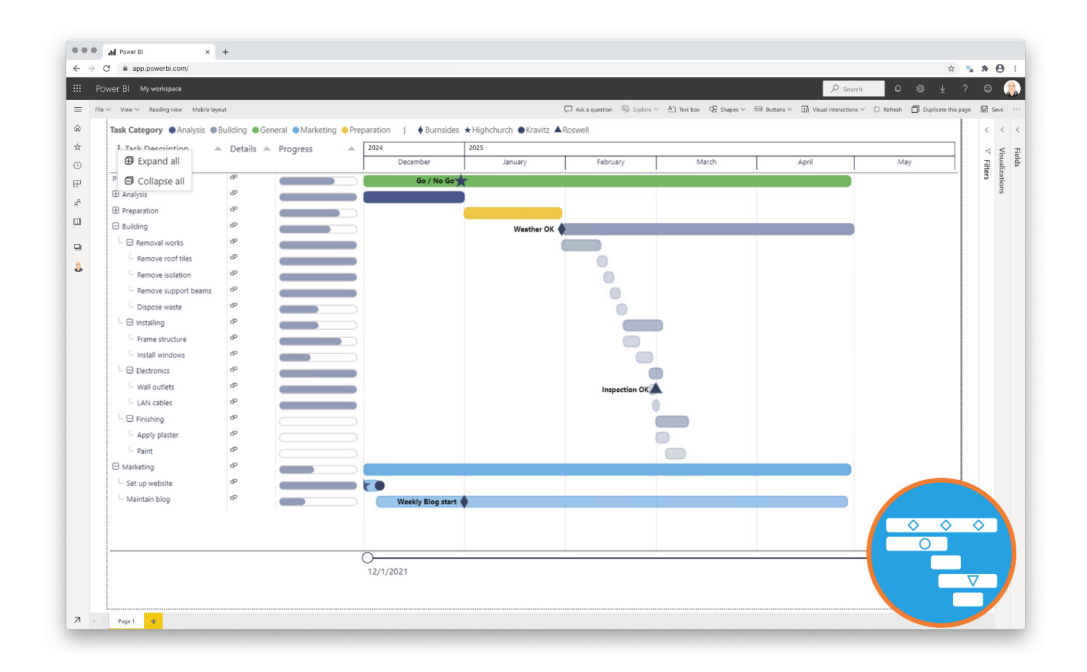

Additionally, an option has been added to preset the zoom slider, expand and collapse all hierarchy elements, and add milestone labels. To further improve the experience, the display and formatting of vertical grid lines has also been enabled.

#### Advanced Geospatial Analytics Made Simple with Icon Map Pro for Power BI

Icon Map Pro, the new professional version of Icon Map, has been developed with an extensive set of new features and a simplified interface. This tool offers a robust solution for visualising and analysing geospatial data within Power BI. It is designed for data analysts, GIS specialists and business intelligence professionals, addressing the need for integration of geographic insights into Business Intelligence dashboards. Users can now transform complex geospatial data into actionable visuals, enhancing decision-making and strategic planning with the intuitive low / no-code Power BI interface.

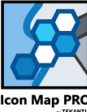

#### Icon Map Pro : Data-bound layers

Map PRO

Icon Map Pro enables you to draw a wide range of objects types on your map, position and conditionally format them based on data in your Power BI semantic model.

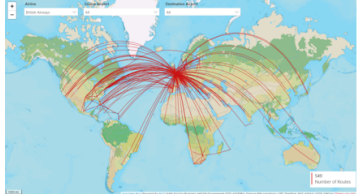

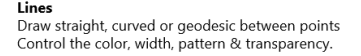

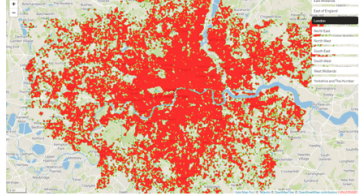

Heatmaps

Create heatmaps based on up to 180000 rows of data.

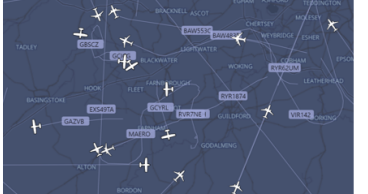

Images & Labels Draw images on the map. Use conditional formatting to pick images, rotate and resize.

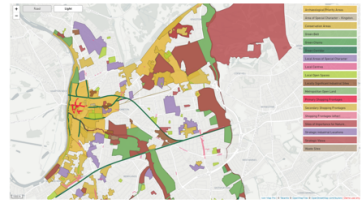

Shapes Upload from local files, external URLs, Mapbox Tilesets, ArcGIS Feature Layers or vector tiles.

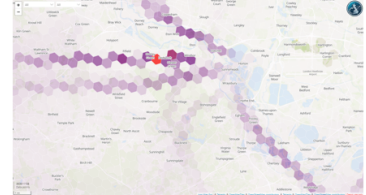

#### H3 Hexagons

Aggregate Power BI point data within Icon Map Pro or use pre-generated H3 cell indexes.

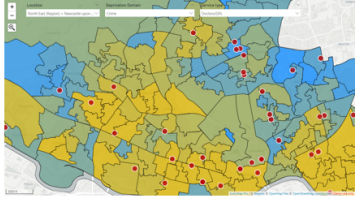

Multiple types & Drill Down Combine the different elements on the same map, filter using slicers and drill-down into more detail

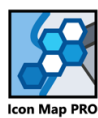

#### Icon Map Pro : Backgrounds, Reference Layers & Interactivity

Icon Map Pro enables you to add additional context to your data, whether that's from the use of specific mapping services, additional reference layers or real-time context such as traffic and weather, all with the familiar experience of a Power BI visual supporting tooltips, cross-highlighting, drill down and drill through.

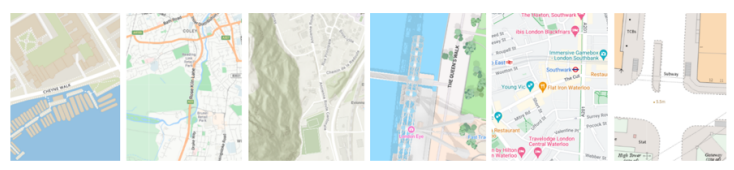

#### Map Backgrounds

Icon Map Pro comes with its **own world-wide background mapping service included**. It is also possible to use third-party providers including Azure Maps, Google Maps, Mapbox, ArcGIS, MapTiler and Ordnance Survey with the appropriate subscription. In addition, custom layers are supported from raster tiles and vector tiles.

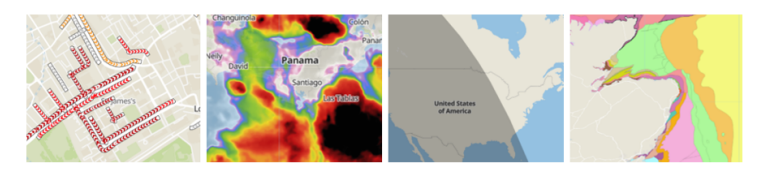

#### **Overlays and Reference Layers**

Additional information can be overlayed over the base map. Examples include; Place names, Daylight Terminator, Shapes (from external URLs, uploaded files or ArcGIS Online feature layers), WMS layers, Traffic from Azure Maps and Google Maps, and Weather from Azure Maps and OpenWeatherMap.

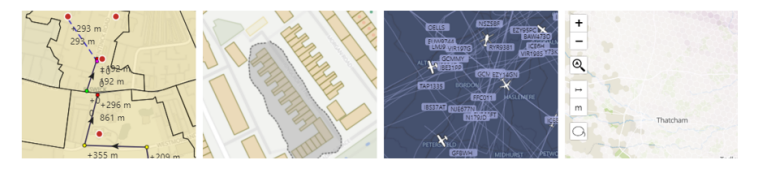

#### Controls and Interactivity

Add controls to control the zoom, add metric, imperial or nautical scales, lasso map elements, measure distances or add custom attribution messages for compliance with custom layers. Icon Map Pro supports cross filtering and highlighting other visuals, tooltip customisation, report page tooltips, drill down and drill through.

#### Bind to Gateway API support for Paginated Reports

You can now bind your paginated reports to gateways with a REST API. This will allow Paginated Reports to connect to on-premises gateways without requiring users to go to the user interface in the Power BI Service and bind the report to the specified gateway.

### Parameters, Header / Footer and much more in the web authoring experience for Paginated Reports in Preview

A new experience to web author paginated reports has now been introduced. It's not just an update to the look and feel, but also it has introduced a host of new capabilities. You may now define parameters, headers, footers and page numbers in your web authored reports. Once you select the fields, they will appear in the Editor along with a 'Preview' of the report with sample data. You can move the table in the Editor and the Preview will reflect the change as well.

| Editor                                                                                  |                                                                                               |                                        |                                                     | ⇒ «       | Filters        | × >>    | Data                                                                                                    |
|-----------------------------------------------------------------------------------------|-----------------------------------------------------------------------------------------------|----------------------------------------|-----------------------------------------------------|-----------|----------------|---------|----------------------------------------------------------------------------------------------------|
| -≎<br>Account Name                                                                      | Opportunity Count In                                                                          | )<br>Probability                       | Forecast                                            |           | ✓ Search       |         | ✓ Search                                                                                                    |
| 🖽 Account Name                                                                          | m                                                                                             | Probability                            | E Forecast                                          |           | > Account Name | ×       | RegionalSalesSample                                                                                                    |
| Total                                                                                   | Total(Opportunity Count In                                                                    | Total(Probability)                     | Total(Forecast)                                     |           | > Probability  | ×       | 🖽 🗆 Davs Remaini                                                                                                    |
|                                                                                         |                                                                                               |                                        | Ŭ                                                   |           |                |         | ∑ □ DaveTeClose                                                                                                    |
|                                                                                         |                                                                                               |                                        |                                                     |           | Add data field | is nere |                                                                                                    |
|                                                                                         |                                                                                               |                                        |                                                     |           |                |         | Decision Mak                                                                                                    |
|                                                                                         |                                                                                               |                                        |                                                     |           |                |         | ∑ □ Discount                                                                                                    |
|                                                                                         |                                                                                               |                                        |                                                     |           |                |         | 📱 🗹 Forecast                                                                                                    |
| review                                                                                  | 1 ▷ ▷▷                                                                                        |                                        |                                                     | $\otimes$ |                |         | 📙 🗆 Forecast %                                                                                                    |
|                                                                                         | we up to 500 rows. Switch to view                                                             | ing mode or export the re              | port to see all rows.                               | ×         |                |         | 🔲 🗆 Forecast by W                                                                                                    |
| Editing mode only show                                                                  | vs up to soo rows, switch to vice                                                             |                                        |                                                     |           |                |         |                                                                                                    |
| Editing mode only show                                                                  | as up to soo rows, switch to vice                                                             |                                        |                                                     |           |                |         | 🗍 🗌 Opportunity (                                                                                                    |
| Editing mode only show                                                                  |                                                                                               |                                        |                                                     |           |                |         | <ul> <li>Opportunity C</li> <li>Opportunity C</li> </ul>                                                                                                    |
| Editing mode only show                                                                  | Opportunity Count In<br>Pipeline                                                              | Probability                            | Forecast                                            | Î         |                |         | <ul> <li>Opportunity C</li> <li>Opportunity C</li> <li>Opportunity C</li> </ul>                                                                                  |
| Editing mode only shov Account Name A. Datum Corporation                                | Opportunity Count In<br>Pipeline<br>(U.S.) 225                                                | Probability<br>17.9%                   | Forecast<br>\$1,361,262                             | Î         |                |         | <ul> <li>☐ Opportunity C</li> <li>☐ Opportunity C</li> <li>☐ Opportunity C</li> <li>☐ Opportunity C</li> <li>☐ Opportunity C</li> <li>∑ ≤ Probability</li> </ul> |
| Editing mode only show<br>Account Name<br>A. Datum Corporation<br>Abbott Group (Andorra | Opportunity Count In<br>Pipeline<br>(U.S.) 225<br>a) 164                                      | Probability<br>17.9%<br>27.2%          | Forecast<br>\$1,361,262<br>\$1,279,590              | Î         |                |         | <ul> <li>Opportunity C</li> <li>Opportunity C</li> <li>Opportunity C</li> <li>Opportunity C</li> <li>Probability</li> <li>Parchase Res</li> </ul>                |
| Editing mode only show                                                                  | Opportunity Count In<br>Pipeline         225           0)         164           21         21 | Probability<br>17.9%<br>27.2%<br>26.8% | Forecast<br>\$1,361,262<br>\$1,279,590<br>\$199,588 | Î         |                |         | <ul> <li>Opportunity 0</li> <li>Opportunity 0</li> <li>Opportunity 0</li> <li>Probability</li> <li>Purchase Proc</li> </ul>                                      |

### You can choose to add a header, footer, textbox or image. To add a footer, choose 'Insert' and select 'Footer'.

| Editor       |                             |                                  |                               |                 | $\approx$ | «     | Filters       | $\sim$ » | Data                 | >>    |
|--------------|-----------------------------|----------------------------------|-------------------------------|-----------------|-----------|-------|---------------|----------|----------------------|-------|
|              | Product                     | Opportunity Count In             | Probability                   | Forecast        | 1         | Build | ✓ Search      |          |                      |       |
|              | III, Product                | mpeline<br>                      | R Probability                 | E Forecast      |           |       | > Product     | ×        | RegionalSalesSample  |       |
|              | Total Total                 | Total(Opportunity Count In       | Total(Probability)            | Total(Forecast) |           |       | > Probability | ×        | ∑ □ Discount         | 4     |
|              |                             |                                  |                               |                 |           |       | Add data fie  | lds here | 🗒 🗹 Forecast         |       |
|              |                             |                                  |                               |                 |           |       |               |          | 📋 🗆 Forecast %       |       |
|              |                             |                                  |                               |                 |           |       |               |          | 🗒 🗆 Forecast by Win  | ٧L    |
|              |                             |                                  |                               |                 | •         |       |               |          | 🖺 🗌 Opportunity Co   | unt   |
| 000 Preview  | 44 4 <b>1</b> Þ Þ           |                                  |                               |                 | $\otimes$ |       |               |          | 🗒 🗾 Opportunity Co   | u     |
| () Editing r | ode only shows up to 500 ro | ws. Switch to viewing mode or ex | port the report to see all ro | ws.             | ×         |       |               |          | 🛗 🗌 Opportunity Cre  | ea    |
|              |                             |                                  |                               |                 |           |       |               |          | \Sigma 🜌 Probability |       |
|              |                             |                                  |                               |                 |           |       |               |          | Purchase Proces      | ss    |
|              |                             |                                  |                               |                 |           |       |               |          | Rating               |       |
|              |                             |                                  |                               |                 |           |       |               |          | 🗒 🗆 Revenue In Pipe  | eline |
|              |                             |                                  |                               |                 |           |       |               |          | 🗒 🗆 Revenue Open     |       |
|              |                             |                                  |                               |                 |           |       |               |          |                      |       |

You can add a Text box, Image, page number and / or execution time. You may choose to display the footer and header on the first and last pages as well.

| Footer V A lext box Image                                                                                                    | # Page number                                    |                                             |                                            | X           |       |                                 | 1. II.  |                                                                                                    |                                                                              |
|----------------------------------------------------------------------------------------------------|--------------------------------------------------|---------------------------------------------|--------------------------------------------|-------------|-------|---------------------------------|---------|----------------------------------------------------------------------------------------------------|------------------------------------------------------------------------------|
| Editor                                                                                                    | Page number                                      |                                             |                                            | *           | ~     | Filters                         | ~ >>    | Data                                                                                                    | »                                                                            |
|                                                                                                    | ① Execution time                                 |                                             |                                            |             | Build | ✓ Search                        |         | ✓ Search                                                                                                    |                                                                              |
| Footer                                                                                                    |                                                  |                                             |                                            |             |       | > Account Name<br>> Probability | ×<br>×  | RegionalSalesSample                                                                                                    | anning I                                                                     |
| Execution time                                                                                                    |                                                  |                                             | Page number                                |             |       | Add data fiel                   | ds here | Σ DaysToCle                                                                                                    | se                                                                           |
|                                                                                                    |                                                  |                                             |                                            |             |       |                                 |         | Decision M                                                                                                    | /laker Id                                                                    |
| < ────                                                                                                    |                                                  |                                             |                                            |             |       |                                 |         | □ Decision M<br>∑ □ Discount                                                                                                    | /laker Id                                                                    |
| ■<br>100 Preview <1 >                                                                                                    | ÞÞ                                               |                                             |                                            | •<br>•      |       |                                 |         | □ Decision M<br>∑ □ Discount<br>□ ☑ Forecast<br>□ □ Forecast 9                                                                                                    | Maker Id                                                                     |
| Preview                                                                                                    | ⊳⊳<br>ows. Switch to viewing mode                | or export the report to s                   | see all rows.                              | ><br>><br>× |       |                                 |         | <ul> <li>Decision N</li> <li>∑</li> <li>Discount</li> <li>☐ Forecast</li> <li>☐ Forecast 9</li> <li>☐ Forecast 10</li> </ul>                                                                                                    | daker Id<br>5<br>y Win/L                                                     |
|                                                                                                    | ⊳⊳<br>ows. Switch to viewing mode<br>54          | or export the report to s                   | see all rows.                              | ×           |       |                                 |         | □ Decision N<br>Σ □ Discount<br>□ S Forecast<br>□ Forecast 9<br>□ Forecast 1<br>□ Copportun                                                                                                    | /laker ld<br>5<br>y Win/L<br>ty Count                                        |
| Ab Preview          I          Preview          I          Preview          I          Preview          I          Preview          I          Preview          I          I         Preview          I          I         Preview          I         I         Preview          I         I         Preview          I         I         Preview          I         I         Preview          I         I         Preview          I         I         Preview          I         I         Preview          I         I         I                                                                                                    | ▷▷<br>ows. Switch to viewing mode<br>54<br>5,333 | or export the report to s<br>45.1%<br>31.0% | see all rows.<br>\$357.442<br>\$46,336,286 | ×           |       |                                 |         | <ul> <li>Decision 1</li> <li>Σ</li> <li>Discount</li> <li>Ξ</li> <li>Forecast</li> <li>Ξ</li> <li>Forecast</li> <li>Ξ</li> <li>Opportun</li> <li>Ξ</li> <li>Opportun</li> </ul>                                                                                                    | /laker ld<br>5<br>y Win/L<br>ty Count<br>ty Cou                              |
| Preview      1      P     Editing mode only shows up to 500 n     geaman and sons     Total                                                                                                    | ▷▷<br>ows. Switch to viewing mode<br>54<br>5,333 | or export the report to s<br>43.1%<br>31.0% | see all rows.<br>337/442<br>\$46,336,286   | ×           |       |                                 |         | Decision 1     Decision 1     Decount     Decount     Forecast     Forecast     Opportun     Opportun     Opportun     Opportun                                                                                                    | /laker Id<br>5<br>y Win/L<br>ity Count<br>ty Cou<br>ty Crea                  |
| In Preview of 1  Editing mode only shows up to 500  Editing mode only shows up to 500 | ⊳⊳<br>ows. Switch to viewing mode<br>54<br>5,333 | or export the report to s<br>43.1%<br>31.0% | see all rows.<br>3357,442<br>\$46,336,286  | ×           |       |                                 |         | Decision 1     Decision 1     Decision 1     Discount     Secarat     Forecast     Oportun     Opportun     Opportun     Opportun     Opportun     Opportun     Decision 1     Decision 1     Decis | /laker ld<br>5<br>y Win/L<br>ity Count<br>ity Cou<br>ty Crea<br>r            |
| Preview      1      Preview      1      Preview      Control      Control     Control     Contro     Contro     Control       | ▷<br>ows. Switch to viewing mode<br>54<br>5,333  | or export the report to 4<br>43.1%<br>31.0% | see all rows.<br>333/442<br>\$46,336,286   | ×           |       |                                 |         | Decision 1     Decision 1     Discount     Second     Forecast     Opportun     Opportun     Opportun     Opportun     Copportun     Decision 1     Decision 1     De | /daker Id<br>5<br>y Win/L<br>ity Count<br>ity Cou<br>ty Crea<br>'<br>'rocess |

You can exit the footer by clicking out. Once you are in the body of the report, you can 'Create parameter'. By creating a parameter, you can create a report that requires the viewer of the report to enter one or more values to view the report.

| Editor                          |                                                     |                                                         |                                                           |                         | ♦         | «     | Filters             | × >>   | Data                                              | >>   |
|---------------------------------|-----------------------------------------------------|---------------------------------------------------------|-----------------------------------------------------------|-------------------------|-----------|-------|---------------------|--------|---------------------------------------------------|------|
|                                 |                                                     |                                                         |                                                           |                         |           | Build |                     |        |                                                   | _    |
|                                 | Product                                             | Opportunity Count In Pipeline                           | Forecast                                                  | Probability             |           |       | > Product           | ··· ×  | RegionalSalesSample                               |      |
|                                 | III, Product                                        | III, Opportunity Count In Pipeline                      | III, Forecast                                             | 田, Probability          |           |       | Deshahilitu         | Creat  | parameter                                         |      |
|                                 | Total                                               | Total(Opportunity Count In Pipel                        | Total(Forecast)                                           | Total(Probability)      |           |       | / Probability       | create | cast                                              |      |
|                                 |                                                     |                                                         |                                                           |                         | - 1       |       | Add data fields he  | 10     | Forecast %                                        |      |
|                                 |                                                     |                                                         |                                                           |                         | - 1       |       | Add data fields fie | ie     | E Forecast by Win                                 | л    |
|                                 |                                                     |                                                         |                                                           |                         |           |       |                     |        |                                                   |      |
|                                 |                                                     |                                                         |                                                           |                         | -         |       |                     |        | Opportunity Co                                    | unt  |
|                                 |                                                     |                                                         |                                                           |                         | •         |       |                     |        | 🗒 🗹 Opportunity Co                                | J    |
| 00 Preview                      | 44 4 1 ▷                                            |                                                         |                                                           |                         | $\approx$ |       |                     |        | 🛗 🗌 Opportunity Cre                               | a i  |
|                                 | mode only shows up to 500                           | ) rows. Switch to viewing mode or expo                  | t the report to see all rows.                             |                         | ×         |       |                     |        | $\sum$ 🗹 Probability                              |      |
| U LUIUIU                        |                                                     |                                                         |                                                           |                         |           |       |                     |        | Purchase Proces                                   | s    |
| C Luining                       |                                                     |                                                         |                                                           |                         |           |       |                     |        | Rating                                            |      |
| Unung                           |                                                     |                                                         |                                                           |                         |           |       |                     |        |                                                   |      |
| Prod                            | luct Opports                                        | inity Count In Pipeline Forecast                        | Probability                                               |                         |           |       |                     |        | Revenue In Pipe                                   | line |
| Prod<br>1 Yes                   | luct Opports                                        | unity Count In Pipeline Forecast                        | Probability                                               | 38.7%                   |           |       |                     |        | Revenue In Pipe                                   | line |
| Prod<br>1 Yea<br>Black          | luct Opportu<br>ar Warranty<br>: cover 6*           | unity Count In Pipeline Forecast<br>1,175<br>904        | Probability<br>\$14,567,813<br>\$4,887,034                | 38.7%<br>19.9%          |           |       |                     |        | Revenue In Pipe     Revenue Open     Revenue Open | line |
| Prod<br>1 Yes<br>Black<br>Black | luct Opportu<br>rr Warranty<br>cover 6"<br>cover 7" | unity Count In Pipeline Forecast<br>1,175<br>904<br>522 | Probability<br>\$14,567,813<br>\$4,887,034<br>\$5,653,985 | 38.7%<br>19.9%<br>30.0% | ľ         |       |                     |        | Revenue In Pipe     Revenue Open     Revenue Won  | line |

When you 'Create parameter', you can see the parameter at the top of the 'Preview' portion of the screen. You may show / hide the parameter by clicking on the 'Parameters' on the Preview Ribbon.

| ditor               |                   |                                   |                                |                    | $\approx$   | «    | Filters       | `≈ >>     | Data                 |
|---------------------|-------------------|-----------------------------------|--------------------------------|--------------------|-------------|------|---------------|-----------|----------------------|
|                     |                   |                                   |                                | ]                  |             | Buil | ₽ Search      |           | ₽ Search             |
| Product             |                   | Opportunity Count In Pipeline     | Forecast                       | Probability        |             | 1    | Product       | 0 x       | RegionalSalesSample  |
| E                   | 思 Product         | 🖽 Opportunity Count In Pipeline   | III. Forecast                  | III. Probability   |             |      |               |           |                      |
|                     | Total             | Total(Opportunity Count In Pipel  | Total(Forecast)                | Total(Probability) |             |      | > Probability | ×         | 🗄 🗹 Forecast         |
|                     |                   |                                   |                                |                    |             |      | Add data fi   | elds here | 🗒 🗆 Forecast %       |
|                     |                   |                                   |                                |                    |             |      |               |           | 📋 🗆 Forecast by W    |
|                     |                   |                                   |                                |                    |             |      |               |           | 🗍 🗌 Opportunity C    |
|                     |                   |                                   |                                |                    |             | ·    |               |           | 🗒 🗹 Opportunity C    |
| view 🚳 🔄            | 1 ▷ ▷▷            | √ Parameters                      |                                |                    | $\approx$   |      |               |           | 🛗 🗌 Opportunity C    |
|                     |                   |                                   |                                |                    | View report |      |               |           | \Sigma 🗹 Probability |
| 1 Year Warranty,    | Black co V X      |                                   |                                |                    | view report |      |               |           | Purchase Proc        |
| diting mode only sh | ows up to 500 row | s. Switch to viewing mode or expo | rt the report to see all rows. |                    | ×           |      |               |           | Rating               |
|                     |                   |                                   |                                |                    | 4           |      |               |           | 📋 🗌 Revenue In Pip   |
|                     |                   |                                   |                                |                    |             |      |               |           | 🗄 🗆 Revenue Oper     |
| Product             | Opportunity       | Count In Pipeline Forecast        | Probability                    |                    |             |      |               |           | 🖺 🗌 Revenue Won      |
| 1 Year Warranty     |                   | 1,175                             | \$14,567,813                   | 38.7%              |             |      |               |           | P Revenue Mon        |
|                     |                   | 004                               | \$4,997,034                    | 10.0%              |             |      |               |           | La Chevenue won      |

When you save the report, it is saved with the parameter defined and the viewer of the report must specify the parameters to view the report. You can now share the report with others. This is a Preview feature and will not be available on Sovereign clouds until it is Generally Available. The update will be rolling out in the coming weeks.

#### Power BI Report Server key in Fabric Capacities

Power BI Report Server is now included with F64+ Reserved Instance purchases. It continues to be available with SQL Server Enterprise core licenses with software assurance. You can get the PBIRS key in the 'Fabric Capacity' tab under 'Capacity Settings' in the admin portal.

| Admin portal                           |                      |                                                                                                    |         |              |                |                                      |                            |
|----------------------------------------|----------------------|----------------------------------------------------------------------------------------------------|---------|--------------|----------------|--------------------------------------|----------------------------|
| Tenant settings (New)<br>Usage metrics | Power BI Premium Pow | er BI Embedded Trial Fabric Capacity                                                                 |         |              |                |                                      |                            |
| Users<br>Premium Par User              | PREMIUM CAPACITIES   |                                                                                                    |         |              |                |                                      | Power BI Report Server key |
| Audit logs                             | CAPACITY NAME        | CAPACITY ADMINS                                                                                      | ACTIONS | CAPACITY SKU | CAPACITY UNITS | REGION                               | STATUS                     |
| Domains 🎃                              | dzilg4n4             | Automititization, taskic Public $\mathcal{A}^{(i)}_{i}$ test $\tau_{i} \neq \mathcal{A}$ make $\sim$ | 49      | F64          | 64             | $p_{ASS}(1) \sim 2  \text{Elips}(1)$ | Active                     |
| Tags (Preview)<br>Capacity settings    | 0ssjiljen            | Agnén, priminuran (1. Terti ker?                                                                     | σ       | F4           | 4              | PANI US 2 EU/Ar                      | Active                     |
| Refresh summary                        | dodstrimi mee 2e     | in (b/30) (kew) (                                                                                    | ŵ       | F64          | 64             | Zasr US 2. EC/17                     | Active                     |
| Organizational visuals                 | preinder spacity2    | AdminUser01, restater5                                                                               | 2       | F4           | 4              | East US 2 EUAF                       | Active                     |
| Azure connections<br>Workspaces        | Bartesicapacity      | AdminUser01                                                                                          | ~       | F2           | 2              | East for 5 House                     | Active                     |
| Custom branding<br>Protection metrics  | ceites: nacity2      | iestusers                                                                                            | 64      | F2           | 2              |                                      | Active                     |
| Fabric identities<br>Featured content  | caltestransity/      | "estused                                                                                             |         | F2           | 2              | East US 2 EUAP                       | Active                     |
| Microsoft Purview setting              | 6-Restropacity3      | VesiUseri                                                                                            |         | F2           | 2              | Sact US 2 LUAP                       | Active                     |

#### More next month.

# **New Features for Excel**

This month sees you able to prompt Copilot in Excel to work with columns and formulae in Excel for web, Windows and Mac. But that's not all: in what appears to be a second successive "abridged" month, you are also now able to navigate and perform tasks more quickly with KeyTips in Excel for Mac (albeit Beta Channel users), plus view and open

### Excel for the web, Windows and Mac (but no cheese)

• Copilot in Excel: working with columns and formulae

#### Excel for Mac

• KeyTips (Insiders)

#### Excel for iOS

Recent Files widgets (Insiders).

Let's get started.

your most recently accessed Excel files from the Home screen on your iOS device (in Insiders).

We know we mention two other features elsewhere in this newsletter, but they aren't "formally announced" in the *Excel Updates* section of Microsoft's website, so it's a short but sweet summary this time out:

#### Copilot in Excel: working with columns and formulae

Coming to Excel for the web, Excel for Windows and Excel for Mac, Copilot in Excel can now write additional formulae, including ones that work with text. The following example demonstrates Excel Copilot's ability to work with complex formulae with a dataset containing some noteworthy individuals.

Improvements made this month include:

- Organise data by splitting a single column into multiple columns
- Calculate age by extracting the years from a string of text.

Let's take a look.

### ORGANISE DATA BY SPLITTING A SINGLE COLUMN INTO MULTIPLE COLUMNS

We have data that comes in this format:

Alan Turing (1912-1954, United Kingdom):

However, we would like to make the Table cleaner by splitting the data into multiple columns.

| Alan Turing | 1912-1954 | United Kingdom |
|-------------|-----------|----------------|
|             |           |                |

Here. the prompt used for Copilot in Excel was:

Split the first column into three: Name, Years alive, and Country. Insert after the first column.

Copilot is able to take natural language input, make an educated guess as to what part of the original column means 'Years alive' for example, and perform the task by generating a formula that works on the data supplied:

| A52 | - × × h                                                 |                                                                                                    |   |   |                                    |
|-----|---------------------------------------------------------|----------------------------------------------------------------------------------------------------|---|---|------------------------------------|
|     | A                                                       | 8                                                                                                  | c | D | Conject assure X                   |
| 1   | Noteworthy Figures                                      | Description                                                                                        |   |   |                                    |
| 2   | Alan Turing (1912-1954, United Kingdom):                | Played a crucial role in breaking the German Enigma code during World War II                       |   |   |                                    |
| 3   | Audre Lorde (1934-1992, United States):                 | Poet, essayist, and feminist who addressed intersectionality and social justice                    |   |   | Create                             |
| 4   | Barbara Gittings (1932-2007, United States):            | Pioneering LGBTQ+ activist and organizer of early gay rights demonstrations                        |   |   | Add formula columns                |
| 5   | Bayard Rustin (1912-1987, United States):               | Organized the 1963 March on Washington for Jobs and Freedom, emphasizing nonviolent protest        |   |   |                                    |
| E   | Billy Tipton (1914-1989, United States):                | Jazz musician and transgender man who defied gender norms during his career                        |   |   | A Edia                             |
| 7   | Ellen DeGeneres (born 1958, United States):             | Comedian, actress, and talk show host who came out publicly in 1997                                |   |   | U Lor                              |
| 8   | Frida Kahlo (1907-1954, Mexico):                        | Iconic artist known for her self-portraits and exploration of identity and pain                    |   |   | nigniignt                          |
| 9   | George Takei (born 1937, United States):                | Actor, activist, and LGBTQ+ advocate, famous for his role as Sulu in "Star Trek"                   |   |   |                                    |
| 10  | Gertrude Stein (1874-1946, United States):              | Influential writer, art collector, and salon hostess during the Parisian avant-garde era           |   |   | 👻 Edit                             |
| 11  | Harvey Milk (1930-1978, United States):                 | First openly gay elected official in California, advocating for LGBTQ+ rights                      |   |   | Sort and filter                    |
| 12  | James Baldwin (1924-1987, United States):               | Acclaimed novelist, essayist, and civil rights activist who explored race, sexuality, and identity |   |   |                                    |
| 13  | Laverne Cox (born 1972, United States):                 | Transgender actress and advocate, known for her role in "Orange Is the New Black"                  |   |   | ♀ Understand                       |
| 14  | Marsha P. Johnson (1945-1992, United States):           | Co-founded the Gay Liberation Front and advocated for homeless LGBTQ+ youth                        |   |   | Analyze                            |
| 15  | Martina Navratilova (born 1956, Czechoslovakia/United S | tat Tennis legend and LGBTQ+ activist who fought for equality in sports                            |   |   |                                    |
| 16  | Oscar Wilde (1854-1900, Ireland):                       | Celebrated playwright, poet, and novelist known for his wit and flamboyant lifestyle               |   |   |                                    |
| 17  | Ruth Ellis (1899-2000, United States):                  | One of the first openly lesbian African American women to own a gay bar                            |   |   |                                    |
| 18  | Sylvia Rivera (1951-2002, United States):               | Co-founded Street Transvestite Action Revolutionaries (STAR) alongside Marsha P. Johnson           |   |   |                                    |
| 19  | Virginia Woolf (1882-1941, United Kingdom):             | Renowned writer and modernist who explored gender and sexuality in her works                       |   |   |                                    |
| 20  |                                                         |                                                                                                    |   |   |                                    |
| 21  | Sources: ITV News, BBC Newsround, advocate.com          |                                                                                                    |   |   |                                    |
| 22  |                                                         |                                                                                                    |   |   |                                    |
| 23  |                                                         |                                                                                                    |   |   |                                    |
| 24  |                                                         |                                                                                                    |   |   | Split the first column into three: |
| 25  |                                                         |                                                                                                    |   |   | Insert after the first column      |
| 26  |                                                         |                                                                                                    |   |   |                                    |
| 27  |                                                         |                                                                                                    |   |   |                                    |
| 28  |                                                         |                                                                                                    |   |   | Working on it                      |
| 29  |                                                         |                                                                                                    |   |   |                                    |
| 30  |                                                         |                                                                                                    |   |   | 16 Stop generating                 |

### Et voila!

| -   | A                                                          | D                   | C .         | 0                            | E                                    | F G H I                                               | , 🥶 (        | opnot me          | ARTIN.       |                |           |
|-----|------------------------------------------------------------|---------------------|-------------|------------------------------|--------------------------------------|-------------------------------------------------------|--------------|-------------------|--------------|----------------|-----------|
| 1   | Noteworthy Figures .                                       | Name                | Years alive | Country                      | Description                          |                                                       | i .          |                   |              |                |           |
| 2 / | Alan Turing (1912-1954, United Kingdom):                   | Alan Turing         | 1912-1954   | United Kingdom               | Played a crucial role in breaking    | the German Enigma code during World War II            | Extr         | acts the cour     | ntry of ori- | gin of each    | h         |
| 3 / | Audre Lorde (1934-1992, United States):                    | Audre Lorde         | 1934-1992   | United States                | Poet, essayist, and feminist who     | addressed intersectionality and social justice        | note         | sworthy figur     | re by findi  | ing the text   | £.        |
| E   | Barbara Gittings (1932-2007, United States):               | Barbara Gittings    | 1932-2007   | United States                | Pioneering LGBTQ+ activist and       | organizer of early gay rights demonstrations          | bets         | ween the con      | nma and t    | the closing    | 1         |
| E   | Bayard Rustin (1912-1987, United States):                  | Bayard Rustin       | 1912-1987   | United States                | Organized the 1963 March on W        | ashington for Jobs and Freedom, emphasizing no        | pare<br>colu | inthesis in th    | able.        | orthy Figu     | res"      |
| E   | Billy Tipton (1914-1989, United States):                   | Billy Tipton        | 1914-1989   | United States                | Jazz musician and transgender r      | nan who defied gender norms during his career         |              |                   |              |                | 0         |
| E   | Ellen DeGeneres (born 1958, United States):                | Ellen DeGeneres     | born 1958   | United States                | Comedian, actress, and talk sho      | w host who came out publicly in 1997                  | A            | 1                 |              |                | U         |
| F   | rida Kahlo (1907-1954, Mexico):                            | Frida Kahlo         | 1907-1954   | Mexico                       | Iconic artist known for her self-p   | ortraits and exploration of identity and pain         |              | ID([@[Note        | sworthy      |                |           |
| (   | George Takei (born 1937, United States):                   | George Takei        | born 1937   | United States                | Actor, activist, and LGBTQ+ advo     | cate, famous for his role as Sulu in "Star Trek"      | FI           | igures]],F3       | (ND(",",     | (@[Notewa      | orthy     |
| (   | Gertrude Stein (1874-1946, United States):                 | Gertrude Stein      | 1874-1946   | United States                | Influential writer, art collector, a | nd salon hostess during the Parisian avant-garde      | F1<br>Te     | .gures]])+3       | 2,FIND(")    | ):",<br>esll). |           |
| ŀ   | Harvey Milk (1930-1978, United States):                    | Harvey Milk         | 1930-1978   | United States                | First openly gay elected official i  | n California, advocating for LGBTQ+ rights            | FI           | IND(",",[@!       | Notewor      | thy            |           |
| J   | ames Baldwin (1924-1987, United States):                   | James Baldwin       | 1924-1987   | United States                | Acclaimed novelist, essayist, an     | d civil rights activist who explored race, sexuality, | 6            | mines111-3        | 27           |                |           |
| l   | averne Cox (born 1972, United States):                     | Laverne Cox         | born 1972   | United States                | Transgender actress and advoca       | te, known for her role in "Orange Is the New Black    |              |                   |              | show explan    | ation ~   |
| ŀ   | Marsha P. Johnson (1945-1992, United States):              | Marsha P. Johnson   | 1945-1992   | United States                | Co-founded the Gay Liberation F      | ront and advocated for homeless LGBTQ+ youth          |              | 8                 |              | с              | D         |
| 1   | Martina Navratilova (born 1956, Czechoslovakia/United Stat | Martina Navratilova | born 1956   | Czechoslovakia/United States | Tennis legend and LGBTQ+ activ       | ist who fought for equality in sports                 | 1            | Name              | Years        | alive Cour     | stry      |
|     | Dscar Wilde (1854-1900, Ireland):                          | Oscar Wilde         | 1854-1900   | Ireland                      | Celebrated playwright, poet, and     | d novelist known for his wit and flamboyant lifesty   |              | Audre Lord        | ie 1934      | -1954 Unit     | rd Kingol |
| F   | Ruth Ellis (1899-2000, United States):                     | Ruth Ellis          | 1899-2000   | United States                | One of the first openly lesbian A    | frican American women to own a gay bar                | 4            | Barbara Git       | tings 1932   | -2007 Unit     | ed States |
| \$  | Sylvia Rivera (1951-2002, United States):                  | Sylvia Rivera       | 1951-2002   | United States                | Co-founded Street Transvestite       | Action Revolutionaries (STAR) alongside Marsha F      | 5            | Bayard Rust       | tin 1912     | -1987 Unit     | ed States |
| N   | /irginia Woolf (1882-1941, United Kingdom):                | Virginia Woolf      | 1882-1941   | United Kingdom               | Renowned writer and modernist        | who explored gender and sexuality in her works        |              | -                 | -            | -              |           |
| ſ   |                                                            |                     |             |                              |                                      |                                                       | A ge         | merated content ( | may be incom | ect.           | 0.5       |
| \$  | Sources: ITV News, BBC Newsround, advocate.com             |                     |             |                              |                                      |                                                       |              |                   |              |                |           |
| 41  |                                                            |                     |             |                              |                                      |                                                       |              |                   |              |                |           |

### CALCULATE AGE BY EXTRACTING THE YEARS FROM A STRING OF TEXT

For this illustration, imagine you have the data as follows:

| Alan Turing  | 1912-1954 | United Kingdom |
|--------------|-----------|----------------|
| George Takei | born 1937 | United States  |

In this instance, the intention is to get Copilot to add a column with the individual's age as follows:

| Alan Turing  | 1912-1954 | 42          | United Kingdom |
|--------------|-----------|-------------|----------------|
| George Takei | born 1937 | Alive today | United States  |

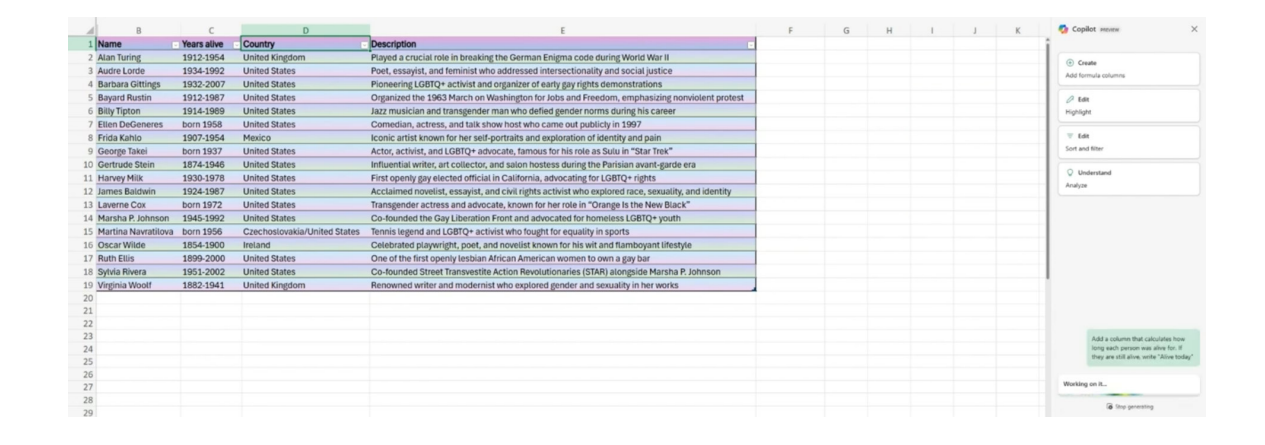

Here, the following prompt was used:

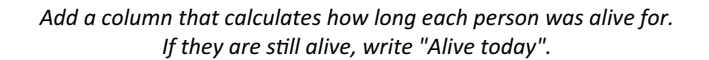

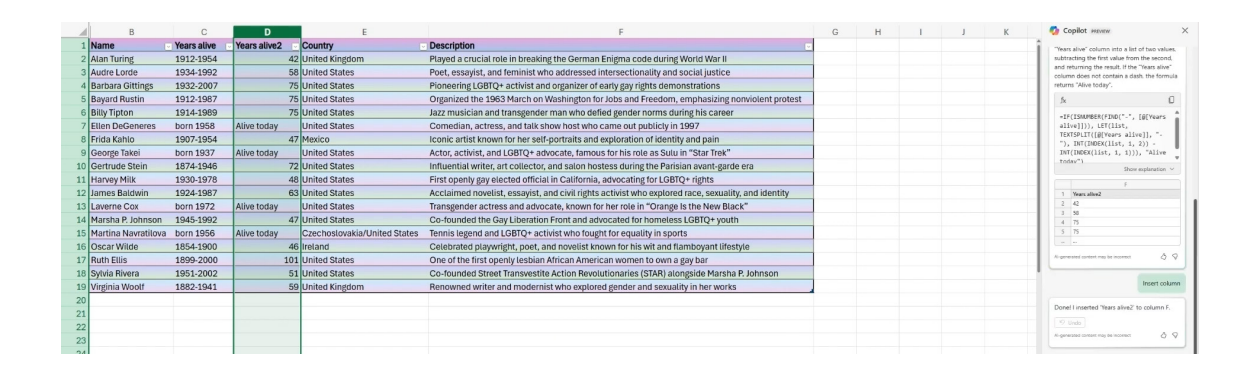

#### KeyTips

For Excel for Mac, KeyTips are keyboard shortcuts for items in the Ribbon menu in Microsoft applications. They provide a quick way to navigate and perform tasks with your keyboard: no clicking is required.

You might be familiar with KeyTips on a Windows PC, and they function the same way on a Mac.

To access them, press the Option ( $\frown$ ) or ALT key. KeyTip shortcuts will appear over your Ribbon tabs, as well as the Quick Access Toolbar (QAT) and the buttons to the right of the Ribbon.

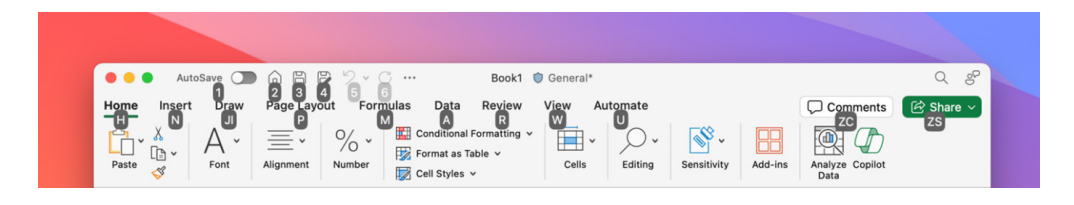

You may then find the command you wish to use and press the characters shown in the KeyTip over that command. Otherwise, to cancel an action and hide KeyTips, press the **ESC** or Option ( $\neg$ ) keys.

It should be noted that some KeyTips lead to additional KeyTips. For example, if the Home tab is active and you press **N**, the Insert tab appears along with KeyTips for items in that tab.

KeyTips are currently available only in English for Microsoft 365 Insiders but will be available in all languages upon general release. With regards to availability, KeyTips in Office for Mac are available to Beta Channel users of Word, Excel, PowerPoint and OneNote for Mac running Version 16.86 (Build 24052212) or later. The feature will become available to all users in the coming months.

Don't forget, you can create or change a keyboard shortcut in Excel by following these steps:

- Go to the Tools menu and choose 'Customize Keyboard'
- Pick the category of command you're trying to find, and then search or browse for the command in the list
- Select a command, press a key combination, and see if it's used already. If it's already in use, you may want to pick a different combination
- Then just click the 'Add' button to assign the key combination to the selected command.

In the example below, we show the category called 'Commands Not in the Ribbon' with a search for commands with the word "value", which filters to the commands 'Values & Number Formatting' and Values & Source Formatting'.

| 🗯 Excel File Edit View Insert Format                                                                                         | Tools Data Window Help                                                                                                    | Customize Keyboard                                                                                                    |
|----------------------------------------------------------------------------------------------------|----------------------------------------------------------------------------------------------------|----------------------------------------------------------------------------------------------------|
| AutoSave OFF I I → 5 · 0 =<br>Home Insert Draw Page Layout Formulas<br>I → ↓ Cut<br>Paste Format B I U · II · A<br>A B C D E | Spelling<br>Thesaurus へて第に<br>Smart Lookup へて第に<br>Language<br>AutoCorrect Options<br>Error Checking<br>Translate へて第T<br>Check Accessibility | Specify a Command<br>Categories: Commands:<br>PivotChart Tools   Format Tab<br>Sparkline Tools   Sparkline Ta<br>Timeline Tools   Options Tab<br>Slicer Tools   Slicer Tab<br>Commands Not in the Ribbon<br>Other Commands   < <no labe<="" td=""></no> |
| 2<br>3<br>4<br>5<br>6<br>7<br>8<br>9<br>10<br>11                                                                             | Track Changes ►<br>Merge Workbooks<br>Protection ►<br>Goal Seek<br>Scenarios<br>Auditing ►<br>Macro ►<br>Excel Add-ins<br>Curtomic Kurboard   | Specify a Keyboard Shortcut<br>Current keys:<br>Option+Control+V<br>Command+Option+V<br>Press new keyboard shortcut:                                                                                                    |
| 13                                                                                                    |                                                                                                    | Add Description: Paste Values and Number Formatting Reset All OK                                                                                                    |

You should note that some commands may not be available. Generally, only commands that appear in the 'Ribbon Customization' dialog can be found in the 'Customize Keyboard' dialog. For example, there is no command that allows you to set a cell format to use a particular font. Some keyboard shortcuts may be used by your Mac and you may not be

able to use these key combinations, even though you can assign them in the dialog.

You can read more details here: Create a Custom Keyboard Shortcut.

Another way to create a customised keyboard shortcut is to use the Mac Preferences. This allows you to set a keyboard shortcut for any app, but only for commands that appear in one of that app's menus.

Just follow the simple steps below:

• Look for a menu command that you want to use a keyboard shortcut to activate. For example, you can go to the Data menu in Excel and you'll see 'Validation...', which will open the 'Data Validation' dialog:

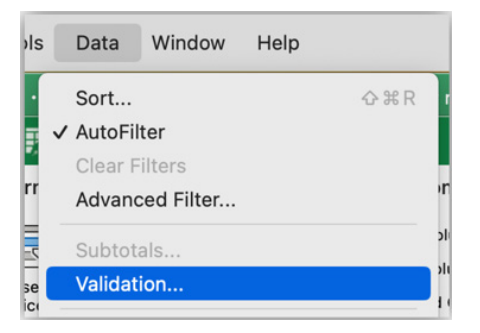

• Go to macOS -> Preferences -> Keyboard -> Keyboard Shortcuts -> App Shortcuts

| •••                                                        | Keyboard                                                                                    |                                                                          |
|------------------------------------------------------------|---------------------------------------------------------------------------------------------|--------------------------------------------------------------------------|
| Q Search                                                   | Keyboard brightness                                                                         |                                                                          |
| Screen Saver Battery                                       | Turn keyboard backlight off a                                                               | after inactivity Never 🗘                                                 |
| Lock Screen                                                | Press 🌐 key to                                                                              | Change Input Source 🗘                                                    |
| Touch ID & Password Users & Groups                         | Keyboard navigation<br>Use keyboard navigation to move<br>to move focus forward and Shift T | focus between controls. Press the Tab key<br>Tab to move focus backward. |
| Passwords                                                  |                                                                                             | Keyboard Shortcuts                                                       |
| <ul> <li>Internet Accounts</li> <li>Game Center</li> </ul> | Text Input                                                                                  |                                                                          |
| 🔄 Wallet & Apple Pay                                       | Input-Sources                                                                               | U.S., British, and 1 other Edit                                          |
| Every Keyboard                                             |                                                                                             | Text Replacements                                                        |
| Trackpad                                                   |                                                                                             |                                                                          |
| Printers & Scanners                                        | Dictation                                                                                   |                                                                          |

• Click the + button to add a new shortcut

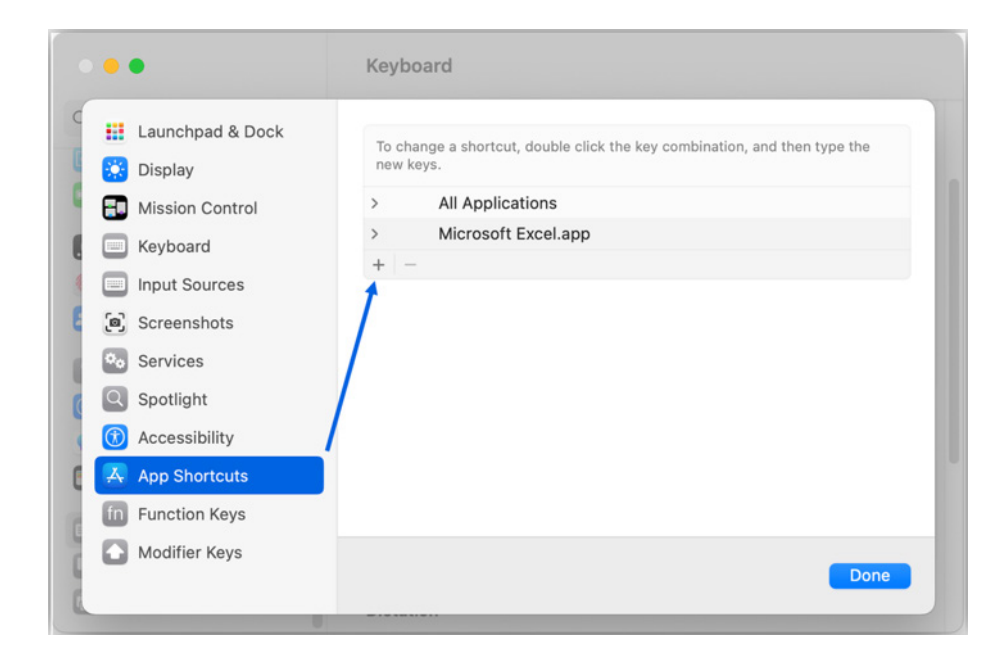

Select 'Microsoft Excel.app' from the list of applications

| Application                         | Microsoft Excel.app 😂  |
|-------------------------------------|------------------------|
| Menu Title                          | Validation             |
| Enter the exact name of the menu co | mmand you want to add. |
| Keyboard Shortcut                   | ዕ <b></b> #D           |
|                                     |                        |

- In the Menu Title field, type the name of the menu item exactly as it appears in Excel. For example, type 'Validation...' to create a shortcut that will simulate opening the Data menu and pressing 'Validation...', which opens the 'Data Validation' dialog
- Press a key combination. It's a good idea to choose a key combination that's not already used to do something else
- Now go back to Excel and try out the new shortcut you just created!

| 👯 Launchpad & Dock |                                                                                     |
|--------------------|-------------------------------------------------------------------------------------|
| 📰 Display          | To change a shortcut, double click the key combination, and then type the new keys. |
| Mission Control    | > All Applications                                                                  |
| Keyboard           | <ul> <li>Microsoft Excel.app</li> </ul>                                             |
| Input Sources      | Validation ↔ #D                                                                     |
| Screenshots        |                                                                                     |
| Services           |                                                                                     |
| Q Spotlight        |                                                                                     |
| 🕜 Accessibility    |                                                                                     |
| App Shortcuts      |                                                                                     |
| fn Function Keys   |                                                                                     |
| Modifier Keys      | Done                                                                                |

See Apple's help article for more information: Use macOS keyboard shortcuts - Apple Support.

#### **Recent Files widgets**

You can add Recent Files widgets for Word, Excel and PowerPoint directly to your iPhone or iPad home screen. The widgets allow you to both view and open your most recently accessed files in that app from the home screen on your device. It works as follows:

• On the device Home screen, press and hold an empty space and notice the + icon that appears at the top left corner of the screen

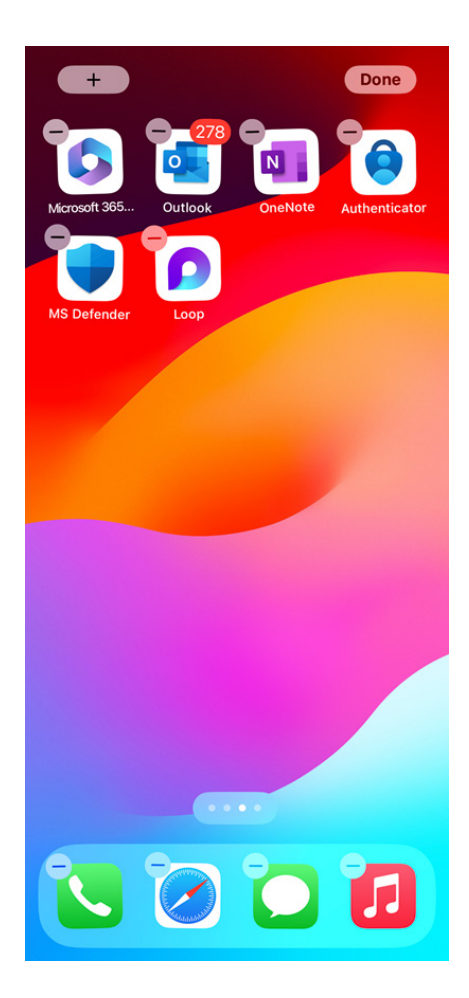

• Tap the + icon, scroll through or search the list of widgets, and tap to select the app widget you want

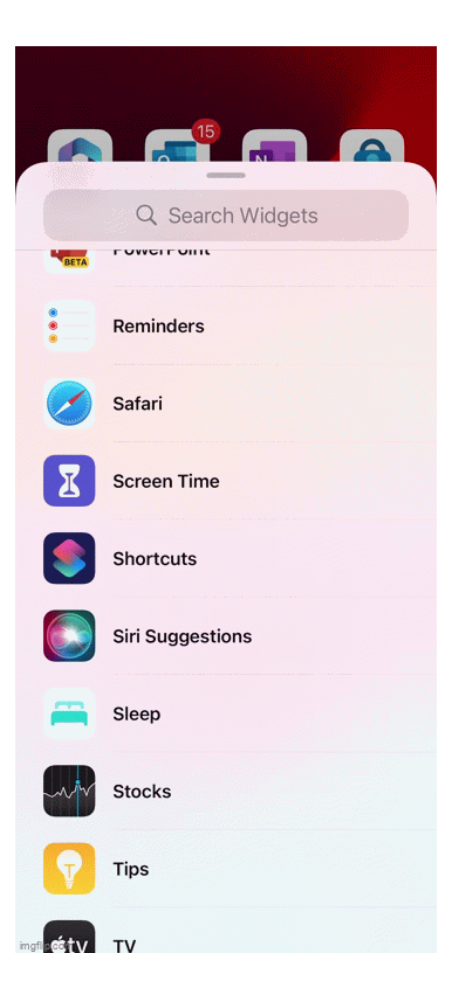

• A 'Recents' (more great grammar – Ed.) screen will appear. Scroll through the icons and pick the size of the widget you want, then tap 'Add Widget'

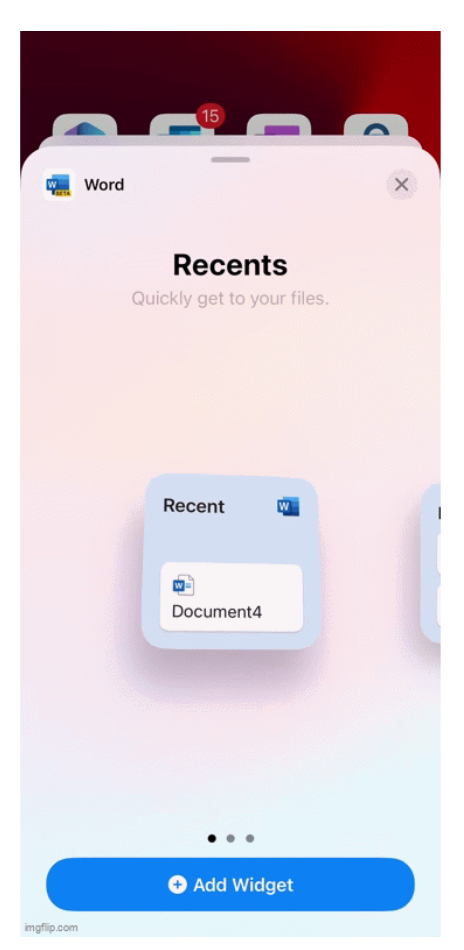

• Tap the widget to open it and then select the File card that you want; the file will open in the app.

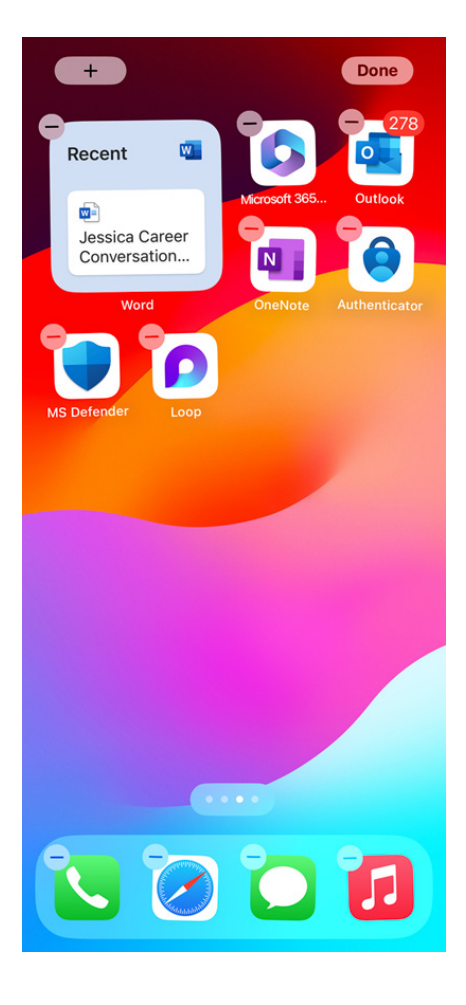

The Recent Files widget offers sizes to choose from on the iPad, ranging from small to extra-large. There are three sizes to choose from on the iPhone: small, medium and large. If you would like to open the app's home page instead of a recent file, tap anywhere on the widget outside of the file cards.

This feature is rolling out to Microsoft 365 Insiders running iOS Version 2.85 (Build 24042818) or later.

Until next month.

# The A to Z of Excel Functions: NOT

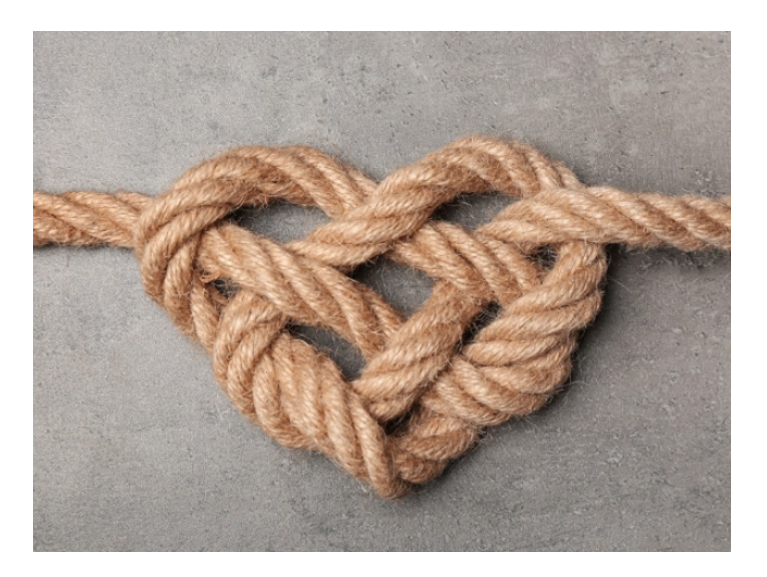

Liam, will you make a stupid pun here? Sorry, I'm a frayed knot.

NOT is one of Excel's logic functions and reverses the logic of its argument (oh no it doesn't, oh yes it does, ... [please stop - Ed.]).

where:

• logical: the condition whose logic you wish to reverse.

It should be noted that:

- the arguments must evaluate to logical values, such as TRUE or FALSE, or the arguments must be arrays or references that contain logical values
- if an array or reference argument contains text or empty cells, those values are ignored
- blank cells are treated as FALSE
- all numerical values except zero [0] are treated as TRUE; zero is considered FALSE
- if the specified argument contains no logical values, the NOT function returns the #VALUE! error value.

Please see our example below:

|                                     | А                                                                                      | В                                                    | С                                                                   |
|-------------------------------------|----------------------------------------------------------------------------------------|------------------------------------------------------|---------------------------------------------------------------------|
| 1                                   | Condition 1                                                                            |                                                      | blank cell                                                          |
| 2                                   | Condition 2                                                                            | 0                                                    |                                                                     |
| 3                                   | Condition 3                                                                            | (4.7)                                                |                                                                     |
| 4                                   | Condition 4                                                                            | TRUE                                                 |                                                                     |
| 5                                   | Condition 5                                                                            | text                                                 |                                                                     |
| 6                                   |                                                                                        |                                                      |                                                                     |
|                                     |                                                                                        |                                                      |                                                                     |
| 7                                   |                                                                                        |                                                      |                                                                     |
| 7<br>8                              | Description                                                                            | Results                                              | Formula                                                             |
| 7<br>8<br>9                         | Description<br>Condition 1                                                             | Results<br>TRUE                                      | Formula<br>=NOT(B1)                                                 |
| 7<br>8<br>9<br>10                   | Description<br>Condition 1<br>Condition 2                                              | Results<br>TRUE<br>TRUE                              | Formula<br>=NOT(B1)<br>=NOT(B2)                                     |
| 7<br>8<br>9<br>10<br>11             | Description<br>Condition 1<br>Condition 2<br>Condition 3                               | Results<br>TRUE<br>TRUE<br>FALSE                     | Formula<br>=NOT(B1)<br>=NOT(B2)<br>=NOT(B3)                         |
| 7<br>8<br>9<br>10<br>11<br>12       | Description<br>Condition 1<br>Condition 2<br>Condition 3<br>Condition 4                | Results<br>TRUE<br>TRUE<br>FALSE<br>FALSE            | Formula<br>=NOT(B1)<br>=NOT(B2)<br>=NOT(B3)<br>=NOT(B4)             |
| 7<br>8<br>9<br>10<br>11<br>12<br>13 | Description<br>Condition 1<br>Condition 2<br>Condition 3<br>Condition 4<br>Condition 5 | Results<br>TRUE<br>TRUE<br>FALSE<br>FALSE<br>#VALUE! | Formula<br>=NOT(B1)<br>=NOT(B2)<br>=NOT(B3)<br>=NOT(B4)<br>=NOT(B5) |

# The A to Z of Excel Functions: NOW

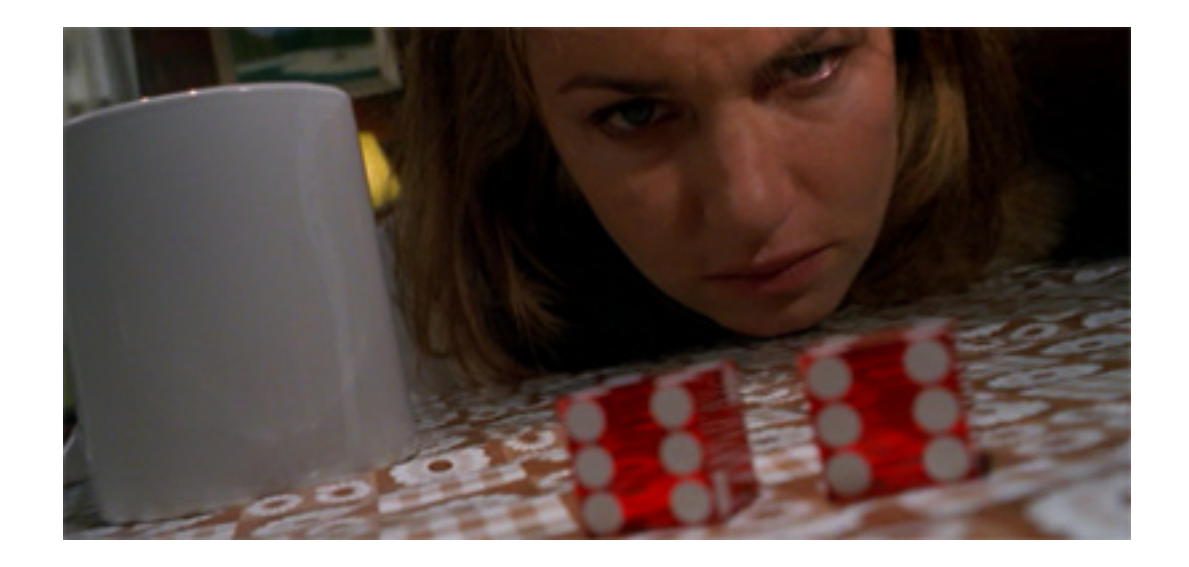

Dates count from 1 January 1900, *e.g.* what is known as serial number one [1] is 1 January 1900, serial number two [2] is 2 January 1900, under the default Excel for Windows settings. The **NOW** function returns the serial number of the current date and time (the date is an integer at precisely midnight). If the cell format were General before the function was entered, Excel changes the cell format so that it matches the date and time format of your regional settings. You can change the date and time format for the cell by using the commands in the Number group of the Home tab on the Ribbon. This function is useful when you need to display the current date and time on a worksheet or calculate a value based on the current date and time, and have that value updated each time you open the worksheet.

However, should the **NOW** function not update cell values when you expect it to, you might need to change the relevant settings that control when the workbook or worksheet recalculates. These settings may be changed in **File -> Options -> Formulas -> Calculation options**.

#### The **NOW** function has the following syntax:

The **NOW** function takes no prisoners or arguments.

It should be noted that:

- Excel stores dates as sequential serial numbers so that they can be used in calculations. By default, January 1, 1900 is serial number 1, and January 1, 2008 is serial number 39448 because it is 39,447 days after January 1, 1900
- numbers to the right of the decimal point in the serial number represent the time; numbers to the left represent the date. For example, the serial number 0.5 represents the time 12:00 noon
- the results of the **NOW** function change only when the worksheet is calculated or when a macro that contains the function is run. It is not updated continuously.

Please see our final example for this month below:

|   | А                                                           | В              | С              |   |
|---|-------------------------------------------------------------|----------------|----------------|---|
| 1 | Description                                                 | Results        | Formula        | Γ |
| 2 | Returns the current dat and time                            | 13-07-22 15:25 | =NOW()         |   |
| 3 | Returns the date and time 12 hours (0.5 days) ago           | 13-07-22 3:25  | =NOW() - 0.5   |   |
| 4 | Returns the time a week from now (seven days in the future) | 20-07-22 15:25 | =NOW() + 7     |   |
| 5 | Type mismatch: numerical and text values may not be added   | #VALUE!        | =NOW() + "dog" |   |
| ~ |                                                             |                |                |   |

More Excel Functions next month.

# **Beat the Boredom Suggested Solution**

The challenge this month was to extract a name from a text string that contained special characters.

### The Challenge

There may be a time when you are using Excel that you wish to extract a name of a person from a churn of endless text strings that has all sorts of characters that you have never seen or used before. Therefore, this month's challenge was to write a **formula** to extract the name of a person from <u>any</u> text string. The result should look similar to the following:

|    | Text 💽                 | • | Solution | • |
|----|------------------------|---|----------|---|
| 1. | Sara's Address         |   | Sara     |   |
| 2. | Brian T's Job title    |   | Brian T  |   |
| 3. | Karina's Date of Birth |   | Karina   |   |

As always, there were some requirements:

- the formula needed to be within just one column (no "helper" cells)
- this was a formula challenge; no Power Query / Get & Transform or VBA!
- the formula should be dynamic enough when a similar text string was added.

### Suggested Solution

Before we discuss the solution, there are several complicating factors here. Let's go through them.

#### Problem 1: The Unremovable White Space

When tackling this problem, we might rely on some functions like **TRIM** and **CLEAN** to clear the text. The **TRIM** function helps us strip extra white space from the text leaving only a single space between words and no space characters at the start or end of the text. The **CLEAN** function helps us remove all nonprintable characters from text. Thus, using the **TRIM** and **CLEAN** functions might help us remove all unwanted white spaces and nonprintable characters:

In the formula above, **Text** is the name of the table. Therefore, **Text**[@ **Text**] specifies one row of column **Text**, where the above formula is located. However, these two functions do not appear to work with these text strings no matter how many times these functions apply: the white space is still there. This is because there are some special invisible characters that the **TRIM** and **CLEAN** function cannot remove. Hence, using **TRIM** and **CLEAN** functions for this challenge will not solve our problem.

### =CLEAN(TRIM(Text[@Text]))

#### Problem 2: The Unfindable Apostrophe

The **FIND** function is quite useful here to address the challenge. It may help us look for the position of a character within the text string. Moreover, the target text we need to extract is between the white space and the apostrophe, so **FIND** can give us the location of those items which can, later on, be used to extract the target text.

However, you might run into the problem that the **FIND** function results in the *#VALUE!* error when you try to search for the apostrophe. This is because there is a "weird" apostrophe within the text string which is different from the normal apostrophe on the keyboard. Therefore, the **FIND** function must be tweaked to be able to search for that apostrophe in the text string.

### Brainstorming

To address the unremovable white space and unfindable apostrophe problems, we will need a quick inspection of the text string to fully understand it. Therefore, we will transform each letter of the text string into individual cells in the spreadsheet.

For Microsoft Excel 365 and online versions, we may use Dynamic Arrays with the following formula:

#### =MID(Text[@Text], SEQUENCE(1, LEN(Text[@Text])),1)

**SEQUENCE(1, LEN(Text[@Text]))** will help us create a horizontal list of the consecutive text string from one [1] to the last number which is equal to the length of the string. For example:

| 1 | А | В | C | D | E |
|---|---|---|---|---|---|
| 1 | 1 | 2 | 3 | 4 | 5 |

The MID function will then extract each character of a string with the starting point one by one, equal to the number list created by SEQUENCE above.

After you copy down the formula, the result should look like this:

| 1 | Α | В | С | D | Е | F | G | Н | 1 | J | K   | L   | Μ | N | 0 | P | Q | R | S | T | U | V | W | Х   | Y | Z | AA  | AB | AC | AD |   |
|---|---|---|---|---|---|---|---|---|---|---|-----|-----|---|---|---|---|---|---|---|---|---|---|---|-----|---|---|-----|----|----|----|---|
| 1 | 1 |   |   |   |   |   |   |   | S | а | r   | а   | 1 | s |   | Α | d | d | r | е | s | s |   |     |   |   |     |    |    |    | Ē |
| 2 | 2 |   |   |   |   |   |   |   | В | r | i – | а   | n |   | Т | 3 | s |   | J | 0 | b |   | t | i – | t | L | е   |    |    |    |   |
| 3 | 3 |   |   |   |   |   |   |   | K | а | r - | i – | n | а | , | s |   | D | а | t | е |   | 0 | f   |   | В | i – | r  | t  | h  |   |
|   |   |   |   |   |   |   |   |   |   |   |     |     |   |   |   |   |   |   |   |   |   |   |   |     |   |   |     |    |    |    |   |

We can see that there are many invisible characters and white space at the beginning of the strings.

Next, we will need to identify what those invisible characters are. We can use **UNICODE** and **UNICHAR** functions to our Dynamic Arrays above. **UNICODE** allows us to return numeric code for the first character in a text string. **UNICHAR** translates that code back into a character. (You can also use **CODE** and **CHAR** functions here, but we suggest using **UNICODE** and **UNICHAR** as some special characters are not in the database of **CODE** and **CHAR**). The formula to return numeric code is as follows:

### =UNICODE(MID(Text[@Text], SEQUENCE(1, LEN(Text[@Text])),1))

The result is as follows:

|   | 1 . | -  | -   | -   | -   | -   | -   | 1  | 1 . |     |     |     |      |     | -    |      |     |     |     | -   | 1   |     |     |     |     | -   |     |     |     |     |
|---|-----|----|-----|-----|-----|-----|-----|----|-----|-----|-----|-----|------|-----|------|------|-----|-----|-----|-----|-----|-----|-----|-----|-----|-----|-----|-----|-----|-----|
| _ | A   | В  | C   | D   | E   | F   | G   | H  |     | J   | K   | L . | M    | N   | 0    | P    | Q   | R   | S   | T   | 0   | V   | W   | X   | Y   | Z   | AA  | AB  | AC  | AD  |
| 1 | 1   |    |     |     |     |     |     |    | S   | а   | r   | a   |      | s   |      | A    | d   | d   | r   | e   | s   | s   |     |     |     |     |     |     |     |     |
| 2 | 2   |    |     |     |     |     |     |    | В   | r   | i 👘 | а   | n    |     | т    | ,    | s   |     | J   | 0   | b   |     | t   | i   | t   | 1   | е   |     |     |     |
| 3 | 3   |    |     |     |     |     |     |    | К   | а   | r   | i   | n    | а   |      | s    |     | D   | а   | t   | е   |     | 0   | f   |     | В   | i 👘 | r   | t   | h   |
| 4 |     |    |     |     |     |     |     |    |     |     |     |     |      |     |      |      |     |     |     |     |     |     |     |     |     |     |     |     |     |     |
| 5 | 49  | 46 | 160 | 160 | 160 | 160 | 160 | 32 | 83  | 97  | 114 | 97  | 8217 | 115 | 32   | 65   | 100 | 100 | 114 | 101 | 115 | 115 |     |     |     |     |     |     |     |     |
| 6 | 50  | 46 | 160 | 160 | 160 | 160 | 160 | 32 | 66  | 114 | 105 | 97  | 110  | 32  | 84   | 8217 | 115 | 32  | 74  | 111 | 98  | 32  | 116 | 105 | 116 | 108 | 101 |     |     |     |
| 7 | 51  | 46 | 160 | 160 | 160 | 160 | 160 | 32 | 75  | 07  | 114 | 105 | 110  | 07  | 8217 | 115  | 32  | 68  | 07  | 116 | 101 | 32  | 111 | 102 | 32  | 66  | 105 | 114 | 116 | 104 |

Upon inspection, we can see that the codes of these "invisible characters" are 160 and 32. Unicode 32 is our normal "Space" generated by pressing the spacebar on the keyboard, while 160 is the "No-Break Space", generated by pressing **ALT + 0160**.

For the normal "Apostrophe" that we use on the keyboard, they have the Unicode of 39, while the apostrophe used in the text string is the "Right Single Quotation Mark" which has the Unicode 8217.

#### Back to the Suggested Solution

As we can see here, all 3-text strings have 32 in front of the target name and 8217 at the end of the target name. So, we can write a FIND function to find their position of them.

This situation is perfect to extract the key data from the text string as **FIND** function will give out the position of the first appearance of the letter. So, if we use **FIND** function on the "No-Break Space" character that has Unicode 160, it will result in three [3] which is not a desirable starting position.

Hence, the starting position of the target text should be:

#### =FIND(UNICHAR(32), Text[@Text])+1

and the number of characters we extract is:

### =FIND(UNICHAR(8217), Text[@Text String])-FIND(UNICHAR(32), Text[@Text])-1

From here we can use the MID function to extract the target text as follows:

=MID(Text[@Text], FIND(UNICHAR(32), Text[@Text]) +1, FIND(UNICHAR(8217), Text[@Text])-FIND(UNICHAR (32), Text[@Text])-1)

More next month.

# **Upcoming SumProduct Training Courses**

| Location            | Course                                | Course Date                            | Local Time         | υтс                                              | Duration |
|---------------------|---------------------------------------|----------------------------------------|--------------------|--------------------------------------------------|----------|
| London UK           | Power Pivot, Power Query and Power Bl | 8 August 2024<br>- 9 August 2024       | 09:00 - 17:00 BST  | 08 Aug 2024 08:00 UTC<br>- 09 Aug 2024 16:00 UTC | 2 Days   |
| London UK           | Financial Modelling                   | 12 August 2024<br>- 13 August 2024     | 09:00 - 17:00 BST  | 12 Aug 2024 08:00 UTC<br>- 13 Aug 2024 16:00 UTC | 2 Days   |
| Sydney Australia    | ChatGPT                               | 20 August 2024<br>- 21 August 2024     | 09:00 - 17:00 AEST | 19 Aug 2024 23:00 UTC<br>- 21 Aug 2024 07:00 UTC | 2 Days   |
| Melbourne Australia | Excel Tips and Tricks                 | 28 August 2024                         | 09:00 - 17:00 AEST | 27 Aug 2024 23:00 UTC<br>- 28 Aug 2024 07:00 UTC | 1 Day    |
| Sydney Australia    | Excel Tips and Tricks                 | 1 October 2024                         | 09:00 - 17:00 AEST | 31 Sep 2024 23:00 UTC<br>- 01 Oct 2024 07:00 UTC | 1 Day    |
| Melbourne Australia | Financial Modelling                   | 14 October 2024<br>- 15 October 2024   | 09:00 - 17:00 AEDT | 13 Oct 2024 22:00 UTC<br>- 15 Oct 2024 06:00 UTC | 2 Days   |
| London UK           | ChatGPT                               | 29 October 2024<br>- 30 October 2024   | 09:00 - 17:00 GMT  | 29 Oct 2024 09:00 UTC<br>- 30 Oct 2024 17:00 UTC | 2 Days   |
| Melbourne Australia | Power Pivot, Power Query and Power Bl | 11 November 2024<br>- 12 November 2024 | 09:00 - 17:00 AEDT | 10 Nov 2024 22:00 UTC<br>- 12 Nov 2024 06:00 UTC | 2 Days   |

# **Key Strokes**

Each newsletter, we'd like to introduce you to useful keystrokes you may or may not be aware of. We need to get a SHIFT on with those pesky function keys this month:

| Keystroke   | What it does                         |  |
|-------------|--------------------------------------|--|
| SHIFT + F1  | What is (Help)                       |  |
| SHIFT + F2  | Insert / edit comment                |  |
| SHIFT + F3  | Function wizard                      |  |
| SHIFT + F4  | Find next (from most recent Search)  |  |
| SHIFT + F5  | 'Find' dialog                        |  |
| SHIFT + F6  | Previous pane                        |  |
| SHIFT + F7  | Thesaurus                            |  |
| SHIFT + F8  | Add to Selection Mode                |  |
| SHIFT + F9  | Calculation sheet                    |  |
| SHIFT + F10 | Activate context menus (right-click) |  |
| SHIFT + F11 | Insert new worksheet                 |  |
| SHIFT + F12 | Save                                 |  |

There are c.550 keyboard shortcuts in Excel. For a comprehensive list, please download our Excel file at http://www.sumproduct.com/ thought/keyboard-shortcuts. Also, check out our new daily Excel Tip of the Day feature on the www.sumproduct.com homepage.

# **Our Services**

We have undertaken a vast array of assignments over the years, including:

- Business planning
- **Building three-way integrated** financial statement projections
- Independent expert reviews
- Key driver analysis Model reviews / audits for internal and external purposes
- M&A work
- Model scoping
- Power BI, Power Query & Power Pivot Project finance
- . **Real options analysis**
- Refinancing / restructuring
- Strategic modelling
- Valuations
- Working capital management

If you require modelling assistance of any kind, please do not hesitate to contact us at contact@sumproduct.com.

# Link to Others

These newsletters are not intended to be closely guarded secrets. Please feel free to forward this newsletter to anyone you think might be interested in converting to "the SumProduct way".

If you have received a forwarded newsletter and would like to receive future editions automatically, please subscribe by completing our newsletter registration process found at the foot of any www.sumproduct.com web page.

# Any Questions?

If you have any tips, comments or queries for future newsletters, we'd be delighted to hear from you. Please drop us a line at newsletter@sumproduct.com.

# Training

SumProduct offers a wide range of training courses, aimed at finance professionals and budding Excel experts. Courses include Excel Tricks & Tips Financial Modelling 101, Introduction to Forecasting and M&A Modelling.

Check out our more popular courses in our training brochure:

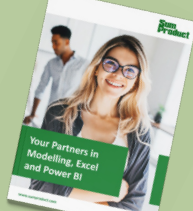

Drop us a line at training@sumproduct.com for a copy of the brochure or download it directly from www.sumproduct.com/training.

Sydney Address:SumProduct Pty Ltd, Suite 803, Level 8, 276 Pitt Street, Sydney NSW 2000New York Address:SumProduct Pty Ltd, 48 Wall Street, New York, NY, USA 10005London Address:SumProduct Pty Ltd, Office 7, 3537 Ludgate Hill, London, EC4M 7JN, UKMelbourne Address:SumProduct Pty Ltd, Ground Floor, 470 St Kilda Road, Melbourne, VIC 3004Registered Address:SumProduct Pty Ltd, Level 14, 440 Collins Street, Melbourne, VIC 3000

contact@sumproduct.com www.sumproduct.com +61 3 9020 2071